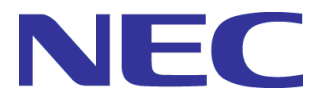

# WebSAM DeploymentManager Ver6.14

### インストレーションガイド

一第2版一

Rev.001

## 目次

| はじめに                                                                   |               |
|------------------------------------------------------------------------|---------------|
| 対象読者と目的                                                                |               |
| 本書の構成                                                                  |               |
| DeploymentManagerマニュアルの表記規則                                            |               |
| 1. インストールを始める前に                                                        | 5             |
| 1.1 DeploymentManagerのDVD構成                                            | 5             |
| 1.2 インストール環境の確認と設定                                                     | 6             |
| 1.2.1.インターネットインフォメーションサービス(IIS)をインストー                                  | ルする           |
| 1.2.2.DHCPサーバを設定する                                                     |               |
| 2. インストールを実行する                                                         |               |
| 2.1. DPMサーバをインストールする                                                   |               |
| 2.2. DPMクライアントをインストールする                                                |               |
| 2.2.1.Windows(x86/x64)版をインストールする                                       |               |
| 2.2.2.Linux(x86/x64)版をインストールする                                         |               |
| 2.3. DPMコマンドラインをインストールする                                               |               |
| 2.4. PackageDescriberをインストールする                                         |               |
| 3. アップグレードインストールを実行する                                                  |               |
| 3.1. アップグレードインストールを始める前に                                               |               |
| 3.1.1.アップグレードインストール実行前の注意                                              |               |
| 3.2. DPMサーバをアップグレードインストールする                                            |               |
| 3.3. DPMクライアントをアップグレードインストールする                                         |               |
| 3.3.1.DPMクライアントを目動アッフクレートインストールする<br>2.2.2 DDMクライアントを目動アップグレードインストールする |               |
| 3.3.2.DFMウノイアンドを子動アウンウレードインスドールする…<br>3.4 DPMコマンドラインをアップグレードインストールす    |               |
| 3.5 PackageDescriberをアップグレードインストールす                                    | -5<br>65      |
| 4 アンインストールを実行する                                                        | 67            |
|                                                                        | 67            |
| 4.1. プレイレストールを知める前に                                                    |               |
| 4.2. DPMサーバをアンインストールする                                                 | 68            |
| 4.3. DPMクライアントをアンインストールする                                              |               |
| 4.3.1.Windows(x86/x64)版をアンインストールする                                     |               |
| 4.3.2.Linux(x86/x64)版をアンインストールする                                       |               |
| 4.4. DPMコマンドラインをアンインストールする                                             |               |
| 4.5. PackageDescriberをアンインストールする                                       |               |
| 5. DeploymentManager運用前の準備を行う                                          |               |
| 5.1. DPM運用前に準備する                                                       |               |
| 5.1.1.Webコンソールを起動する                                                    |               |
| 5.1.2.ログインする                                                           |               |
| 5.1.3.ログインユーザを設定する                                                     |               |
|                                                                        |               |
| リョントールを実行9 る                                                           |               |
| DPMサーバをインストール/アップクレードインストール/アン                                         | ·インストールする     |
| DPMクライアントをインストール/アッフクレートインストール                                         | 18ンインストールする   |
| 付録 B パッケージWebサーバを構築する                                                  |               |
| 付録 C NFSサーバを構築する                                                       |               |
| 付録 D データベースサーバにSQL Serverのデー                                           | ータベースを構築する102 |

| 付録 E | PostgreSQLのデータベースを構築する           | .107 |
|------|----------------------------------|------|
| 付録 F | DPMサーバとNetvisorPro Vを同一マシン上に構築する | .111 |
| 付録 G | LDAPサーバを使用してWebコンソールにログインする      | .115 |
| 付録 H | 改版履歴                             | .117 |

### はじめに

### 対象読者と目的

「インストレーションガイド」は、DPM のインストール、アップグレードインストール、アンインストール、および初期設定を行う システム管理者を対象読者とし、それぞれの方法について説明します。

#### 本書の構成

- ・1 「インストールを始める前に」:インストールを始める前に、よく読んでください。
- ・2 「インストールを実行する」:インストール手順を説明します。
- ・3 「アップグレードインストールを実行する」: アップグレード手順を説明します。
- ・4 「アンインストールを実行する」:アンインストール手順を説明します。
- ・5 「DeploymentManager運用前の準備を行う」: DPMの初期設定について説明します。

付録

- ・付録 A 「サイレントインストールを実行する」
- ・付録 B 「パッケージWebサーバを構築する」
- ・付録 C 「NFSサーバを構築する」
- ・付録 D 「データベースサーバにSQL Serverのデータベースを構築する」
- ・付録 E 「PostgreSQLのデータベースを構築する」
- ・付録 F 「DPMサーバとNetvisorPro Vを同ーマシン上に構築する」
- ・付録 G 「LDAPサーバを使用してWebコンソールにログインする」
- 付録 H 「改版履歴」

#### DeploymentManager マニュアルの表記規則

「ファーストステップガイド DeploymentManager マニュアルの表記規則」を参照してください。

## 1. インストールを始める前に

本章では、本書の読み方、およびインストールを始める前の注意事項について説明します。

### 1.1. DeploymentManagerのDVD構成

DPMのインストーラ、および各ソフトウェアコンポーネントは、次のとおりDPMインストール媒体(DVD)に収録されています。 以下はDPM 単体製品の構成です。

| DeploymentManager DVD |                                  |
|-----------------------|----------------------------------|
| ├ dotNet Frameworkxxx | .NET Framework x.x.x 再頒布可能パッケージ  |
| └ ja                  | .NET Framework 日本語 Language Pack |
|                       |                                  |
| │ └ License           | 製品に同梱しているOSSモジュールの製品ライセンス        |
| │ └ Linux             | Linux関連モジュール                     |
| │ └ Setup             | セットアップモジュール                      |
| │ └ TOOLS             | ツール類                             |
| │ └ Launch.exe        | ランチャの実行モジュール                     |
|                       | SQL Serverのインストーラ                |
| Autorun.inf           | ランチャの実行モジュール                     |
| autorun.exe           |                                  |

xには.NET Frameworkのバージョン情報が入ります。

### 1.2. インストール環境の確認と設定

本章ではDPM単体製品向けの手順について説明します。SSC向け製品については一部手順が異なりますので、 「SigmaSystemCenterインストレーションガイド」も合わせて参照してください。 インストールを始める前に以下の確認、および設定を行ってください。

| 項目                                             | どのような場合に確認が必要か                                                                                                    | 参照先                                                                                                    |
|------------------------------------------------|----------------------------------------------------------------------------------------------------|----------------------------------------------------------------------------------------------------|
| システムの構成/<br>動作環境を確認する                          | DPMのインストールを始める前                                                                                                    | 「ファーストステップガイド 2.1 DeploymentManager<br>のシステム構成の検討」を参照してください。                                                                                                    |
| ネットワーク環境を<br>設定する                              | DPMのインストールを始める前                                                                                                    | 「ファーストステップガイド 2.2.1 ネットワーク環境に<br>ついて」を参照してください。                                                                                                    |
| インターネットイン<br>フォメーションサービ<br>ス(IIS)をインストー<br>ルする | 管理サーバにIISがインストールされていない場合                                                                                                    | 「1.2.1 インターネットインフォメーションサービス(IIS)<br>をインストールする」を参照してください。                                                                                                    |
| JDK/JRE をインス<br>トールする                          | <ul> <li>イメージビルダで以下の機能を使用する場合</li> <li>・ OSクリアインストール用パラメータファイルを作成する。</li> <li>・ ディスク複製OSインストール<br/>(Linux)用情報ファイルを作成する。</li> <li>またはPackageDescriberを使用する場合</li> </ul> | 詳細は以下の製品Webサイトで公開されている<br>「WebSAM DeploymentManager Java実行環境構<br>築手順書」を参照してください。<br><u>https://jpn.nec.com/websam/deploymentmanager/</u><br><u>download.html</u> |
| DHCPサーバを構築<br>する                               | DHCPサーバを使用した運用を行<br>う場合                                                                                                    | 「1.2.2 DHCPサーバを設定する」を参照してください。                                                                                                    |
| パッケージWebサー<br>バを設定する                           | 複数の管理サーバにわたって、<br>パッケージを一元的に管理する場<br>合                                                                                                    | 「付録 B パッケージWebサーバを構築する」を参照<br>してください。                                                                                                    |
| マルチキャストプロト<br>コルを設定する                          | 以下のすべての条件を満たす場合<br>・ マルチキャストプロトコルを使<br>用する場合<br>・ ルータを越えた複数のサブ<br>ネットの管理対象マシンを<br>DPMで管理し、ルーティングを<br>行う場合<br>(※1)                                                      | 「ファーストステップガイド 2.2.1 ネットワーク環境に<br>ついて」の「管理サーバがネットワークセグメントを越<br>えて管理対象マシンを管理する場合について」を参照<br>してください。                                                                |
| DHCPリレーエー<br>ジェントを設定する                         | ルータを越えた複数のサブネット<br>の管理対象マシンをDPMで管理<br>し、ルーティングを行う場合<br>(DHCPサーバを使用する運用、ま<br>たはDPMサーバを使用しない運<br>用でDPMクライアントによる管理<br>サーバ検索を行う場合にDHCPリ<br>レーエージェントの設定が必要で<br>す。)<br>(※1)  | 「ファーストステップガイド 2.2.1 ネットワーク環境に<br>ついて」の「管理サーバがネットワークセグメントを越<br>えて管理対象マシンを管理する場合について」を参照<br>してください。                                                                |
| NFSサーバを構築す<br>る                                | OSクリアインストール機能を利用<br>する場合                                                                                                    | 「付録 C NFSサーバを構築する」を参照してください。                                                                                                    |

※1 HW機器(ルータ/スイッチ)によりルーティングを行う場合の設定については、各機器のマニュアルを参照して ください。

#### 1.2.1. インターネットインフォメーションサービス(IIS)をインストールする

・ IIS 10.0以降(Windows Server 2016以降)のインストール手順について説明します。

- 注:
  - Windows Server 2019の場合は、「ASP.NET 4.6」を「ASP.NET 4.7」に読み替えてください。
     Windows Server 2022の場合は、「ASP.NET 4.6」を「ASP.NET 4.8」に読み替えてください。
     Windows Server 2025の場合は、「ASP.NET 4.6」を「ASP.NET 4.8」に読み替えてください。
  - 既に「Web サーバー (IIS)」がインストールされている場合は、OSの「サーバー マネージャ」から、「管理」メニューの「役割と機能の追加」をクリックし、「役割サービスの選択」画面で、「静的なコンテンツ」および「ASP.NET 4.6」がインストール済みとなっていることを確認してください。 インストールされていない役割サービスがある場合は、インストールしてください。
- (1) Windows デスクトップで、Windows タスク バーの「サーバー マネージャ」をクリックします。
- (2) 以下の画面が表示されますので、「管理」メニュー→「役割と機能の追加」をクリックします。

| 🏧 サーバー マネージャー                                                                                                    |                                                                                                    |                                                                                                    |                     |             | - 0                             | Х         |
|----------------------------------------------------------------------------------------------------|----------------------------------------------------------------------------------------------------|----------------------------------------------------------------------------------------------------|---------------------|-------------|---------------------------------|-----------|
| <u>ि</u> म-ग <u>-</u> र                                                                                                    | <u>'ネージャー・ダ</u> ッシュボード                                                                                                    |                                                                                                    | • 🕲   🖡             | 管理(M) ツール(T | ) 表示(V) へル                      | ブ(H)      |
| ■ サーバーマネージャー       ● ラーバーマ       ● ラーバーマ       ● フーパーマ       ● フーパーマ       ● フーパーマ       ● フーパーマ       ● フーパーマ       ● フーパード       ● フーパード       ● フーパード       ● フーパード       ● フーパード       ● フーパード       ● フーパード       ● フーパード       ● フーパード | *オージャー → ダッシュボード<br>サーバ-マネージャーへようこそ<br>1 この<br>24ック スタート(0)<br>2 1<br>2 1<br>3 1<br>5 2<br>5 2<br>5 2<br>5 2<br>5 2<br>5 2<br>5 2<br>5 2<br>5 2<br>5 2 | <ul> <li>ローカル サーバーの格</li> <li>受割と機能の追加</li> <li>管理するサーバーの追加</li> <li>ナーバーグループの作成</li> <li>:のサーバーをクラウドサー</li> <li>:のサーバーをクラウドサー</li> <li>:のサーバー</li> <li>:のサーバー</li> <li>:のサーバー</li> </ul> | ・②Ⅰ<br>帯成   ビスに接続する | 管理(M) ツール(T | - 0<br>) 表示(V) ヘル<br>非表示<br>非表示 | ×<br>J(H) |
|                                                                                                    | イベント<br>サービス<br>パフォーマンス<br>BPA 結果                                                                                                    | イベント<br>サービス<br>パフォーマンス<br>BPA 結果                                                                                                    |                     |             |                                 |           |

(3) 以下の画面が表示されますので、「次へ」ボタンをクリックします。

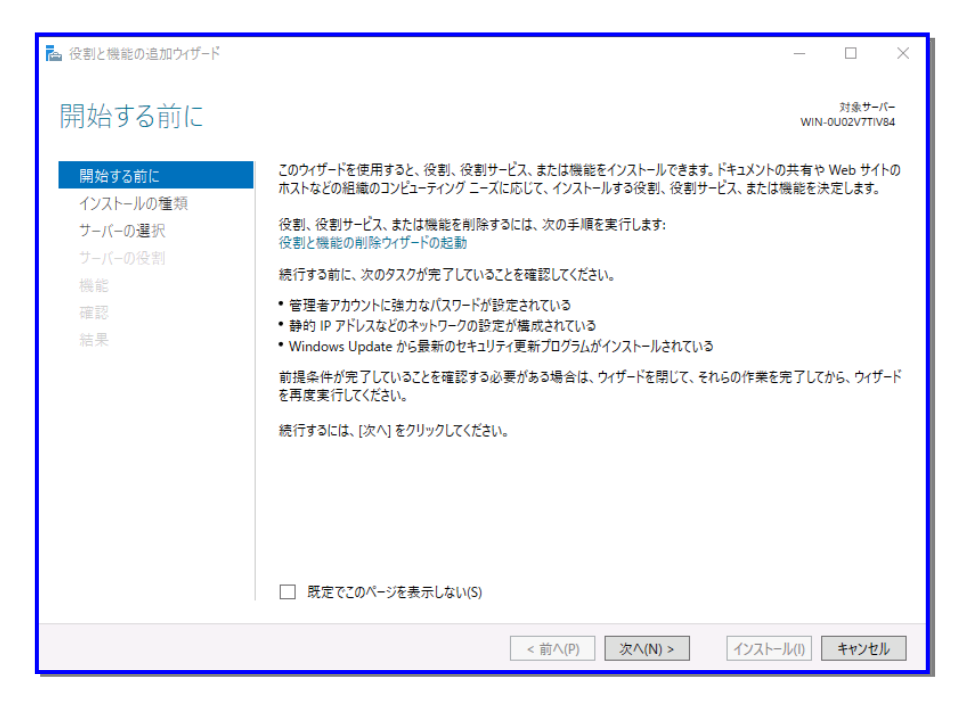

(4) 以下の画面が表示されますので、「役割ベースまたは機能ベースのインストール」を選択し、「次へ」ボタンをクリックします。

| 🟊 役割と機能の追加ウィザード                                                           |                                                                                                    | -               |                   | ×          |
|---------------------------------------------------------------------------|----------------------------------------------------------------------------------------------------|-----------------|-------------------|------------|
| インストールの種類                                                                 | の選択                                                                                                    | WIN-            | 対象サー<br>0U02V7TI\ | /(-<br>/84 |
| 開始する前に<br><u>インストールの種類</u><br><b>ナーバーの選択</b><br>サーバーの役割<br>機能<br>確認<br>結果 | インストールの種類を選択します。役割および機能は、実行中の物理コンピューター、仮想コンピュー<br>の仮想ハード ディスク (VHD) にインストールできます。<br>② 役割バーズスたは機能ベースのインストール<br>役割! 役割サービス、および機能を追加して、1 台のサーバーを構成します。 ○ リモート デスクトップ サービスのインストール<br>仮想デスクトップ オンテストラブキャ (VD) に必要な役割サービスをインストールして、仮想マシ<br>ン ベースのデスクトップ展開を作成します。 | - タ−、ま<br>ン ベ−ス | またはセッ             | イン         |
|                                                                           | < 前へ(P) 次へ(N) > インストー                                                                                                    | l/(I)           | キャンセ              | ll         |

(5) 以下の画面が表示されますので、当該マシンを選択し、「次へ」ボタンをクリックします。

| 🔁 役割と機能の追加ウィザード |                                                    |                                                        |                                                | _                             |                   | ×          |
|-----------------|----------------------------------------------------|--------------------------------------------------------|------------------------------------------------|-------------------------------|-------------------|------------|
| 対象サーバーの選抜       | 7                                                  |                                                        |                                                | WIN-                          | 対象サー<br>0U02V7TI\ | /(-<br>/84 |
| 開始する前に          | 役割と機能をインストールす                                      | するサーバーまたは仮想ハー                                          | ドディスクを選択します。                                   |                               |                   |            |
| インストールの種類       | ◉ サーバー プールからサー/                                    | €−を選択                                                  |                                                |                               |                   |            |
| サーバーの選択         | ○ 仮想ハード ディスクから                                     | 選択                                                     |                                                |                               |                   |            |
| サーバーの役割         | サーバー プール                                           |                                                        |                                                |                               |                   |            |
| 機能              | 7/1.4-                                             |                                                        |                                                |                               |                   |            |
| 確認              |                                                    |                                                        |                                                |                               |                   |            |
| 結果              | 名前                                                 | IP アドレス                                                | オペレーティング システム                                  |                               |                   |            |
|                 | WIN-0U02V7TIV84                                    | 192.168.56.101                                         | Microsoft Windows Server                       | 2016 Standard                 |                   |            |
|                 |                                                    |                                                        |                                                |                               |                   |            |
|                 | <ol> <li>4のコンピューターが見つま</li> </ol>                  | かりま1 た                                                 |                                                |                               |                   |            |
|                 | このページには、サーバーマス<br>それ以降のリリースの Wind<br>データ収集が完了していない | ネージャーの [サーバーの追加<br>dows Server を実行してし<br>ハサーバーは表示されません | ロ] コマンドを使用して追加された、<br>いるサーバーが表示されます。 オフラ<br>ッ。 | , Windows Serve<br>イン サーバーや、新 | r 2012 ま<br>たに追加る | たは<br>sれて  |
|                 |                                                    |                                                        |                                                |                               |                   |            |
|                 |                                                    | < 前                                                    | へ(P) 次へ(N) >                                   | インストール(I)                     | キャンセ              | μ          |

(6) 以下の画面が表示されますので、「Web サーバー (IIS)」にチェックを入れます。

| 🕋 役割と機能の追加ウイザード                                                                  |                                  | – 🗆 X                                                                                                    |
|----------------------------------------------------------------------------------|----------------------------------|----------------------------------------------------------------------------------------------------|
| サーバーの役割の選                                                                        | 択                                | 対象サーバー<br>WIN-0VJA6O40D2N                                                                                                    |
| 開始する前に                                                                           | 選択したサーバーにインストールする役割を 1 つ以上選択します。 |                                                                                                    |
| インストールの種類<br>サーバーの選択<br>サーバーの役割<br>機能<br>Web サーバーの役割 (IIS)<br>役割サービス<br>確認<br>結果 | 役割                               | 説明<br>Active Directory フェデレーション サービス<br>(AD FS) は、セキュリティで保護された簡<br>易な ID フェデレーション機能と Web シン<br>グル サインオン (SSO) 機能を提供します。<br>AD FS には、ブラウザー ベースの Web<br>SSO を有効にするフェデレーション サービス<br>が含まれます。 |
|                                                                                  | <前へ(P) 次へ(N)                     | > インストール(I) キャンセル                                                                                                    |

(7) 以下の画面が表示されますので、「機能の追加」ボタンをクリックします。

| 🔁 役割と機能の追加ウィザード                                     | × |
|-----------------------------------------------------|---|
| Web サーバー (IIS) に必要な機能を追加しますか?                       |   |
| この機能を管理するには次のツールが必要ですが、同じサーバーにインストールす<br>る必要はありません。 |   |
| ▲ Web サーバー (IIS)<br>▲ 管理ツール<br>[ツール] IIS 管理コンソール    |   |
|                                                     |   |
|                                                     |   |
|                                                     |   |
| ☑ 管理ツールを含める(存在する場合)                                 |   |
| 機能の追加 キャンセル                                         | ] |

(8) 以下の画面に戻りますので、「次へ」ボタンをクリックします。

| 睯 役割と機能の追加ウィザード                                                     |                                                                                                    | – 🗆 X                                                                                                    |
|---------------------------------------------------------------------|----------------------------------------------------------------------------------------------------|----------------------------------------------------------------------------------------------------|
| サーバーの役割の選                                                           | 択                                                                                                    | 対象サーバー<br>WIN-0VJA6O4OD2N                                                                                                    |
| 開始する前に                                                              | 選択したサーバーにインストールする役割を 1 つ以上選択します。                                                                                                    |                                                                                                    |
| インストールの種類                                                           | 役割                                                                                                    | 説明                                                                                                    |
| サーバーの選択<br>サーバーの役割<br>機能<br>Web サーバーの役割 (IIS)<br>役割サービス<br>確認<br>結果 | Active Directory Federation Services         ^           Active Directory Rights Management サービス         Active Directory FX1ツ サービス           Active Directory FX1ツ サービス         Active Directory 証明書サービス           Active Directory 証明書サービス         DHCP サーバ-           DNS サーバー         FAX サーバー           Host Guardian サービス         Hyper-V           Windows Server Essentials Iクスペリエンス         Windows Server Update Services           Windows Right ービス         デバイス正常性爆成証明           ネットワーク ポリシーとアクセス サービス         アイバー 1/12 (@をインストールド)           ボリューム ライセンス認証サービス         × | Active Directory フェデレーション サービス<br>(AD FS) は、セオリティで保護された簡<br>易な ID フェギーション機能と Web シン<br>グル サインオン (SSO) 機能を提供します。<br>AD FS には、ブラウザー ベースの Web<br>SSO を有効にするフェデレーション サービス<br>が含まれます。 |
|                                                                     | < 前へ(P) 次へ(N                                                                                                    | )> インストール(I) <b>キャンセル</b>                                                                                                    |
|                                                                     |                                                                                                    |                                                                                                    |

(9) 以下の画面が表示されますので、「次へ」ボタンをクリックします。

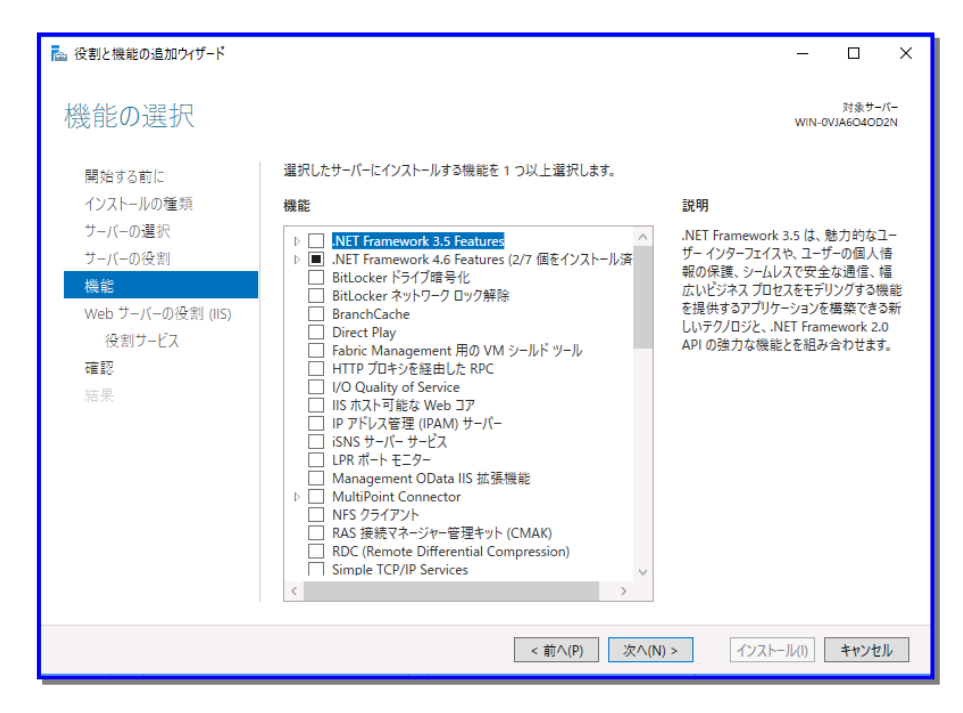

(10) 以下の画面が表示されますので、「次へ」ボタンをクリックします。

| 퀕 役割と機能の追加ウイザード                                 |                                                                                                    | -                      |                                        | ×          |
|-------------------------------------------------|----------------------------------------------------------------------------------------------------|------------------------|----------------------------------------|------------|
| Web サーバーの役割                                     | 削 (IIS)                                                                                                    | WIN-                   | 対象サー<br>DU02V7TIV                      | /(-<br>/84 |
| 開始する前に<br>インストールの種類<br>サーバーの選択<br>サーバーの役割<br>機能 | Web サーバーは、インターネット、またはイントラネットやエクストラネットを介して、情報を共有できる<br>Web サーバーの役割には、セキュリティ、診断、および管理が強化されたインターネット インフォメージ<br>10.0 が含まれます。また、IIS 10.0, ASRNET、および Windows Communication Foundation<br>Web ブラットフォームを備えています。<br>• The default installation for the Web Server (IIS) role includes the installation of role | コンピュ・<br>/ヨン サ・<br>を統合 | -ターです。<br>-ビス (IIS)<br>した統合<br>es that |            |
| Web プーバーの役割(IIS)<br>役割サービス<br>確認<br>結果          | enable you to serve static content, make minor customizations (such as default do<br>errors), monitor and log server activity, and configure static content compression.                                                                                                    | cumen                  | ts and H                               | ΓΤΡ        |
|                                                 | Web サーバー IIS の評細                                                                                                    |                        |                                        |            |
|                                                 | <前へ(P) 次へ(N) > インストーノ                                                                                                    |                        | キャンセ                                   | IL         |

(11) 以下の画面で、以下のチェックボックスにチェックを入れ、「次へ」ボタンをクリックします。

- ・「Web サーバー」→「HTTP 共通機能」→「静的なコンテンツ」
- ・「Web サーバー」→「アプリケーション開発」→「ASP.NET 4.6」

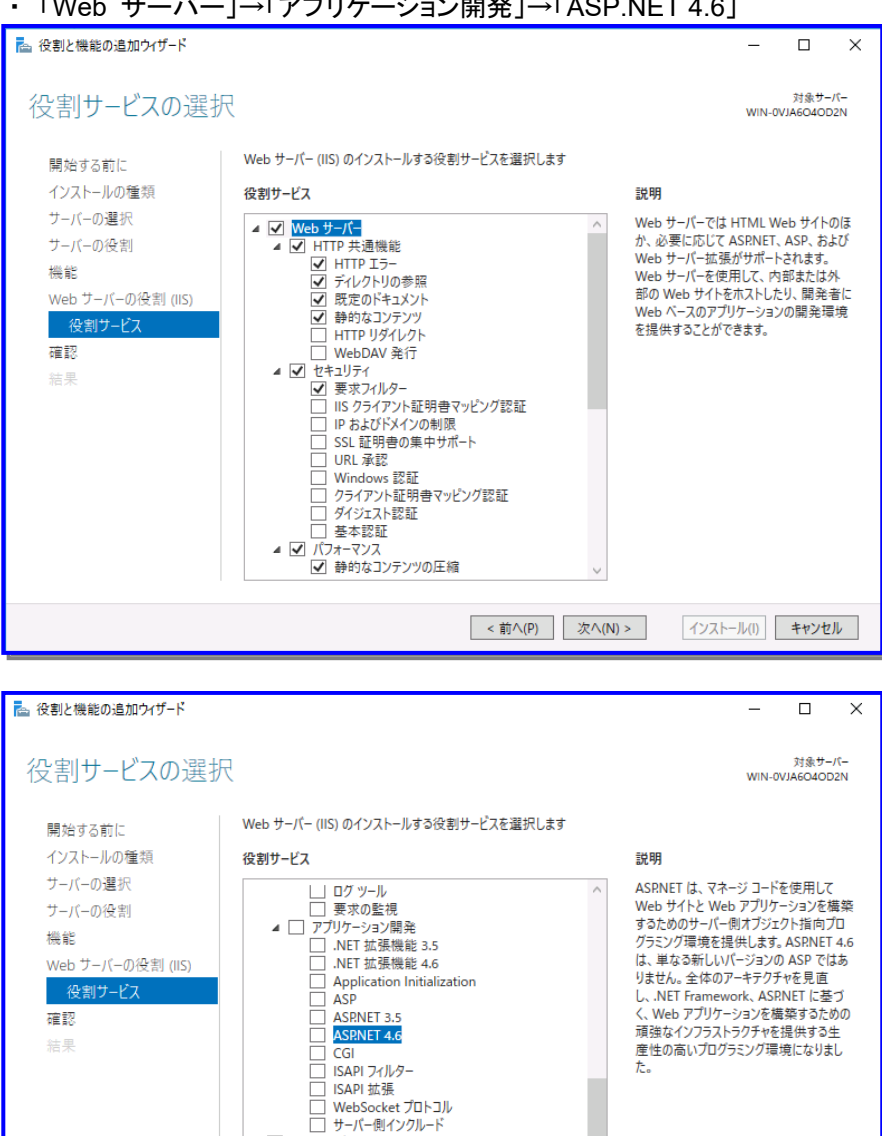

▲ □ FTP サーバー □ FTP サービス □ FTP 拡張 ▲ ✔ 管理ツール ✔ IIS 管理コンソール ↓ IIS 6 管理互換

< 前へ(P) 次へ(N) >

インストール(I) キャンセル

(12) 以下の画面が表示されますので、「インストール」ボタンをクリックします。

| 눰 役割と機能の追加ウイザード    |                                                                                                    | —              |                              | ×                     |
|--------------------|----------------------------------------------------------------------------------------------------|----------------|------------------------------|-----------------------|
| インストール オプショ        | ンの確認                                                                                                   | WIN-0          | 対象サ <del>-</del><br>VJA6O4OD | /( <del>-</del><br>2N |
| 開始する前に             | 選択したサーバーに次の役割、役割サービス、または機能をインストールするには、[インストール] を                                                       | クリックし          | てください。                       |                       |
| インストールの種類          | ○ 必要に応じて対象サーバーを自動的に再起動する                                                                               |                |                              |                       |
| サーバーの選択<br>サーバーの役割 | オプションの機能 (管理ツールなど) は、自動的に選択されるため、このページに表示されている可<br>のオプションの機能をインストールしない場合は、[前へ] をクリックして、チェック ボックスをオフにして | 能性があ<br>てください。 | うります。 こう                     | hō                    |
| 機能                 | .NET Framework 4.6 Features                                                                            |                |                              | ^                     |
| Web サーバーの役割 (IIS)  | ASP.NET 4.6                                                                                            |                |                              |                       |
| 役割サービス             | Web サーバー (IIS)                                                                                         |                |                              |                       |
| 確認                 | 管理ツール                                                                                                  |                |                              |                       |
| 結果                 | IIS管理コンソール                                                                                             |                |                              |                       |
|                    |                                                                                                    |                |                              |                       |
|                    | ASPNET 4.6                                                                                             |                |                              |                       |
|                    | ISAPI 拡張                                                                                               |                |                              |                       |
|                    | ISAPI フィルター                                                                                            |                |                              |                       |
|                    | .NET 拡張機能 4.6                                                                                          |                |                              | ~                     |
|                    | 構成設定のエクスポート<br>代替ソース バスの指定                                                                             |                |                              |                       |
|                    | < 前へ(P) 次へ(N) > インスト-                                                                                  | -Jl/(I)        | キャンセ                         | IL                    |

(13) 以下の画面が表示されますので、インストールが完了したことを確認して、「閉じる」ボタンをクリックします。

| 🟊 役割と機能の追加ウィザード                               |                                                                                                    | -        | ٥                  | ×        |
|-----------------------------------------------|----------------------------------------------------------------------------------------------------|----------|--------------------|----------|
| インストールの進行                                     | 伏況                                                                                                    | WIN-0    | 対象サー/<br>U02V7TiVi | (-<br>84 |
| 開始する前に                                        | インストールの進行状況の表示                                                                                                    |          |                    |          |
| インストールの種類                                     | () 機能のインストール                                                                                                    |          |                    |          |
| サーバーの選択<br>サーバーの役割                            | WIN-0U02V7TIV84 でインストールが正常に完了しました。                                                                                                    |          |                    |          |
| 機能<br>Web サーバーの役割 (IIS)<br>役割サービス<br>確認<br>諸果 | <ul> <li>管理→ル</li> <li>Web サーバー</li> <li>アブリ・フコン周発</li> <li>ASPNET 4.6</li> <li>ISAPI 81選</li> <li>ISAPI 71/0-7</li> <li>NET 81運搬</li> <li>MTP 1.4</li> <li>MTP 1.4</li> <li>MTP 1.5-</li> <li>からなコンテンツ</li> <li>状態と診断</li> <li>HTTP 1.5-</li> <li>からなコンテンツ</li> <li>状態と診断</li> <li>HTTP 1.5-</li> <li>からなコンテンツ</li> <li>状態と診断</li> <li>HTTP 1.5-</li> <li>からなコンテンツ</li> <li>状態と診断</li> <li>HTTP 1.5-</li> <li>あらなコンテンツ</li> <li>状態と診断</li> <li>HTTP 1.5-</li> <li>そのソテンツの圧縮</li> <li>セコリティ</li> <li>変次2/M2-</li> <li>ごのパラードを閉じても、素行中の処理が中断されることはありません。処理の進行状況を表示したり、このページを再変開いたりするには</li> <li>痛気診定の1.7.ポート</li> </ul> | ג אעדב ג | -の[通知              | < > 11   |
|                                               | (約へ(P)) 次へ(N) > 開                                                                                                    | ్రం      | キャンセル              | k l      |

#### 1.2.2. DHCP サーバを設定する

DHCPサーバを使用した運用を行う場合のDHCPサーバのインストールと設定の手順について説明します。 DHCPサーバのインストールはDPMサーバをインストールする前に行うことを推奨します。DPMサーバを先にインストール した場合は、DHCPサーバをインストールした後に、DPMサーバの設定を変更する必要があります。 DHCPサーバの設定は、DPMサーバのインストール後でも構いません。

■ Windows Server 2016以降の場合

- (1) Windows デスクトップで、Windows タスク バーの「サーバー マネージャ」をクリックします。
- (2)「サーバー マネージャ」画面が表示されますので、「管理」メニュー→「役割と機能の追加」をクリックします。
- (3) 「開始する前に」画面が表示されますので、「次へ」ボタンをクリックします。
- (4) 「インストールの種類の選択」画面が表示されますので、「役割ベースまたは機能ベースのインストール」を選択し、 「次へ」ボタンをクリックします。
- (5) 「対象サーバーの選択」画面が表示されますので、当該マシンを選択し、「次へ」ボタンをクリックします。
- (6) 「サーバーの役割の選択」画面が表示されますので、「DHCPサーバー」にチェックを入れます。
- (7) 「DHCPサーバー に必要な機能を追加しますか?」画面が表示されますので、「機能の追加」ボタンをクリックします。
- (8)「サーバーの役割の選択」画面に戻りますので、「次へ」ボタンをクリックします。
- (9)「機能の選択」画面が表示されますので、「次へ」ボタンをクリックします。
- (10)「DHCPサーバー」画面が表示されますので、「次へ」ボタンをクリックします。
- (11)「インストールオプションの確認」画面が表示されますので、「インストール」ボタンをクリックします。
- (12)「インストールの進行状況」画面が表示されますので、インストールが完了したことを確認し、「閉じる」ボタンをク リックします。
- (13)「サーバー マネージャ」画面に戻りますので、「ツール」メニュー→「DHCP」を選択します。
- (14)「DHCP」画面が表示されますので、画面左側のツリーから該当マシン配下の「IPv4」を右クリックして、「新しいス コープ」を選択します。
- (15)「新しいスコープ ウィザードの開始」画面が表示されますので、使用している環境に合わせて設定してください。

### 注: ■ IPアドレスが不足すると、正常にシナリオを実行できない場合がありますので、十分な数を確保してください。

#### (16)「新しいスコープ ウィザードの完了」画面が表示されたら、「完了」ボタンをクリックします。

以上で、Windows Server 2016以降のDHCPサーバのインストールは完了です。

注:

- Windows OS に標準添付の DHCP サーバ以外を使用する場合は、以下の点に注意してください。
- サードパーティ製 DHCP サーバソフトを管理サーバと同じマシンにインストールして使用できません。別々の マシンで使用する場合は、DHCP サーバソフトがネットワークブート(PXE ブート)に対して IP アドレスを正しく リースすることを事前に確認してください。
- 例)

Linux を使って DHCP サーバを構築する場合は、/etc/dhcpd.conf に固定 IP アドレスの指定が必要になる可 能性があります。固定アドレスとは、管理対象マシンの MAC アドレスと、リース予定の IP アドレスの組をあら かじめ DHCP サーバに登録しておくことにより、管理対象マシンからのアドレス要求に対して DHCP サーバ が固定の IP アドレスをリースする仕組みのことです。

固定アドレスの記述がない場合は、DHCP サーバからの応答遅延が発生する可能性があります。その場合 は、PXE ブート(ネットワークブート)が失敗し、その影響で DPM が正常に動作できません。Linux 以外の UNIX 系 OS についても、同様に固定アドレスが必要になる場合があります。

以下は、MAC アドレス(12:34:56:78:9A:BC)のホストに固定アドレス(192.168.0.32)を指定した場合の /etc/dhcpd.confの例です。

subnet 192.168.0.0 netmask 255.255.255.0 {

. . .

}

... host computer-name { hardware ethernet 12:34:56:78:9A:BC; fixed-address 192.168.0.32; }

 DHCP サーバが承認され(DHCP サーバがドメインに参加している場合は、Active Directory に承認され)、IP アドレスをリースできる状態であることを確認してください。

### 2. インストールを実行する

本章では、DPM のインストールについて説明します。 なお、起動しているエクスプローラ、Web ブラウザ、その他アプリケーションなどがある場合は、すべて終了してください。

#### 2.1. DPM サーバをインストールする

DPMサーバは管理サーバにインストールするコンポーネントです。DPMサーバをインストールすると、イメージビルダ/DPM コマンドラインも同時にインストールされます。 DPMサーバをインストールする際には、以下の点に注意してください。

\_\_\_\_

#### ■ ネットワーク

- ネットワークが接続されていることを確認してDPMサーバのインストールを行ってください。ネットワークが接続されていない状態でインストールを行った場合は、初期設定に失敗し、DPMサーバのインストールが失敗する可能性があります。
- DPMで管理する予定のネットワーク内に、DPMサーバがインストールされているマシンが存在しないことを確認してください。バージョンが異なるものであっても同一ネットワーク内に存在していると誤動作の原因となります。また、このセグメント内の管理対象マシンが、異なるネットワークセグメント上にあるDPMサーバから管理されていないことを確認してください。
- データベース(SQL Server)
- ・ Windows Update の適用により、システムの再起動が必要な状態の場合、SQL Server のインストールの前に、システムを再起動してください。再起動を行わないと SQL Server のインストールに失敗する場合があります。
- ・ データベースサーバを構築する場合は、データベースサーバを構築した後に、DPM サーバをインストールしてください。
   データベースサーバの構築については、「付録 D データベースサーバに SQL Server のデータベースを構築する」の
   「■データベースを構築する」を参照してください。
- SQL Server のインスタンスとして既存のインスタンスを使用する場合は、同梱製品(SQL Server 2022 Express)のイン ストールは行わず、既存のインスタンス上に DPM という名前でデータベースファイルをインストールします。 指定されたインスタンスが作成されていない環境の場合は、同梱製品(SQL Server 2022 Express)以外の SQL Server がインストール済みでも、SQL Server 2022 Express を新規にインストールして、インスタンスを作成します。
- SQL Serverを使用する場合は、DPMサーバをインストールすると、「Microsoft SQL Server 2012 Native Client」がイン ストールされます。(既に「Microsoft SQL Server 2012 Native Client」がインストールされている場合は、SQL Native Clientの上書きインストールは行いません)
- SQL Server 2016以前のSQL Serverを使用する場合は、「Microsoft SQL Server 2012 Native Client」が存在すると、 インストールに失敗するので、あらかじめアンインストールしてください。

#### ■ データベース(PostgreSQL)

- PostgreSQLを使用する場合は、PostgreSQLを構築した後に、DPMサーバをインストールしてください。PostgreSQLの構築方法については、「付録 E PostgreSQLのデータベースを構築する」を参照してください。
- DPMサーバ
- DPMサーバをインストールするシステムには、「DPM」という名前のODBCデータソースが追加されます。DPM以外の アプリケーションにより、既に「DPM」という名前のデータソースが作成されているシステムには、DPMサーバをインス トールしないでください。

新規インストール時にDPMサーバが使用するポートをあらかじめカスタマイズできます。 DPMサーバの既定ポートについては、「リファレンスガイド 注意事項、トラブルシューティング編 付録 D ネットワークポートとプロトコルー覧」を、使用するポートのカスタマイズ方法については、「リファレンスガイド 注意事項、トラブルシューティング編 1.6 DPMで使用するポート変更手順」を参照してください。

注:

- リモートデスクトップサービスが有効な状態のマシンに対してDPMサーバをインストールする場合は、以下のいずれ かの方法で行ってください。
  - OSのメニューから行う方法
     「スタート」メニューから「コントロールパネル」→「リモート デスクトップ サーバーへのアプリケーションのインス
     トール」を選択し、以下のファイルを指定してインストールを行ってください。
     <インストール媒体>:¥DPM¥Launch.exe
  - ・ コマンドプロンプトから行う方法
    - 1) Administratorsグループのユーザでコマンドプロンプトを起動します。 なお、Administratorsグループ以外のユーザの場合は、管理者権限で実行してください。
    - 2) 以下のコマンドを実行してください。 change user /install
    - 3) コマンドプロンプト上で、以下のファイルを実行してください。 <インストール媒体>:¥DPM¥Launch.exe
    - 4)「DeploymentManagerセットアップ」画面が起動しますので、本章に記載の手順を参照して、DPMサーバをイ ンストールしてください。
    - 5) 以下のコマンドを実行してください。 change user /execute

 ・管理対象マシンの機種によっては、DPMサーバに機種対応モジュールの適用が必要な場合があります。 以下の製品Webサイトを参照して機種対応モジュールの適用が必要かを確認してください。 該当する機種である場合は、DPMサーバをインストールした後に機種対応モジュールに同梱の手順書に沿ってモジュールを適用してください。 https://jpn.nec.com/websam/deploymentmanager/dousa2.html

- イメージビルダで以下の機能を使用する場合は、JDK/JRE をインストールしてください。
   OS クリアインストール用パラメータファイルを作成する場合
   ディスク複製 OS インストール(Linux)用情報ファイルを作成する場合
   なお、インストールする順番は、JDK/JRE、DPM サーバのどちらが先でも問題ありません。
   ただし、JDK/JRE を先にインストールする場合は、数分待ってから DPM サーバをインストールしてください。
- DPMの運用開始後に、DPMサーバのデータをバックアップする場合は、「リファレンスガイド 注意事項、トラブルシュー ティング編 1.4 データバックアップ計画」を参照してください。
   なお、DPMサーバをインストールする際に設定する各項目を控えておいてください。復旧作業の際に必要となります。

DPMサーバのインストールについて説明します。

- (1) DPMサーバをインストールするマシンに管理者権限を持つユーザでログオンします。
  - 注:
    - DPMサーバと同ーマシン上にデータベースを構築する場合は、Administratorでログオンして、DPMサーバを インストールすることを推奨します。Administrator以外の管理者権限を持つユーザでDPMサーバをインス トールした場合は、DPMサーバと同ーマシン上にインストールされるイメージビルダを使用する際に管理者と して実行する必要があります。
- (2) インストール媒体をDVDドライブにセットします。以下の画面が起動しますので、「DPMサーバ」を選択します。

| 🚆 DeploymentManager Ver6.8 セットアップ                                                   |                                      |
|-------------------------------------------------------------------------------------|--------------------------------------|
| [サーバインストール]<br>DPMサーバ<br>- NET Framework 4.7.2<br>- DPMサーバ                          | 【リモートコンソール インストール 】 PackageDescriber |
| [クライアント インストール ]                                                                    |                                      |
| <br>本製品のマニュアルは、以下の製品サイトから取得してく<br>https://jpn.nec.com/websam/deploymentmanager/down | ださい。<br>loadhtml 終了                  |

(3) 以下の画面が表示されますので、インストールを行いたい項目にチェックを入れ、「OK」ボタンをクリックします。 「キャンセル」ボタンをクリックすると、「DeploymentManagerセットアップ」画面に戻ります。

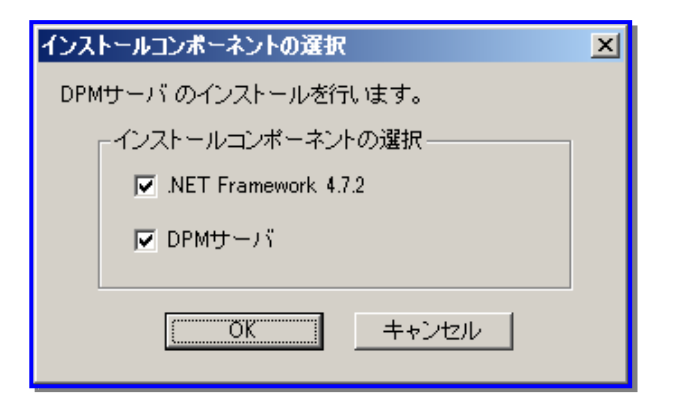

- DPMサーバは、NET Framework 4以降が必要です。
- SQL Server 2016以降を使用する場合は、.NET Framework 4.6以降が必要です。
- ■「.NET Framework 4.7.2」のチェックを外した場合は、(8)に進んでください。
- .NET Framework 4.7.2以降をインストール済みの場合は、.NET Framework 4.7.2にチェックを入れても、.NET Framework 4.7.2はインストールされません。.NET Framework 4.7.2のインストーラが警告のダイアログボックスを表示しますので、ダイアログボックスを閉じて、(8)に進んでください。
- (4) .NET Frameworkのインストールの準備が完了するまで、しばらくお待ちください。

続いて以下の画面が表示されますので、ライセンス条項を確認後、「同意する」にチェックを入れて、「インストール」ボ タンをクリックします。

| ġ.  | Microsoft .NET Framework                                                                                                    |
|-----|----------------------------------------------------------------------------------------------------|
| .NI | ET Framework 4.7.2 セットアップ<br>続行するには、ライセンス条項に同意してください。                                                                                                    |
|     | マイクロソフト ソフトウェア追加ライセンス条項<br>MICROSOFT WINDOWS オペレーティング システム用 .NET<br>FRAMEWORK および付属言語バッケージ                                                                                                    |
|     | Microsoft Corporation (またはお客様の所在地に応じた関連会社。以下「マイクロ<br>ソフト」といいます) は、お客様に本追加シフトウェアの使用を許諾するものとしま<br>す。お客様が Microsoft Windows オペレーティング システム ソフトウェア (以下「本<br>ソフトウェア」といいます) を使用するためのライセンスを取得している場合は、本追<br>加ソフトウェアを使用できます。本ソフトウェアのライセンスを取得していない場合、お<br>客様は本追加物を使用することはできません。お客様は、本ソフトウェアの有効なラ<br>イセンス取得済みの複製 1 部ごとに本追加ツフトウェアを使用できます。 |
|     | データ収集については、 <u>Microsoft プライバシーに関する声明</u> をご覧ください。                                                                                                    |
|     | インストール(I) キャンセル                                                                                                    |

(5) インストールが完了すると、以下の画面が表示されますので、「完了」ボタンをクリックします。

| <b>J</b>           | Micro                          | osoft .NET Fi | amework | - | - 0 | x         |
|--------------------|--------------------------------|---------------|---------|---|-----|-----------|
| インストールた            | 《完了しました                        |               |         |   |     |           |
| .NET Framework 4.7 | ?.2 がインストールされま                 | した。           |         |   |     |           |
| 新しいバージョンについ        | יד(ג, <del>Windows Updat</del> | ∃ を確認してください   | \o      |   |     |           |
|                    |                                |               |         |   |     |           |
|                    |                                |               |         |   | 完了( | <u>E)</u> |

- ■「完了」ボタンをクリックした後にマシンの再起動を促す画面が表示された場合は、画面の指示に従ってマシン の再起動を行ってください。
- マシンを再起動した場合は、再度(3)の画面まで進み、「.NET Framework 4.7.2」をチェック後、「OK」ボタンを クリックします。続いて「インストールは実行されません。」の画面が表示されますので、「閉じる」ボタンをクリッ

(6) 以下の画面が表示されますので、ライセンス条項を確認後、「同意する」にチェックを入れて、「インストール」ボタンをク リックします。

| ¢1 | Microsoft .NET Framework                                                                                                    |
|----|----------------------------------------------------------------------------------------------------|
| (日 | 本語) セットアップ<br>続行するには、ライセンス条項に同意してください。 .NET                                                                                                    |
|    | マイクロソフト ソフトウェア追加ライセンス条項 ^                                                                                                    |
|    | MICROSOFT WINDOWS オペレーティング システム用 .NET<br>FRAMEWORK および付属言語バッケージ                                                                                                    |
|    | Microsoft Corporation (またはお客様の所在地に応じた関連会社。以下「マイクロ<br>ソフト」といいます) は、お客様に本追加ソフトウェアの使用を許諾するものとしま<br>す。お客様が Microsoft Windows オペレーティング システム ソフトウェア (以下「本<br>ソフトウェア」といいます) を使用するためのライセンスを取得している場合は、本追<br>加ソフトウェアを使用できます。本ソフトウェアのライセンスを取得していない場合、お<br>客様は本追加物を使用することはできません。お客様は、本ソフトウェアの有効なラ<br>イセンス取得済みの複製1 部ごとに本追加サノフトウェアを使用できます。 |
|    | データ収集については、 <u>Microsoft プライバシーに関する声明</u> をご覧ください。                                                                                                    |
|    | インストール(I) キャンセル                                                                                                    |

(7) インストールが完了すると、以下の画面が表示されますので、「完了」ボタンをクリックします。

| _ <b>_</b>              | Microsoft .NET Fran       | nework | _ |             | x |
|-------------------------|---------------------------|--------|---|-------------|---|
| インストールが完一               | 了しました                     |        |   |             |   |
| .NET Framework 4.7.2 (⊟ | ち語) がインストールされました。         |        |   |             |   |
|                         |                           |        |   |             |   |
| 新しいバージョンについては、          | Windows Update を確認してください。 |        |   |             |   |
|                         |                           |        |   |             |   |
|                         |                           |        |   |             |   |
|                         |                           |        |   |             |   |
|                         |                           |        | 劳 | 了( <u>F</u> | ) |
|                         |                           |        |   |             |   |

注:

■「完了」ボタンをクリックした後にマシンの再起動を促す画面が表示された場合は、画面の指示に従ってマシンの再起動を行ってください。

(8) 以下の画面が表示されますので、「次へ」ボタンをクリックします。

| DeploymentManager(DPMサーバ) セ | マットアップ                                                                                         | × |
|-----------------------------|------------------------------------------------------------------------------------------------|---|
|                             | DeploymentManager(DPMサーバ)セットアップへようこそ                                                           |   |
|                             | DeploymentManager(DPMサーバ)をインストールする場合はじなへ]を<br>クリックしてください。セットアップを中止する場合は[キャンセル]をクリック<br>してください。 |   |
|                             | < 戻る(B) 次へ (N)> キャンセル                                                                          |   |

(9) 以下の画面が表示されますので、インストール先のフォルダを指定して、「次へ」ボタンをクリックします。なお、インストール先のフォルダのパスは150Byte以内にしてください。

| DeploymentManager(DPMサーバ) セットアップ                         | ×               |
|----------------------------------------------------------|-----------------|
| インストール先の選択<br>コッイルをインストールするコッルがを選択します。                   |                 |
| 771W21771 W90/1W/CALCOR 50                               |                 |
| セットアッフでは、 次のフォルタモン DeploymentManager(DPMサーバ) をインストールします。 |                 |
| このフォルダへのインストールは、D女へJボダンをクリックします。                         |                 |
| 別のフォルダヘインストールする場合は、「参照]ボタンをウリックしてフォルタを選択してください。          |                 |
|                                                          |                 |
| ┌ インストール先のフォルダ                                           |                 |
| C:¥Program Files (x86)¥NEC¥DeploymentManager             | 参照( <u>R</u> )  |
| InstallShield                                            |                 |
| < 戻る( <u>B</u> ) ( <u>) 次へ (N</u> )>                     | <u>++&gt;tu</u> |
|                                                          |                 |

注:

■ インストール先のフォルダに指定できる文字は、半角英数字/半角スペース/半角記号です。 ただし、Windowsで禁止された記号と以下の半角記号と「.¥」、「..¥」は使用できません。 %;=

- (10) 以下の画面が表示されますので、使用するデータベース環境に合わせて設定を行ってください。
  - **注:** ■ 本画面の設定については、DPMサーバのインストール後にWebコンソールから変更できません。
  - DPMサーバと同ーマシン上にデータベースを構築(SQL Server 2022 Expressをインストール)する場合 1)「ローカルSQL Serverを使用します」を選択し、「OK」ボタンをクリックします。

| DeploymentManager(DPMサーバ)                  | セットアップ       |    | ×     |
|--------------------------------------------|--------------|----|-------|
| データベース接続情報の設定                              |              |    | A.    |
| ┌ データベースタイプ ────                           |              |    |       |
| ● ローカルSQL Serverを使                         | 利します         |    |       |
| ○ 別マシンに構築したSQL:                            | Gerverを使用します |    |       |
| ○ PostgreSQLを使用します                         |              |    |       |
| ┌接続情報────                                  |              |    |       |
| データベースサーバのIPアドレス<br>【例】192.168.0.1         |              |    |       |
| インスタンス名(SQL Server)<br>データベース名(PostgreSQL) |              |    |       |
| ユーザ名                                       |              |    |       |
| パスワード                                      |              |    |       |
| 確認パスワード                                    |              |    |       |
| InstallShield                              |              |    |       |
|                                            |              | OK | キャンセル |

2)以下の画面が表示されますので、インスタンス名を指定し、「OK」ボタンをクリックします。

| データベースインストール           | × |
|------------------------|---|
| DPM用のインスタンス名を指定してください: |   |
| インスタンス名 DPMDBI         |   |
| OK キャンセル               |   |

- インスタンス名の指定については、以下に注意してください。
  - SQL Serverの予約済みキーワード("Default"など)は指定できません。
     予約済みキーワードを指定した場合は、セットアップエラーが発生します。
  - ・ 大文字/小文字を区別しません。
  - 入力できる文字数は、1~16Byteです。
  - ・ 使用できる文字は、半角英数字です。

3)以下の画面が表示されますので、インストール先のフォルダを指定して、「OK」ボタンをクリックします。

| データベースインストール                               |                              | × |
|--------------------------------------------|------------------------------|---|
| SQL Serverインストールパス: <mark>O¥Program</mark> | n Files¥Microsoft SQL Server |   |
| OK                                         | キャンセル                        | 1 |
|                                            |                              |   |

■ SQL Serverのインストール先を(9)で指定した「インストール先のフォルダ」配下に指定しないでください。

DPMサーバとは別のマシンにデータベースを構築(SQL Serverをインストール)する場合 以下の画面で「別マシンに構築したSQL Serverを使用します」を選択した後に、各項目を設定し、「OK」ボタンをク リックします。

| DeploymentManager(DPMサーバ) セットアップ 💌          |
|---------------------------------------------|
| データベース接続情報の設定                               |
| 「データベースタイプ                                  |
| ○ ローカルSQL Serverを使用します                      |
| ◎ 別マシンに構築したSQL Serverを使用します                 |
| C PostgreSQLを使用します                          |
|                                             |
| データベースサーバのIPアドレス<br>【例】192.168.0.1          |
| インスタンス名 (SQL Server)<br>データベース名(PostgreSQL) |
| ユーザ名                                        |
| パスワード                                       |
| 確認パスワード                                     |
| InstellShield                               |
| OK キャンセル                                    |

注:

注:

 インスタンス名、ユーザ名、パスワードについては、「付録 D データベースサーバにSQL Serverのデー タベースを構築する」の設定値と、同じ値を設定してください。
 一度設定した値を変更する場合は、「リファレンスガイド 注意事項、トラブルシューティング編 1.7 デー タベース移行手順」を参照して、設定してください。 ■ PostgreSQLを構築している場合 以下の画面で「PostgreSQLを使用します」を選択した後に、各項目を設定し、「OK」ボタンをクリックします。

| DeploymentManager(DPMサーバ) セットアップ              | ×     |
|-----------------------------------------------|-------|
| データベース接続情報の設定                                 |       |
| 「データベースタイプーーーーーーーーーーーーーーーーーーーーーーーーーーーーーーーーーーー |       |
| ◎ ローカルSQL Serverを使用します                        |       |
| ○ 別マシンに構築したSQL Serverを使用します                   |       |
| ◎ PostereSQLを使用します                            |       |
|                                               |       |
| データベースサーバのIPアドレス<br>【例】192.168.0.1            |       |
| インスタンス名 (SQL Server)<br>データベース名(PostgreSQL)   |       |
| ューザ名                                          |       |
| パスワード                                         |       |
| 確認パスワード                                       |       |
| InstallShield                                 |       |
| ( <u>OK</u>                                   | キャンセル |
|                                               |       |

- DPMサーバをインストールする前に、「付録 E PostgreSQLのデータベースを構築する」を参照して、 PostgreSQLをインストールしてください。
- データベース名は、以下の点に注意して任意の名前を設定してください。
   ・入力できる文字数は、1~16Byteです。
   ・使用できる文字は、半角英数字です。
- ユーザ名、パスワードは、「付録 E PostgreSQLのデータベースを構築する」の設定値と、同じ値を設 定してください。
- データベースサーバのIPアドレスは以下を設定してください。
  - ・ローカルのPostgreSQLを使用する場合は、127.0.0.1
  - ・別マシンに構築したPostgreSQLを使用する場合は、サーバのIPアドレス
- DPMサーバのWebコンポーネントは、IISのWebサイトに「Default Web Site」、「既定のWeb サイト」、「WebRDP」のいずれかが存在する場合は、そのWebサイトにインストールします。上記のWebサイトがいずれも存在しない場合は、以下の画面が表示されますので、インストール先を選択してください。

| ,)。<br>DPMのWebサイトを作成します。 |
|--------------------------|
|                          |
| ОК                       |
|                          |

(11) 以下の画面が表示されますので、「全般」タブを設定します。

| 詳細設定                              |             |
|-----------------------------------|-------------|
| 全般<br>シナリオ ネットワーク DHOPサーバ TFTPサーバ |             |
|                                   |             |
| ライセンス数 10                         |             |
|                                   |             |
| コンピュータ名 DPM-W08R12SP1-3           |             |
| IP7FUX ANY                        |             |
| サブネットマスク                          |             |
|                                   |             |
| ☑ シナリオの完了をDPMクライアントからの通信で判断する     |             |
| ☑ DPMクライアントを自動アップグレードする           |             |
|                                   |             |
| バックアップイメージ格納用フォ C¥DeployBackup 参照 | (A)         |
|                                   |             |
| C*Deploy 参照                       | <u>₹(B)</u> |
|                                   |             |
| ОК                                |             |

■「サーバ情報」ボックスの「IPアドレス」には、DPMサーバで使用するIPアドレスを設定します。 管理対象マシンとの接続に使用します。 接続に使用するIPアドレスを固定にする場合は、リストボックスからIPアドレスを選択してください。(管理サーバに 搭載している全LANボードに設定されているIPアドレスがリストボックスに表示されます。) 接続に使用するIPアドレスを任意とする場合は、「ANY」を選択してください。

注:

- ■「IPアドレス」で「ANY」以外を選択している状態で、一つのLANボードに複数IPアドレスが割り当てられている場合は、OS上で先頭に見えるIPアドレスを選択してください。それ以外のIPアドレスを選択するとDPMが正常に動作しない場合があります。
- ■「IPアドレス」に「ANY」を選択し、かつ、リモートアップデートのシナリオでマルチキャストによる配信を行う 場合は、配信対象となる管理対象マシンを管理サーバの一つのLANボード配下に接続されるようにしてく ださい。
- リストアのシナリオでマルチキャストによる配信を行う場合は、「IPアドレス」に「ANY」以外(使用するLAN ボードに設定しているIPアドレス)を選択してください。
- ■「シナリオの完了をDPMクライアントからの通信で判断する」では、シナリオの完了判定の方法を選択します。シナ リオの完了をリアルタイムに監視する場合は、チェックを入れてください。

なお、SSC向け製品の場合は、必ずチェックを入れた状態で運用してください。

本項目にチェックを入れた場合は、管理対象マシンに対して次に何らかの処理を行える状態と判断したタイミング をシナリオ完了とみなします。

(例えば、DPMサーバからの再起動命令発行後、実際に管理対象マシンが再起動し、OS起動/DPMクライアント起動が完了した時点)

- ・ チェックを入れた場合
  - DPMクライアントとの通信を契機にシナリオ実行が完了します。

例)

バックアップシナリオ実行

バックアップ処理完了 PXEブート OS起動 DPMクライアントとの通信(ここで完了)

・ チェックを入れない場合

DPMクライアントの通信を待たず、DPMサーバが最後の処理/命令を行った時点や管理対象マシンのPXE ブート(DHCPサーバを使用する場合のみ)を契機にシナリオ実行が完了します。

例)

バックアップシナリオ実行 バックアップ処理完了 PXEブート(ここで完了)

#### 注:

- ■「シナリオの完了をDPMクライアントからの通信で判断する」チェックボックスにチェックを入れた場合は、 次の点を確認してください。これらが満たされない場合は、シナリオが完了しません。
  ・管理対象マシンに必ずDPMクライアントをインストールする。
  - ・シナリオ完了時に管理対象マシンとDPMサーバが通信できるネットワーク設定である。
- ■「DPMクライアントを自動アップグレードする」では、DPMクライアントの自動アップグレードを行うかどうかを選択します。

DPMクライアントを自動アップグレードする場合は、チェックを入れてください。 なお、SSC向け製品の場合は、必ずチェックを外した状態で運用してください。 自動アップグレードについては、「3.3.1 DPMクライアントを自動アップグレードインストールする」を参照してください。

- バックアップイメージ格納用フォルダを変更したい場合は、「イメージ設定」グループボックスの「バックアップイメージ格納用フォルダ」横の「参照」ボタンをクリックして、変更したいフォルダを選択してください。デフォルトは、「C:¥DeployBackup」です。
- イメージ格納用フォルダを変更したい場合は、「イメージ設定」グループボックスの「イメージ格納用フォルダ」横の「参照」ボタンをクリックして、変更したいフォルダを選択してください。「イメージ格納用フォルダ」には、DPMでOSクリアインストールを行うOS、アプリケーション、サービスパックなどを格納するフォルダ名を指定します。デフォルトは、「<DPMサーバインストールドライブ>:¥Deploy」です。

- バックアップイメージ格納用フォルダを変更した場合は、既に作成したバックアップ、およびリストアシナリオと、デフォルトで作成されている以下のシナリオのイメージファイルの参照先を変更してください。
  - · System\_Backup
  - System\_Restore\_Unicast
- バックアップイメージ格納用フォルダ、およびイメージ格納用フォルダの参照先として、以下は指定できません。
  - ・ バックアップイメージ格納用フォルダとイメージ格納用フォルダが同じフォルダ
  - ・ それぞれのサブフォルダ
  - ・ Windowsのシステムフォルダ
  - ・ 他のアプリケーションで使用しているフォルダ
  - ドライブ直下
    - 例)「D:¥」
  - ・ ネットワークドライブ
- バックアップイメージ格納用フォルダ、およびイメージ格納用フォルダの変更は、必ずユーザーズガイドに 記載している手順で行ってください。エクスプローラなどから直接、編集/削除しないでください。
- バックアップイメージ格納用フォルダ、およびイメージ格納用フォルダには、DPMの操作を行うユーザ、ならびにDPMサーバ上の"DeploymentManager"という名称で始まる各種サービスが使用するアカウント (デフォルトではローカルシステムアカウント(SYSTEM))がフルコントロールでアクセスできるようにアクセス許可を与えてください。
- バックアップイメージ格納用フォルダ、およびイメージ格納用フォルダとも十分な空き容量を確保してください。
- SSC向け製品の場合は、DPMのライセンスはSSC向け製品に含まれるため、「ライセンス数」は表示され ません。

 DPMサーバをインストールした後でもWebコンソールから設定変更できます。詳細は、「リファレンスガイド Webコンソール編 2.7.1.1「全般」タブ」を参照してください。

(12)「シナリオ」タブを設定します。

| 詳細設定                                    |              |
|-----------------------------------------|--------------|
| 全般 シナリオ ネットワーク DHCPサー                   | -バ   TETPサーバ |
|                                         |              |
| ハードウェアの設定                               | 10 分         |
| Linuxインストール                             | 120 分        |
|                                         |              |
|                                         |              |
|                                         |              |
|                                         |              |
|                                         |              |
|                                         |              |
|                                         |              |
|                                         |              |
|                                         |              |
|                                         |              |
| _ = = = = = = = = = = = = = = = = = = = |              |
| シナリオ実行時のタイムアウトの設定を<br>通常は変更する必要はあいません。  | 行います。        |
| 通用は名をする必要はものりよどん。                       |              |
|                                         |              |
|                                         |              |
| ОК                                      |              |

- シナリオのタイムアウト時間を設定します。通常は変更する必要はありません。
  - 注:
    - シナリオタイムアウト時間とは、シナリオ実行時のタイムアウトの時間のことです。各項目で設定した時間を過ぎてもシナリオが完了しない場合は、シナリオ実行エラーとなります。
    - DPMサーバをインストールした後でもWebコンソールから設定変更できます。詳細は、「リファレンスガイド Webコンソール編 2.7.1.2「シナリオ」タブ」を参照してください。

(13)「ネットワーク」タブを設定します。

| 詳細設定                                                     |           |
|----------------------------------------------------------|-----------|
| 全般 シナリオ ネットワーク DHCPサーバ TF                                | -TPサーバ    |
| リモート電源ON実行間隔                                             | 2秒        |
| リモート電源ONタイムアウト                                           | 10 分      |
|                                                          |           |
| 同時実行可能台数                                                 | 5 台       |
| - 読む月                                                    |           |
| ◇リモート電源ON実行間隔<br>複数の管理対象マシンを同時に電源ONする均<br>隔を指定します。       | 場合の電源投入間  |
| ◇リモート電源ONタイムアウト<br>電源ONまたは、シナリオ実行時に管理対象マ<br>待つ時間を指定します。  | シンからの応答を  |
| ◇ 同時実行可能台数<br>シナリオを同時に実行する最大数を指定します<br>ネットワークの負荷が高くなります。 | す。台数を増やすと |
|                                                          |           |
| ОК                                                       |           |

- リモート電源操作の設定とシナリオ実行の設定ができます。必要に応じて変更してください。
  - 注:
    - 同時実行可能台数を超えてシナリオを実行した場合は、指定した台数分は実行しますが、超過分の動作は以下の表のようにシナリオの種類により異なります。待機状態となったマシンは、先に実行中のマシンが完了次第、順次シナリオを実行します。詳細は、「リファレンスガイド Webコンソール編 2.7.1.3 「ネットワーク」タブ」を参照してください。

| シナリオ                  | 同時実行可能台数を超過した分 |
|-----------------------|----------------|
| バックアップ                | 待機状態           |
| リストア(ユニキャスト配信)        |                |
| リストア(マルチキャスト配信)       |                |
| リモートアップデート(ユニキャスト配信)  |                |
| リモートアップデート(マルチキャスト配信) | シナリオ実行エラー      |

- リモート電源ON実行間隔とは、電源投入が一括で実行される場合のリモート電源ONの実行間隔です。
- リモート電源ONタイムアウトとは電源ON、またはシナリオ実行時にマシンからの応答を待つ時間のことで す。時間内に反応がない場合は、リモート電源ONエラーになります。デフォルトの設定は、10分に設定さ れています。電源ONはするがリモート電源ONエラーが発生するという場合は、この数値を大きくしてくだ さい。また、0を指定すると管理対象マシンからの反応を待ち続けます(リモート電源ONタイムアウトしなく なります)。
- 同時実行可能台数とはシナリオを同時に実行する台数を指定します。同時実行台数の最大値は、1000 台となっていますが、同時実行するシナリオ数が増えるとネットワークの負荷が高くなります。デフォルトは、 5台に設定されています。5台を超えた台数を同時に実行する場合は、設定を変更してください。
- DPMサーバをインストールした後でもWebコンソールから設定変更できます。詳細は、「リファレンスガイド Webコンソール編 2.7.1.3「ネットワーク」タブ」を参照してください。

(14)「DHCPサーバ」タブを設定して、「OK」ボタンをクリックします。

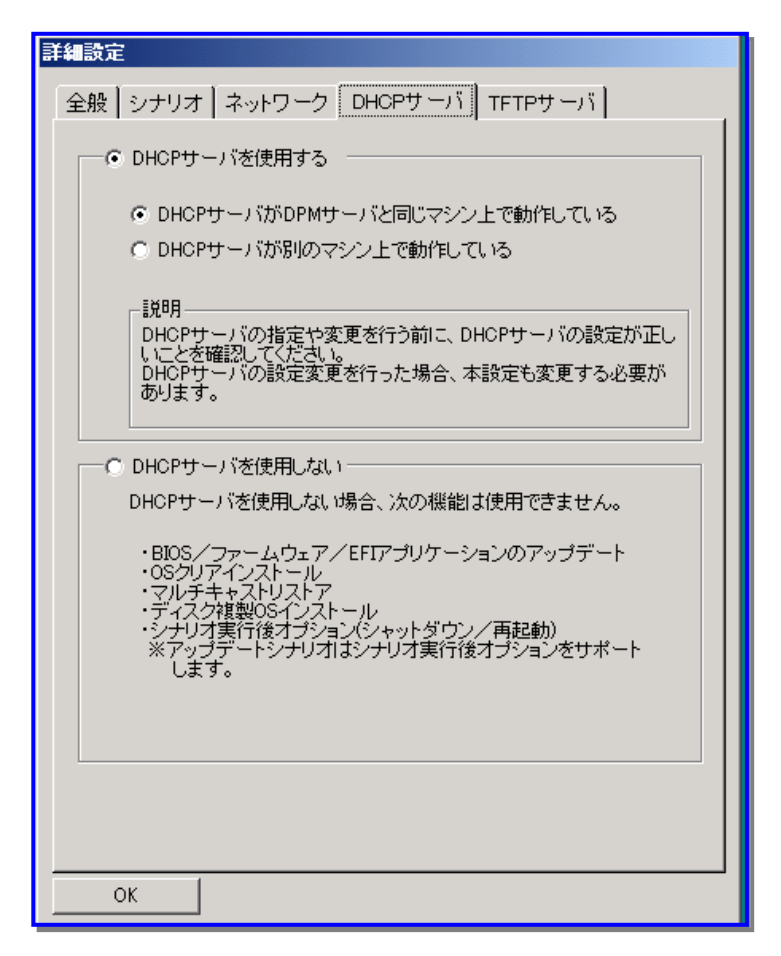

DHCPサーバの設置場所を確認してください。DPMサーバ上に構築したDHCPサーバを使用する場合は、「DHCPサーバがDPMサーバと同じマシン上で動作している」を選択します。別のマシン上のDHCPサーバを使用する場合は、「DHCPサーバが別のマシン上で動作している」を選択してください。 また、DHCPサーバを使用しない場合は、「DHCPサーバを使用しない」を選択してください。

- DHCPサーバは、管理サーバ上に構築したものを使用することも、別のサーバに構築したものを使用する こともできますが、管理サーバ上に構築したものを使用する場合は、そのDHCPサーバは同ーネットワー ク内で唯一のDHCPサーバでなければなりません。別のサーバ上に構築したDHCPサーバを使用する場 合は、同一ネットワーク内にDHCPサーバが複数構築されていても動作できます。
- 管理サーバ上に構築したDHCPサーバを使用する場合、かつ、「全般」タブの「IPアドレス」に固定IPを設定する場合は、DPMサーバのIPアドレスとDHCPサーバIPアドレスが一致していることを確認してください。 一致していなければ、DPMの機能が正常に動作しない可能性があります。 以下の手順に従って、一致するよう設定してください。
  - (1) 「DHCP」画面を開きます。
    - ・ Windows Server 2016以降の場合 Windows デスクトップで、Windows タスク バーの「サーバー マネージャ」をクリックします。 「サーバー マネージャ」画面が表示されますので、「ツール」メニュー→「DHCP」を選択します。
  - (2) 「DHCP」画面が表示されますので、画面左側のツリーから該当マシン配下の「IPv4」を右クリックし、 メニューバーにて「操作」→「プロパティ」を選択します。
  - (3) 「IPv4のプロパティ」画面が表示されますので、「詳細設定」タブを選択し、「結合」ボタンをクリックしま す。
  - (4)「結合」画面が表示されます。「接続とサーバーの結合」で、DPMが使用するNICに設定されているIP アドレスのチェックボックスにのみチェックが入っていることを確認してください。DPMで使用しないIP アドレスのチェックボックスにチェックが入っている場合は、チェックを外してください。
  - (5) 設定が完了したら、「OK」ボタンをクリックしてください。
  - (6) 「IPv4のプロパティ」画面に戻るので、「OK」ボタンをクリックしてください。

- DPMサーバをインストールした後でもWebコンソールから設定変更できます。詳細は、「リファレンスガイド Webコンソール編 2.7.1.4「DHCPサーバ」タブ」を参照してください。
- (15)「TFTPサーバ」タブを設定して、「OK」ボタンをクリックします。

| 詳細設定                                                                                                    |
|----------------------------------------------------------------------------------------------------|
| 全般 シナリオ ネットワーク DHCPサーバ TFTPサーバ                                                                                                    |
| 全般 9チリオ ネットワーク DHCPサーバ TFTPサービスの設定<br>DPM以外のTFTPサービスを使用する<br>TFTPルート<br>C*Program Files (x86)¥NEC¥DeploymentManager¥PXE¥Images<br>参照(C) |
| ОК                                                                                                    |

- TFTPサービスの設定をします。 DPMのTFTPサービスを使用しない場合は、「DPM以外のTFTPサービスを使用する」にチェックを入れてください。
- TFTPルートフォルダを変更する場合は、「TFTPルート」横の「参照」ボタンをクリックして、変更したいフォルダを 選択してください。デフォルトは、「<DPMサーバのインストールフォルダ>¥PXE¥Images」です。
- 注:
  - 本画面の設定については、DPMサーバのインストール後は、Webコンソールから変更できません。
  - ■「TFTPルート」の設定については、以下に注意してください。
    - ・「TFTPルート」に指定できる文字は、半角英数字/半角スペース/半角記号です。ただし、Windowsで禁止された記号と以下の半角記号と「.¥」、「..¥」は、使用できません。

「DPM以外のTFTPサービスを使用する」にチェックを入れている場合、TFTPルートフォルダはDPMサーバのインストール先以外に設定することを推奨します。
 TFTPルートフォルダをDPMサーバのインストール先に設定した場合は、DPMサーバのアンインストール時にTFTPルートフォルダとして指定したフォルダも削除されてしまうため、DPM以外のTFTPサービスから該当フォルダが参照できなくなります。

- 以下のフォルダは指定できません。
  - <DPMサーバのインストールフォルダ>¥PXE¥Images配下のフォルダ
  - Windowsのシステムフォルダ
  - ドライブ直下
    - 例)「D:¥」
  - ネットワークドライブ

(16)以下の画面が表示されますので、各値を設定して「OK」ボタンをクリックします。

Windows PE版Deploy-OSを利用しない場合は、「共有フォルダを作成する」チェックボックスをオフにしてください。 Windows PE版Deploy-OSは、Windowsファイルサーバを利用します。Windows PE版Deploy-OSを利用する場合、 「共有フォルダを作成する」チェックボックスをオンにしてWindowsファイルサーバの情報を入力してください。共有フォ ルダ名がローカルコンピュータの場合は、DPMの公開フォルダ(既定値 C:¥DeployBackup)に対して指定した共有 フォルダ名が設定されます。

また、ユーザ名が"dpmshareuser"の場合は、ローカルユーザが作成され共有フォルダに対してアクセス権が付与され ます。ユーザ名が"dpmshareuser"以外の場合は、事前に指定するユーザを作成し共有フォルダにアクセス権を付与 してください。

共有フォルダ名がリモートコンピュータの場合は、事前に作成した共有フォルダを設定してください。ユーザも事前に作成し、共有フォルダにアクセス権を付与してください。

本設定は、DPMサーバインストール後に変更することが可能です。詳細は、「Windows PE版Deploy-OSの利用ガイド 3.2. 共有フォルダの情報設定を手動で実施する」を参照してください。

| DeploymentManager(DPMサー)                    | () セットアップ                                                                | × |
|---------------------------------------------|--------------------------------------------------------------------------|---|
| 共有フォルダの情報設定                                 |                                                                          |   |
| 共有フォルダの情報                                   |                                                                          |   |
| □共有フォルダを作成す                                 | -5                                                                       |   |
| Windows PE版Deploy                           | ν−OSを使用する場合は設定が必要です。                                                     |   |
| 共有フォルダ名                                     | DeployBackup\$                                                           |   |
| dpmshareuserユーザ<br>パスワードも自動生た<br>(その他のユーザ名に | のアカウントは自動的に作成されます。<br>なされますが、指定することも可能です。<br>ご変更する場合、あらかじめアカウントの作成が必要です) |   |
| ユーザ名                                        | dpmshareuser                                                             |   |
| パスワード                                       | ••••••                                                                   |   |
| バスワード(確認)                                   | ••••••                                                                   |   |
| InstallShield                               |                                                                          |   |
|                                             | OK                                                                       |   |
|                                             |                                                                          |   |

注:

- ■「共有フォルダを作成する」チェックボックスをオフにしてインストールし、あとでWindows PE版Deploy-OSを 利用することになった場合は、共有フォルダの情報設定を手動で実施することができます。詳細は、 「Windows PE版Deploy-OSの利用ガイド 3.2. 共有フォルダの情報設定を手動で実施する」を参照してくだ さい。
- 「共有フォルダ名」「ユーザ名」「パスワード」の設定については、以下に注意してください。
  - ・「共有フォルダ名」に指定できる文字は、79Byte以内です。共有フォルダ名の最後に「\$」を付与してください。
  - ・「ユーザ名」に指定できる文字は、256Byte以内です。
  - ・「パスワード」に指定できる文字は、128Byte以内です。使用できる文字は、半角英数字/半角記号です。 ただし、パスワードの設定については、各OSのパスワード設定ポリシーも参照してください。
- 自動的に作成したユーザである"dpmshareuser"に対してローカルでのログオンを拒否したい場合は、 Microsoft社の以下のWebページを参照して設定を行ってください。
   <a href="https://learn.microsoft.com/ja-jp/windows/security/threat-protection/security-policy-settings/deny-log-on-locally">https://learn.microsoft.com/ja-jp/windows/security/threat-protection/security-policy-settings/deny-log-on-locally</a>
- 自動的に作成したユーザである"dpmshareuser"は、DPMサーバをアンインストールしても削除されません。 下記の手順で削除してください。
  - (1) 「コントロール パネル」→「管理ツール」→「コンピュータの管理」の順に選択します。
  - (2) 「コンピュータの管理」画面から、「ローカル ユーザーとグループ」を展開します。
  - (3) 「ユーザー」フォルダより"dpmshareuser"を右クリックして、「削除」をクリックします。

※いくつか警告が表示されますが、「はい」および「OK」をクリックします。

(17)以下の画面が表示されますので、「完了」ボタンをクリックします。

| DeploymentManager(DPMサーバ) | <u></u>                                                                                           |
|---------------------------|---------------------------------------------------------------------------------------------------|
|                           | <b>InstallShield Wizard の完了</b><br>セットアップは、コンピュータへの DeploymentManager(DPMサーバ) の<br>インストールを完了しました。 |
|                           | < 戻る(B) <b>先了</b> キャンセル                                                                           |

注:

- インストール完了後、「スタート」メニューに「DeploymentManager」が登録されます。
- Windows Firewallサービスが起動している場合は、DPMサーバに必要なポート/プログラムが自動的に開放 されます。(開放されるポート/プログラムについては、「リファレンスガイド 注意事項、トラブルシューティング 編 付録 D ネットワークポートとプロトコルー覧」を参照してください。)

以上でDPMサーバのインストールは完了です。

### 2.2. DPM クライアントをインストールする

DPMクライアントは管理対象マシンにインストールするコンポーネントです。

管理対象マシンのOSによってインストール方法が異なります。Windowsの場合は、「2.2.1 Windows(x86/x64)版をインストールする」を、Linuxの場合は、「2.2.2 Linux(x86/x64)版をインストールする」を参照してください。

DPMクライアントをインストールする際は、以下の点に注意してください。

- インストールできるOSについては、「ファーストステップガイド 3.8 管理対象マシン(物理マシン)」を参照してください。
- DPMクライアントのインストールを行うために必要なディスク容量があることを確認してください。
- Linux OSでDPMを使用してOSクリアインストールを行ったマシンには、OSインストールと同時にインストール済ですの で、別途インストールする必要はありません。
- ■「管理」ビュー→「DPMサーバ」→「詳細設定」→「全般」タブで「シナリオの完了をDPMクライアントからの通信で判断する」の項目にチェックを入れた場合は、DPMクライアントを必ずインストールしてください。インストールしない場合は、シナリオの完了を認識できず、シナリオエラーとなります。

- DPMクライアントは、必ずDPMサーバと同じ製品に含まれるコンポーネントを使用してください。
   各コンポーネントのバージョン/リビジョンは、「ファーストステップガイド 2.3.1. 製品体系」を参照してください。
   DPMクライアントが古い場合は、「3.3 DPMクライアントをアップグレードインストールする」を参照してアップグレードしてください。
- 管理対象マシンにDPMクライアントのインストールが困難な場合は、DPMクライアントをインストールしない運用 (機能制限あり)もできます。詳細は、「ファーストステップガイド 付録C DPMクライアントのインストールが困難なお 客様へ」を参照してください。

#### 2.2.1. Windows(x86/x64)版をインストールする

DPMクライアント(Windows)のインストール手順について説明します。

- (1) DPMクライアントをインストールするマシンに管理者権限を持つユーザでログオンします。
- (2) インストール媒体をDVDドライブにセットします。以下の画面が起動しますので、「DPMクライアント」を選択します。

| 📒 DeploymentManager Ver6.8 セットアップ                                                   |                                                      |
|-------------------------------------------------------------------------------------|------------------------------------------------------|
| [サーバインストール]<br>DPMサーバ<br>- NET Framework 4.7.2<br>- DPMサーバ                          | [リモートコンソール インストール ] PackageDescriber                 |
| [クライアント インストール ]                                                                    | DPMコマンドライン<br>(DPMサーバと別マシンで使用する<br>場合にインストールしてください。) |
| <br>本製品のマニュアルは、以下の製品サイトから取得してく<br>https://jpn.nec.com/websam/deploymentmanager/down | ださい。<br>Ioadhtml 旅了                                  |

注:

 Windows Server 2016以降のServer Core環境、または最小サーバー インターフェイス環境にDPMクライ アントをインストールする場合は、以下のファイルを実行して、「DeploymentManagerセットアップ」画面を表示してください。

<インストール媒体>:¥DPM¥Launch.exe

(3) 以下の画面が表示されますので、「はい」ボタンをクリックします。

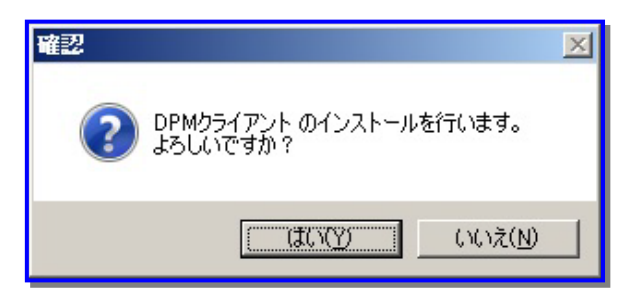

(4) 以下の画面が表示されますので、「次へ」ボタンをクリックします。

| DeploymentManager(DPMクライアン | ኑ) ቲቃኑアቃታ                                                                                          | × |
|----------------------------|----------------------------------------------------------------------------------------------------|---|
|                            | DeploymentManager(DPMクライアント)セットアップへようこそ                                                            |   |
|                            | このプログラムは、コンピュータにDPMクライアントをインストールします。[<br>キャンセル]をクリックするとセットアップを終了します。セットアップを続行<br>するには[次へ]をクリックします。 |   |
|                            |                                                                                                    |   |
|                            | < 戻る(B) 次へ (N)> キャンセル                                                                              |   |

(5) 以下の画面が表示されますので、インストール先のフォルダを指定して、「次へ」ボタンをクリックします。なお、インストール先のフォルダのパスは150Byte以内にしてください。

| ploymentManager(DPMクライアント) セッ<br>インストール先の選択<br>フライルをインストールオスフォルグを選択しま? | ットアップ<br>オ                       | N-X   |
|------------------------------------------------------------------------|----------------------------------|-------|
| ファイルをモンストールタンタルタを返去れていた。<br>セットアップは、次用フォルダに DeploymentM                | ッ。<br>fanager(DPMクライアント) をインストーリ | ы     |
| このフォルダへのインストールは、D欠へ3ボタンを                                               | をクリックします。                        |       |
| 別のフォルダヘインストールする場合は、「参照                                                 |                                  | (ださい。 |
|                                                                        |                                  |       |
| 「インストール先のフォルダーーーーーー                                                    |                                  |       |
| インストール先のフォルダ<br>C¥Program Files (x86)¥NEC¥Deploym                      | ientManager_Client               | 参照(R) |
| 「インストール先のフォルダー」<br>C¥Program Files (x86)¥NEO¥Deploym<br>tallShield     | nentManager_Client               | 参照(R) |

- インストール先のフォルダの指定については、以下に注意してください。
  - 使用できる文字は、半角英数字/半角スペース/半角記号です。
     ただし、Windows で禁止された記号と以下の半角記号と「.¥」、「..¥」は使用できません。
     %; =
  - ・ ディスク複製OSインストールを行う場合は、ドライブ文字の再割り当ての影響を受けないドライブ(Cドライブを 推奨します。)にインストールしてください。

(6) 以下の画面が表示されますので、DPMサーバがインストールされた管理サーバのIPアドレスを入力して、「次へ」ボタ ンをクリックします。IPアドレスを省略した場合は、インストール完了後、自動的に管理サーバを検索します。検索には 時間がかかる場合があります。

| DeploymentManager(DPMクライアント) セットアップ                                                 | × |
|-------------------------------------------------------------------------------------|---|
| IPアドレスの入力<br>DeploymentManagerがインストールされている<br>管理サーバのIPアドレスを入力してください。                |   |
| IPアドレスを省略した場合、インストール完了後、自動的に管理サーバを検索します。<br>検索には時間がかかる場合があります。<br>〈入力例〉 192.168.0.1 |   |
| IPアドレス:                                                                             |   |
|                                                                                     |   |
| InstallShield                                                                       |   |
| < 戻る(B) 次へ (N)> キャンセル                                                               |   |

- 注:
  - DPM クライアントは、管理サーバの IP アドレスと、DPM サーバと DPM クライアントが使用するポートの情報 を保持しており、DPM クライアントのサービス起動時に保持している IP アドレス、ポートで DPM サーバに接続 を試みます。接続できない場合は、管理サーバの検索を行い IP アドレス、ポートの情報を取得します。 管理サーバの検索には DHCP の通信シーケンスの一部を使用(DHCP サーバを使用する運用/使用しない運 用のいずれの場合も)しており、DPM クライアントは管理サーバからのデータ受信に UDP:68 ポートを使用しま す。DPM クライアントが UDP:68 ポートでネットワークにバインドできない場合は、管理サーバの検索に失敗し ます。

OS 標準の DHCP クライアントも UDP:68 ポートを使用しますが、評価の結果問題がないことを確認済みです。

複数の管理サーバが存在する環境で管理サーバ検索を実行した場合は、最初に応答した管理サーバのIPアドレスを取得します。
(7) 以下の画面が表示されますので、「完了」ボタンをクリックします。

| DeploymentManager(DPMクライアント) セットアップ |                                                                                                    |
|-------------------------------------|----------------------------------------------------------------------------------------------------|
|                                     | <b>InstallShield Wizard の完了</b><br>セットアップは、コンピュータへの DeploymentManager(DPMクライアント) の<br>インストールを完了しました。 |
|                                     | < 戻る(B) <b>完了</b> キャンセル                                                                              |

注:

■ Windows Firewallサービスが起動している場合は、DPMクライアントに必要な以下のポート/プログラムが自動 的に開放されます。

| プロトコル | ポート番号/プログラム  |
|-------|--------------|
| ICMP  | 8(Echo着信)    |
| TCP   | DepAgent.exe |
| UDP   | DepAgent.exe |
| TCP   | rupdsvc.exe  |
| UDP   | rupdsvc.exe  |

以上でDPMクライアント(Windows)のインストールは完了です。

### 2.2.2. Linux(x86/x64)版をインストールする

DPMクライアント(Linux)のインストール手順について説明します。

#### 注:

- DPMクライアント(Linux)のインストール先は、/opt/dpmclient配下(固定)となります。
- DPMクライアントの動作に必要なライブラリは、以下のとおりです。 なお、管理対象マシンのOSによって、対応している機能が異なります。「ファーストステップガイド 付録 A 機能 対応表」も合わせて参照してください。

|               | x86                                 | x64                                        |
|---------------|-------------------------------------|--------------------------------------------|
| DPMクライアントのインス | <ul> <li>libpthread.so.0</li> </ul> | <ul> <li>libpthread.so.0(※1)</li> </ul>    |
| トール           | <ul> <li>libc.so.*</li> </ul>       | <ul> <li>libc.so.*(※1)</li> </ul>          |
|               | <ul> <li>Id-linux.so.*</li> </ul>   | <ul> <li>Id-linux.so.*(※1)</li> </ul>      |
|               |                                     | <ul> <li>/lib/libgcc_s.so.1(※4)</li> </ul> |
| ディスク複製OSインストー | <ul> <li>libcrypt.so.*</li> </ul>   | <ul> <li>libcrypt.so.*(※2)</li> </ul>      |
| ル             | <ul> <li>libfreebl3.so</li> </ul>   | <ul> <li>libfreebl3.so(※3)</li> </ul>      |

※1 必要なライブラリが存在していない場合は、以下のrpmをインストールしてください。

• glibc-\*-\*.i686.rpm(※5)

※2 Red Hat Enterprise Linux 8以降で、必要なライブラリが存在していない場合は、以下の rpmをインストールしてください。

libxcrypt-\*-\*.i686.rpm(※5)

Red Hat Enterprise Linux 7で、必要なライブラリが存在していない場合は、以下のrpmを インストールしてください。

- glibc-\*-\*.i686.rpm(※5)
- ※3 必要なライブラリが存在していない場合は、以下のrpmをインストールしてください。
  - nss-softokn-freebl-\*-\*.i686.rpm(※5)
- ※4 以下のrpmのいずれかをインストールしてください。
  - libgcc-\*-\*.i386.rpm(※5)
  - libgcc-\*-\*.i686.rpm(※5)
- ※5 パッケージのインストール時にパッケージの依存関係を無視するオプション(--nodeps)を 指定した場合は、必要なパッケージがインストールされていない可能性がありますので、 注意してください。 なお、Compatibility libraries(x64のOS環境でx86用モジュールを動作させるためのライ ブラリ)をインストールした場合は不要です。
- 既にインストールされているライブラリは、以下のコマンドを実行して確認してください。以下のコマンドを実行すると、ライブラリ情報が表示されます。

find / -name **ライブラリ名** 

```
例)
find / -name libpthread.so.0
または、
find / -name "libpthread*"
("*"は、ワイルドカードとなります。)
```

- 上記のコマンドの場合は、実行結果に以下の情報があれば、ライブラリが既にインストールされています。 /lib/libpthread.so.0
- 既にLinux OSをインストール済みの管理対象マシンにDPMクライアントをインストールする場合は、DPMクライ アントで使用する以下のポートを開放してください。

| プロトコル | ポート番号 |
|-------|-------|
| UDP   | 68    |

| TCP | 26509 |
|-----|-------|
| TCP | 26510 |
| TCP | 26520 |
| UDP | 26529 |

- (1) DPMクライアントをインストールするマシンに、rootユーザでログインします。
- (2) インストール媒体をDVDドライブにセットします。
- (3) インストール媒体をマウントします。
   # mount マウントするDvDドライブ

#### 注:

■ mount コマンドの使用方法については、使用しているOSのマニュアルを参照してください。

- (4) カレントディレクトリを以下へ移動します。
   # cd /mnt/dvd/DPM/Linux/ia32/bin/agent
- (5) depinst.shを実行します。

# ./depinst.sh

注:

■ 実行する環境によっては、インストール媒体上のdepinst.shとgetrhelver.shを実行する権限がないため、実行 できない場合があります。

このような場合は、インストール媒体内のLinuxディレクトリ配下にあるDPMクライアントのモジュールをハード ディスクの適当なディレクトリ配下にコピーし、以下の例のようにchmodコマンドですべてのファイルに実行権限 を与えてからdepinst.shを実行してください。

- 例) # cd /mnt/コピー先ディレクトリ/agent # chmod 755 \*
- DPMクライアントのインストーラの格納場所は以下のとおりです。
   <インストール媒体>:/DPM/Linux/ia32/bin/agent
- (6) 管理サーバのIPアドレスの入力要求が出力されますので、値を入力して「Enter」キーを押します。 IPアドレスを省略した場合は、インストール完了後、自動的に管理サーバを検索します。検索には時間がかかる場合 があります。

Enter the IP address of the management server. (If you omit the IP address, the DPM client service searches the management server automatically, but it might take some time.)

#### 注:

- DPMクライアントは、管理サーバのIPアドレスと、DPMサーバとDPMクライアントが使用するポートの情報を保持しており、DPMクライアントのサービス起動時に保持しているIPアドレス、ポートでDPMサーバに接続を試みます。接続できない場合は、管理サーバの検索を行いIPアドレス、ポートの情報を取得します。 管理サーバの検索にはDHCPの通信シーケンスの一部を使用(DHCPサーバを使用する運用/使用しない運用のいずれの場合も)しており、DPMクライアントは管理サーバからのデータ受信にUDP:68ポートを使用します。 DPMクライアントがUDP:68ポートでネットワークにバインドできない場合は、管理サーバの検索に失敗します。 OS標準のDHCPクライアントもUDP:68ポートを使用しますが、評価の結果、問題ないことを確認済みです。
- 複数の管理サーバが存在する環境で管理サーバ検索を実行した場合は、最初に応答した管理サーバのIPアドレスを取得します。

以上で、DPMクライアント(Linux)のインストールは、完了です。

#### 注:

"unzip"をインストールしていない場合は、以下のメッセージがコンソール上に表示されますので、"unzip"をインストールしてください。

The unzip command is required in order to support remote update. Please install a unzip package. The unzip package is attached to installation CD of Linux OS. Installation of client service was completed.

- システムを再起動する必要はありません。
- LinuxのマシンがX Windowシステムで動作している場合は、DPMクライアント(Linux)をインストールすると DPMサーバからのシャットダウン、リモートアップデートを行った際のメッセージを表示するために、ログイン時 にコンソールが自動的に起動するようになります。コンソールを終了させると、メッセージが確認できなくなりま す。誤ってコンソールを終了させてしまった場合は、コンソールを手動で起動してください。 なお、txtモードで動作している場合は、これらのメッセージを起動している画面上に出力します。txtモードの場 合でもDPMの動作に影響はありません。
- DPMクライアントのインストール時に以下のメッセージが表示される場合があります。
   Warning: This program is an suid-root program or is being run by the root user. The full text of the error or warning message cannot be safely formatted in this environment. You may get a more descriptive message by running the program as a non-root user or by removing the suid bit on the executable. /usr/X11R6/bin/xterm Xt error: Can't open display: %s

このメッセージは以下のいずれかの場合に表示されます。

- 管理対象マシンにXサーバがインストールされていない状態でインストールを行った。
- 管理対象マシンにXサーバがインストールされているが、Xサーバが起動されていない状態でインストールを 行った。
- 管理対象マシンにtelnetよりrootユーザでログインして、インストールを行った。 これは、DPMクライアントに関するメッセージが表示できないことによるものです。実際の運用に影響はありません。

## 2.3. DPM コマンドラインをインストールする

DPMコマンドラインは、管理対象マシンに対する処理の実行、実行状況の確認を行うコマンドラインインタフェースです。 DPMサーバのインストールと同時にインストールされますので、同じマシン上でDPMコマンドラインを使用する場合は、別 途、インストールする必要はありません。DPMサーバとは別のマシンでDPMコマンドラインを使用する場合は、インストール が必要です。

DPMコマンドラインをインストールする際は、以下の点に注意してください。

- インストールできるOSについては、「ファーストステップガイド 3.5 DPMコマンドライン」を参照してください。
- DPMコマンドラインのインストールを行うために必要なディスク容量があることを確認してください。

DPMコマンドラインのインストール手順について説明します。

- (1) DPMコマンドラインをインストールするマシンに管理者権限を持つユーザでログオンします。
- (2) インストール媒体をDVDドライブにセットします。以下の画面が起動しますので、「DPMコマンドライン」を選択します。

| 〜 DeploymentManager Ver6.8 セットアップ                                                   |                                         |
|-------------------------------------------------------------------------------------|-----------------------------------------|
| [サーバインストール]<br>DPMサーバ<br>- NET Framework 4.7.2<br>- DPMサーバ                          | [リモートコンソール インストール ]<br>PackageDescriber |
| [クライアント インストール ]                                                                    |                                         |
| <br>本製品のマニュアルは、以下の製品サイトから取得してく<br>https://jpn.nec.com/websam/deploymentmanager/down | ださい。<br>load.html 終了                    |

(3) 以下の画面が表示されますので、「はい」ボタンをクリックします。

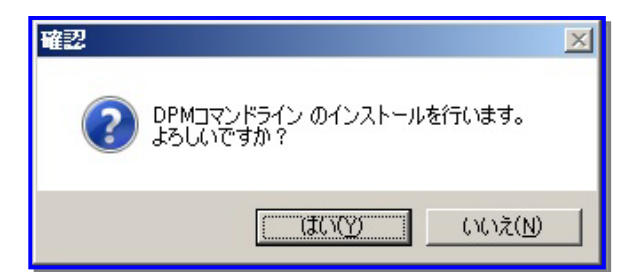

(4) 以下の画面が表示されますので、「次へ」ボタンをクリックします。

| DeploymentManager(DPMコマンドライン) セットアッフ* |                                                                                                    | × |
|---------------------------------------|----------------------------------------------------------------------------------------------------|---|
|                                       | DeploymentManager(DPMコマンドライン)セットアップへようこ<br>そ<br>このプログラムは、コンピュータにコマンドラインをインストールします。[キ<br>ャンセル]をクリックするとセットアップを終了します。セットアップを続行す<br>るには[[次へ]をクリックします。 |   |
|                                       | < 戻る(B) <b>(水へ(N)) キャンセル</b>                                                                                                    |   |

(5) 以下の画面が表示されますので、インストール先のフォルダを指定して、「次へ」ボタンをクリックします。なお、インストール先のフォルダのパスは150Byte以内にしてください。

| DeploymentManager(DPMコマンドライン) セットアップ                      | ×     |
|-----------------------------------------------------------|-------|
| インストール先の選択<br>ファイルをインストールするフォルダを選択します。                    | A     |
| セットアッフパよ、次のフォルタ行 DeploymentManager(DPMコマンドライン)をインストールします。 |       |
| このフォルダへのインストールは、「次へ」本海ンを外ックします。                           |       |
| 別のフォルダヘインストールする場合は、[参照]ボタンを夘ックしてフォルダを選択してください。            |       |
| 「インストール先のフォルダーーーーーーーーーーーーーーーーーーーーーーーーーーーーーーーーーーーー         |       |
| C:¥Program Files (x86)¥NEC¥DeploymentManager              | 参照(R) |
| InstallShield                                             |       |
| < 戻る(B) 次へ (N)>                                           | キャンセル |

注:

- インストール先に指定したフォルダを控えておいてください。また、DPMコマンドラインを使用するにはコマンド プロンプト上でインストール先へ移動してください。「インストール先のフォルダ」のデフォルトは、C:¥Program Files (x86)¥NEC¥DeploymentManagerです。
- インストール先のフォルダに指定できる文字は、半角英数字/半角スペース/半角記号です。 ただし、Windowsで禁止された記号と以下の半角記号と「.¥」、「..¥」は使用できません。 %;=

(6) 以下の画面が表示されますので、「完了」ボタンをクリックします。

| DeploymentManager(DPMコマンドライン) セットアッフ* |                                                                    |
|---------------------------------------|--------------------------------------------------------------------|
| Z                                     | InstallShield Wizard の完了                                           |
|                                       | セットアップは、コンピュータへの DeploymentManager(DPMコマンドライン) の<br>インストールを完了しました。 |
|                                       |                                                                    |
|                                       |                                                                    |
|                                       |                                                                    |
|                                       |                                                                    |
|                                       | < 戻る(B) <b>先了</b> キャンセル                                            |

以上でDPMコマンドラインのインストールは、完了です。

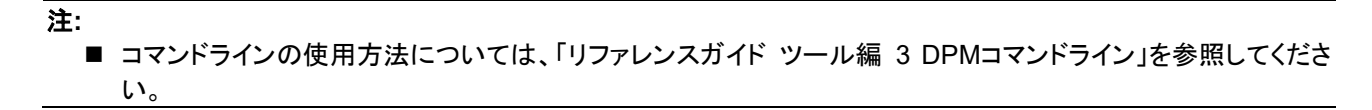

## 2.4. PackageDescriber をインストールする

PackageDescriberは、パッケージを作成して、パッケージWebサーバへ登録するツールです。

PackageDescriberをインストールする際は、以下の点に注意してください。

- インストールできるOSについては、「ファーストステップガイド 3.7 PackageDescriber」を参照してください。
- PackageDescriberのインストールを行うために必要なディスク容量があることを確認してください。
- PackageDescriberをインストールする前に、JDK/JREをインストールしてください。

PackageDescriberのインストール手順について説明します。

- (1) PackageDescriberをインストールするマシンに管理者権限を持つユーザでログオンします。
- (2) インストール媒体をDVDドライブにセットします。以下の画面が起動しますので、「PackageDescriber」を選択します。

| 🖕 DeploymentManager Ver6.8 セットアップ                                                    |                                                      |
|--------------------------------------------------------------------------------------|------------------------------------------------------|
| [サーバインストール]<br>DPMサーバ<br>- NET Framework 4.7.2<br>- DPMサーバ                           | [リモートコンソール インストール ] PackageDescriber                 |
| 「<br>クライアント インストール ]<br>DPMクライアント - エージェントサービス - リモートアップデートサービス                      | DPMコマンドライン<br>(DPMサーバと別マシンで使用する<br>場合にインストールしてください。) |
| i<br>本製品のマニュアルは、以下の製品サイトから取得してく<br>https://jpn.nec.com/websam/deploymentmanager/down | ださい。<br>loadhtml<br>終了                               |

(3) 以下の画面が表示されますので、「はい」ボタンをクリックします。

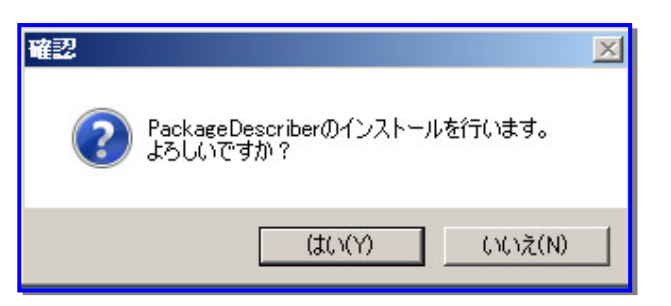

(4) 以下の画面が表示されますので、「次へ」ボタンをクリックします。

| DPM PackageDescriber – InstallShield Wizard |                                                                                                    | × |
|---------------------------------------------|----------------------------------------------------------------------------------------------------|---|
|                                             | DPM PackageDescriber セットアッフ*へようこそ                                                                            |   |
|                                             | この7泊ゲラムは、DPM PackageDescriber をコンピューダにインストールしま<br>す。このセットアップ・フログラムを実行する前に、すべての<br>Windows7泊ゲラムを終了することを推奨します。 |   |
| < 戻る(B) <b>大大(ND)&gt; キャンセル</b>             |                                                                                                    | ] |

(5) 以下の画面が表示されます。「ユーザ名」「会社名」を入力して「次へ」ボタンをクリックします。

| DPM PackageDescriber – InstallShield Wizard | ×                     |
|---------------------------------------------|-----------------------|
| <b>ユーサ<sup>*</sup>情報</b><br>情報を入力してください。    |                       |
| ユーザ名、および会社名を入力してください。                       |                       |
| ユーザ洺(U):<br>[*                              |                       |
| <br>会社名(C):                                 |                       |
|                                             |                       |
|                                             |                       |
| InstallShield                               |                       |
|                                             | < 戻る(B) 次へ (N)> キャンセル |

(6) 以下の画面が表示されますので、インストール先のフォルダを指定して、「次へ」ボタンをクリックします。なお、インストール先のフォルダのパスは150Byte以内にしてください。

| DPM Package                | Describer – InstallShield Wizard                              |                 |                | ×            |
|----------------------------|---------------------------------------------------------------|-----------------|----------------|--------------|
| <b>インストール先(</b><br>ファイルをイン | A-A                                                           |                 |                |              |
|                            | DPM PackageDescriber のインストール先:<br>C:¥¥NEC¥PackageDescriberDPM |                 | I              | <u>変更(C)</u> |
| InstallShield —            | [                                                             | く戻る( <u>B</u> ) | <u>\\$\\\\</u> |              |

注:

- インストール先のフォルダに指定できる文字は、半角英数字/半角スペース/半角記号です。
   ただし、Windowsで禁止された記号と以下の半角記号と「.¥」、「..¥」は使用できません。
   %;=
- (7) 以下の画面が表示されますので、「インストール」ボタンをクリックします。

| DPM PackageDescriber – InstallShield Wizard 🔀                     |
|-------------------------------------------------------------------|
| インストール準備の完了<br>インストールを開始らする準備が整いました。                              |
| [インストール]をクリックしてインストールを開始としてください。                                  |
| インストール設定を確認または変更する場合は、「戻る]をクリックします。ウィサートを終了するには、 [キャンセル]をクリックします。 |
| InstallShield<br>、戻る(B) 【 パズトール】 キャンセル                            |

(8) 以下の画面が表示されますので、「完了」ボタンをクリックします。

| DPM PackageDescriber – Instal | IShield Wizard                                                                       |
|-------------------------------|--------------------------------------------------------------------------------------|
|                               | InstallShield Wizard の完了<br>セットアップは、コンビュータへ DPM PackageDescriber のインストールを終了しま<br>した。 |
|                               | < 戻る(B) <b>元了</b> キャンセル                                                              |

以上で「PackageDescriber」のインストールは、完了です。

# 3. アップグレードインストールを実行する

本章では、旧バージョンの DPM がインストールされた環境を本バージョンへアップグレードインストールする手順について 説明します。

## 3.1. アップグレードインストールを始める前に

### 3.1.1. アップグレードインストール実行前の注意

DPM の各機能に対するアップグレードインストールについて説明します。

アップグレードインストールを行う前に、DPMの操作(以下)がすべて完了/終了していることを確認してください。

- ・管理対象マシンに対して実施している操作(シナリオ実行、自動更新、ファイル配信、ファイル実行、ファイル削除、「ファイル/フォルダ詳細」画面の情報取得)が完了していること。
- ・Webコンソール、DPMの各種ツール類を終了していること。

なお、起動しているエクスプローラ、Web ブラウザ、イベントビューア、その他アプリケーションなどがある場合は、すべて終 了してください。

### 注:

- 以下のアップグレードインストールができます。
  - ・DPM Ver6.3 以降の DPM 単体製品から、DPM 単体製品へのアップグレードインストール
     DPM Ver6.3 より前のバージョンの場合は、一度 DPM Ver6.3 ~ 6.8 にアップグレードする必要があります。
     ・SSC3.3(DPM Ver6.3)以降の SSC 向け製品から、SSC 向け製品へのアップグレードインストール
- DPM 単体製品について、旧バージョンからアップグレードを行う場合は、アップグレード後にアップグレード後の バージョンのライセンスキーを登録する必要があります。登録しない場合やアップグレード後のライセンス数が、登 録している管理対象マシンの台数より少ない場合は、DPM をお使いいただけませんので、事前に、必要数分のラ イセンスをご用意ください。

PP・サポートサービスにご契約であれば無償で媒体/ライセンスを合わせてバージョンアップできます。PP・サポートサービスよりバージョンアップ申請を行ってください。

リビジョンアップ時(DPM のバージョンの x.y の y のみが異なるアップグレードの場合)にはライセンスキーはそのま ま使用できます。

ライセンスキーの登録方法については、「5.1.4 ライセンスキーを登録する」を参照してください。

(SSC 向け製品については、「SigmaSystemCenter インストレーションガイド」を参照してください。)

■ DPM Ver6.0 より前のバージョンの管理サーバ for DPM、Web サーバ for DPM、データベースは、DPM Ver6.0 以降、DPM サーバに統合しました。

DPM Ver6.0より前のバージョンの各コンポーネントのデータはアップグレード時に以下のように扱われます。

- ・管理サーバ for DPM のデータはアップグレード時に引き継がれます。
- ・DPM Ver5.1 以降のバージョンからアップグレードインストールする場合は、アップグレード前に使用していた データベースのインスタンスをそのまま引き継ぎ、アップグレード後も継続して使用します。
- ・Web サーバ for DPM(Tomcat で使用する DPM のデータ)は、DPM Ver6.0 以降は使用しませんので、DPM サーバのアップグレード時に削除されます。
- DPM Ver6.0 より前のバージョンで使用していた Tomcat は、DPM Ver6.0 以降では使用しません。DPM サーバのアップグレード時に、Tomcat をアンインストールするか確認メッセージが出ますので、Tomcat が不要であれば 削除してください。

アップグレードした後に Tomcat をアンインストールする場合は、以下を実行してください。

<インストール媒体>:¥DPM¥TOOLS¥TomcatUninstall¥Tomcat\_Silent\_Uninst\_60.bat

- DPM Ver5.x で管理サーバ for DPM とデータベースを別のマシンで構築した環境からのアップグレードインストー ルは、できません。また、管理サーバ for DPM と Web サーバ for DPM を別のマシンで構築した環境では、管理 サーバ for DPM がインストールされているマシンで DPM サーバのアップグレードインストールを行ってください。 Web サーバ for DPM は使用しませんのでアンインストールしてください。また Tomcat 自体も必要に応じてアンイ ンストールしてください。
- DPM Ver6.2 以降で、SQL Server のデータベースサーバを構築している場合は、データベースをアップグレードインストールした後に、DPM サーバをアップグレードインストールしてください。 データベースサーバで構築したデータベースのアップグレードについては、「付録 D データベースサーバに SQL Server のデータベースを構築する」の「■データベースをアップグレードインストールする」を参照してください。

- アップグレードインストールを行う前に「ファーストステップガイド 付録 A 機能対応表」を参照して対応状況を確認してください。
- アップグレードインストール前のバージョンでポート番号を変更していた場合は、アップグレードインストール後も ポート番号は引き継がれます。
- アップグレードインストール後、DPM で使用するポートを変更する場合は、「リファレンスガイド 注意事項、トラブルシューティング編 1.6 DPM で使用するポート変更手順」を参照してください。
- DPM Ver6.3 からディスク構成を確認するツール(ディスクビューア)が廃止され、Web コンソールから管理対象マシンのディスク構成を確認できるようになりました。DPM Ver6.3 より前のバージョンから DPM Ver6.3 以降にアップグレードした場合は、ディスクビューアがアンインストールされます。管理対象マシンのディスク構成を Web コンソールから確認する方法については「リファレンスガイド Web コンソール編 3.7 管理対象マシン詳細」を参照してください。
- Java 実行環境を Java9 以降で構築している DPM Ver6.7(DPM0607-0002 以降未適用)または DPM Ver6.8 で、 「Linux インストールパラメータ設定ツール」(「イメージビルダ」→「セットアップパラメータファイルの作成」→「Linux パラメータファイル」を選択)から Linux インストールパラメータファイルを作成した場合は、アップグレードインストー ル後に、「Linux インストールパラメータ設定ツール」で一度ファイルを読み込んで、保存し直す必要があります。
- Java 実行環境を Java9 以降で構築している DPM Ver6.7(DPM0607-0002 以降未適用)で、Linux の「ディスク複 製用情報ファイルの作成ツール」(「イメージビルダ」→「セットアップパラメータファイルの作成」→「Linux ディスク複 製パラメータファイル」を選択)から Linux のディスク複製用情報ファイルを作成した場合は、アップグレードインス トール後に、Linux の「ディスク複製用情報ファイルの作成ツール」で一度ファイルを読み込んで、保存し直す必要 があります。
- アップグレードインストール前のバージョンで以下のビルトインシナリオを変更していた場合、アップグレードインス トールで引き継がれません。
  - System\_AgentUpgrade\_Multicast
  - System\_LinuxAgentUpgrade\_Multicast
- ■「プログラムと機能」からアップグレードインストールはできません。
- インストール媒体からアップグレードインストールを行ってください。

### 3.2. DPM サーバをアップグレードインストールする

DPM サーバのアップグレードインストールについて説明します。

DPM サーバ(DPM Ver6.0 より前のバージョンでは、管理サーバ for DPM)がインストールされているマシンに対して、アッ プグレードインストールを行ってください。 バージョンによりアップグレードインストールの手順が異なります。

- Tomcat がインストールされている場合は、「Apache Tomcat」のサービスを停止してください。
- DPM Ver6.0 より前のバージョンからアップグレードインストールする場合は、IIS のインストール、および設定が必要 です。「1.2.1 インターネットインフォメーションサービス(IIS)をインストールする」を参照してください。
- DPM Ver6.0 より前のバージョンで作成したバックアップイメージファイルについては、以下の注意が必要です。
  - Web コンソールで設定した「バックアップイメージ格納用フォルダ」には、自動的に移動しません。手動で「バック アップイメージ格納用フォルダ」に移動してください。
    - バックアップイメージファイルが「バックアップイメージ格納用フォルダ」にある場合は、イメージとして Web コン ソールの「イメージー覧」画面に表示されますが、イメージに関連する情報は表示されません。
       関連情報を表示させるためには再度バックアップを行う必要があります。
- DPM Ver6.8 で Windows10 の高速化ディスク複製用情報ファイルのフォーマットが変更となりました。DPM Ver6.8 以降では、DPM Ver6.7 以前のフォーマットをサポートしていないため、DPM Ver6.7 以前のバージョンから DPM Ver6.8 以降にアップグレードインストールした場合は、Windows10 の高速化ディスク複製用情報ファイルを改めて 作成する必要があります。
- DPM Ver6.0 以降、Windows OS の OS クリアインストール機能は使用できません。DPM Ver6.0 より前のバージョ ンで OS クリアインストール機能を使用していた場合は、アップグレードを行う前に以下を行ってください。
  - Web コンソールで Windows の OS クリアインストール、および OS クリアインストールを含むシナリオを削除して ください。
  - イメージビルダの「登録データの削除」→「オペレーティングシステム」より、OS クリアインストール(Windows)で使用するための OS イメージを削除してください。
- DPM Ver6.02 以降のバージョンでは、マシングループ名、およびシナリオグループ名に"/"(スラッシュ)は、使用できません。このため、DPM Ver6.02 より前のバージョンからアップグレードインストールを行うと、グループ名に"/"(スラッシュ)を含む場合は、"/"(スラッシュ)が"\_"(アンダーバー)に自動的に変換されます。この変換により、同じグループ名が発生する場合は、二つのグループの内容がマージされます。
- DPM サーバは、.NET Framework 4 以降を必要とします。管理サーバの OS が同梱の製品(.NET Framework 4.7.2)のサポート対象外の場合は、事前に Microsoft 社の以下のサイトから対応する.NET Framework をダウン ロードして、インストールしてください。 https://www.microsoft.com/ja-jp/download/
- 使用する予定のないサービスパック/HotFix/アプリケーションは事前に削除してください。
- SQL Server をアップグレードする場合は、以下の製品 Web サイトを参照してください。 https://jpn.nec.com/websam/deploymentmanager/download.html
- PostgreSQLをアップグレードする場合は、以下のSigmaSystemCenterの製品サイトのFAQを参照してください。 https://jpn.nec.com/websam/sigmasystemcenter/faq.html
   「インストール・アップグレードインストール関連」ー「PostgreSQLのバージョンのアップグレード方法について教えてください。」
- 必要に応じて、JDK/JRE のアップデートを行ってください。
- DPM Ver6.0 より前のバージョンからアップグレードインストールした場合は、アップグレードインストール前に作成していたシナリオは、シナリオグループ(「Existing Scenarios」グループ)に格納されます。
- リモートデスクトップサービスが有効な状態のマシンに対して DPM サーバをアップグレードインストールする場合は 以下のいずれかの方法で行ってください。
  - OSのメニューから行う方法
     「コントロールパネル」→「プログラム」→「リモート デスクトップ サーバーへのアプリケーションのインストール」を
     選択し、以下のファイルを指定してアップグレードインストールを行ってください。
     <インストール媒体>:¥DPM¥Launch.exe
  - コマンドプロンプトから行う方法
     1)Administrators グループのユーザでコマンドプロンプトを起動します。
     なお、Administrators グループ以外のユーザの場合は、管理者権限で実行してください。
     2)以下のコマンドを実行してください。

注:

change user /install
 3)コマンドプロンプト上で、以下のファイルを実行してください。
 <インストール媒体>:¥DPM¥Launch.exe
 4)「DeploymentManager セットアップ」画面が起動しますので、本章に記載の手順を参照して、DPM サーバをアップグレードインストールしてください。
 5)以下のコマンドを実行してください。

- change user /execute
- DPM Ver6.8 より前のバージョンからアップグレードインストールする場合は、Windows のセキュリティオプション「シ ステム暗号化: 暗号化、ハッシュ、署名のための FIPS 準拠アルゴリズムを使う」を、一度無効にしてください。アッ プグレードインストールが終了後に、有効に戻してください。
- アップグレードインストール前に、以下のサービスのログオンアカウントとそのパスワードを設定していた場合は、アップグレードインストール後に再設定してください。
  - DeploymentManager API Service
  - DeploymentManager Schedule Management
- (1) DPM サーバをインストールしているマシンに管理者権限を持つユーザでログオンします。 なお、DPM Ver6.5 より前のバージョンの DPM サーバと同一マシン上にデータベースを構築している場合は、DPM サーバをインストールしたユーザでログオンしてください。
- (2) インストール媒体を DVD ドライブにセットします。以下の画面が起動しますので、「DPM サーバ」を選択します。

| 🟪 DeploymentManager Ver6.8 セットアップ                                                    |                                         |
|--------------------------------------------------------------------------------------|-----------------------------------------|
| [サーバインストール]<br>DPMサーバ<br>- NET Framework 4.7.2<br>- DPMサーバ                           | [リモートコンソール インストール ]<br>PackageDescriber |
| [クライアント インストール ]                                                                     |                                         |
| 」<br>本製品のマニュアルは、以下の製品サイトから取得してく<br>https://jpn.nec.com/websam/deploymentmanager/down | 」<br>ださい。<br>loadhtml<br>終了             |

(3) 以下の画面が表示されますので、「OK」ボタンをクリックします。「キャンセル」ボタンをクリックすると、「DeploymentManager セットアップ」画面に戻ります。

### 注:

- DPMサーバは、.NET Framework 4以降が必要です。 SQL Server 2016以降を使用する場合は、.NET Framework 4.6以降が必要です。
- .NET Framework 4.7.2 をインストールしない場合は「.NET Framework 4.7.2」のチェックを外して(8)に進ん でください。
- .NET Framework 4.7.2 以降をインストール済みの場合は、.NET Framework 4.7.2 にチェックを入れて も、.NET Framework 4.7.2 はインストールされません。.NET Framework 4.7.2 のインストーラが警告のダイ アログボックスを表示しますので、ダイアログボックスを閉じて、(8)に進んでください。

| インストールコンボーネントの選択     | × |  |
|----------------------|---|--|
| DPMサーバ のインストールを行います。 |   |  |
| - インストールコンボーネントの選択   |   |  |
| NET Framework 4.7.2  |   |  |
| ☑ DPMサーバ             |   |  |
| (                    |   |  |

(4) .NET Framework のインストールの準備が完了するまで、しばらくお待ちください。 続いて以下の画面が表示されますので、ライセンス条項を確認後、「同意する」にチェックを入れて、「インストール」ボ タンをクリックします。

| 률 Microsoft .NET Framework 📃 🗕 🗖                                                                                                    |   |
|----------------------------------------------------------------------------------------------------|---|
| .NET Framework 4.7.2 セットアップ<br>続行するには、ライセンス条項に同意してください。 .NE                                                                                                    | т |
| マイクロソフト ソフトウェア追加ライセンス条項<br>MICROSOFT WINDOWS オペレーティング システム用 .NET<br>FRAMEWORK および付属言語パッケージ                                                                                                    |   |
| Microsoft Corporation (またはお客様の所在地に応じた関連会社。以下「マイクロ<br>ソフト」といいます)は、お客様に本追加ソフトウェアの使用を許諾するものとしま<br>す。お客様が Microsoft Windows オペレーティング システム ソフトウェア (以下「本<br>ソフトウェア」といいます)を使用するためのライセンスを取得している場合は、本追<br>加ソフトウェアを使用できます。本ソフトウェアのライセンスを取得していない場合、お<br>客様は本追加物を使用することはできません。お客様は、本ソフトウェアの有効なラ<br>イセンス取得済みの複製1部ごとに本追加アノフトウェアを使用できます。 |   |
| データ収集については、 <u>Microsoft プライバシーに関する声明</u> をご覧ください。                                                                                                    |   |
| インストール(I) キャンセル                                                                                                    |   |

(5) インストールが完了すると、以下の画面が表示されますので、「完了」ボタンをクリックします。

| <b>_</b>         | Micr                         | osoft .NET Fr | amework | _ |               | x |
|------------------|------------------------------|---------------|---------|---|---------------|---|
| インストールカ          | が完了しました                      |               |         |   |               |   |
| .NET Framework 4 | 7.2 がインストールされま               | した。           |         |   |               |   |
|                  |                              |               |         |   |               |   |
| 新しいバージョンにつ       | いては、 <del>Windows Upda</del> | 🗟 を確認してください   | ۱۰      |   |               |   |
|                  |                              |               |         |   |               |   |
|                  |                              |               |         |   |               |   |
|                  |                              |               |         | 完 | 了( <u>E</u> ) |   |

注:

- ■「完了」ボタンをクリックした後にマシンの再起動を促す画面が表示された場合は、画面の指示に従ってマシン の再起動を行ってください。
- マシンを再起動した場合は、再度(3)の画面まで進み、「.NET Framework 4.7.2」をチェック後、「OK」ボタンを クリックします。続いて「インストールは実行されません。」の画面が表示されますので、「閉じる」ボタンをクリッ クして、(6)に進んでください。

(6) 以下の画面が表示されますので、ライセンス条項を確認後、「同意する」にチェックを入れて、「インストール」ボタンをク リックします。

| <b>j</b> i | Microsoft .NET Framework                                                                                                    |
|------------|----------------------------------------------------------------------------------------------------|
| (日         | 本語) セットアップ<br>続行するには、ライセンス条項に同意してください。 .NET                                                                                                    |
|            | マイクロソフト ソフトウェア追加ライセンス条項<br>MICROSOFT WINDOWS オペレーティング システム用 .NET                                                                                                    |
|            | FRAMEWORK および付属言語パッケージ<br>Microsoft Corporation (またはお客様の所在地に応じた関連会社。以下「マイクロ<br>ソフト」といいます) は、お客様に本追加ソフトウェアの使用を許諾するものとしま<br>す。お客様が Microsoft Windows オペレーティング システム ソフトウェア (以下「本<br>ソフトウェア」といいます) を使用するためのライセンスを取得している場合は、本追<br>加ソフトウェアを使用できます。本ソフトウェアのライセンスを取得していない場合、お<br>客様は本追加物を使用することはできません。お客様は、本ソフトウェアの有効なラ<br>イセンス取得済みの複製11部ごとに本追加アノフトウェアを使用できます。 |
|            | ✓ 同意する(A) データ収集については、Microsoft プライバシーに関する声明をご覧ください。                                                                                                    |
|            | インストール( <u>I</u> ) キャンセル                                                                                                    |

(7) インストールが完了すると、以下の画面が表示されますので、「完了」ボタンをクリックします。

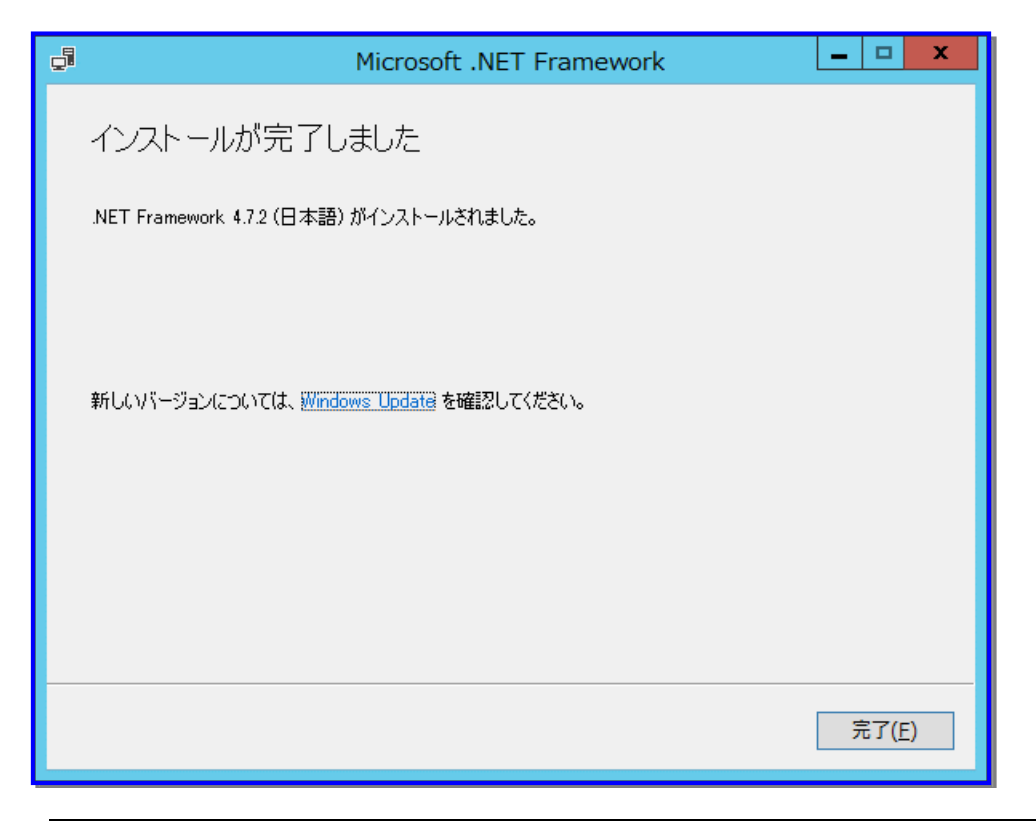

注:

再起動した後、再度(3)の画面まで進み、「OK」ボタンをクリックして、(8)に進んでください。

(8) 以下の画面が表示されますので、「上書きインストール」を選択し、「次へ」ボタンをクリックします。

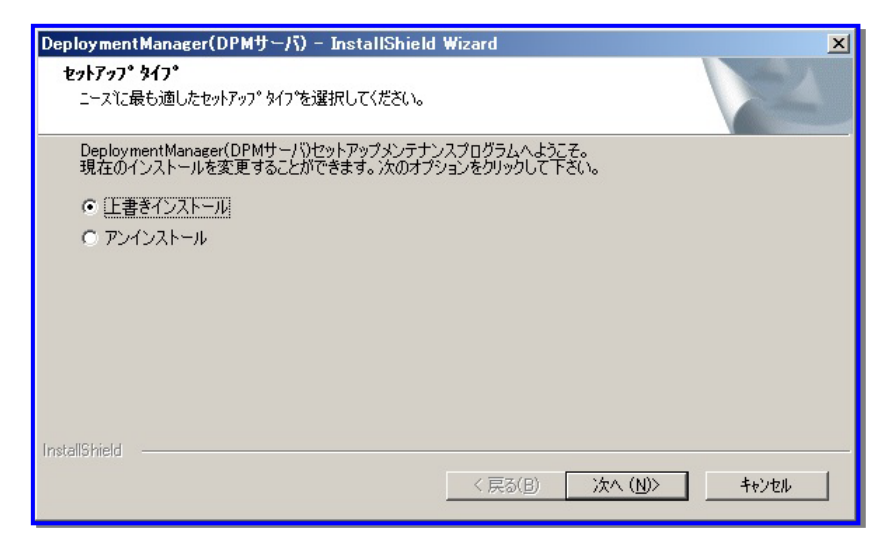

(9) 以下の画面が表示されますので、「OK」ボタンをクリックします。

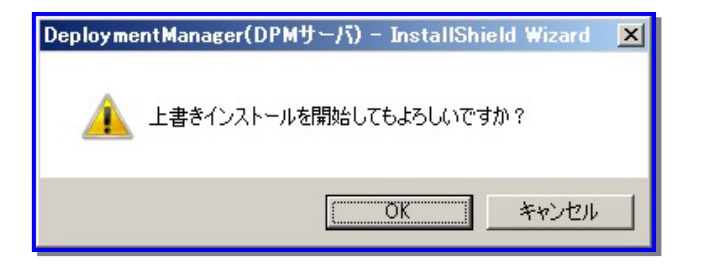

(10)以下の画面が表示されますので、「OK」ボタンをクリックします。

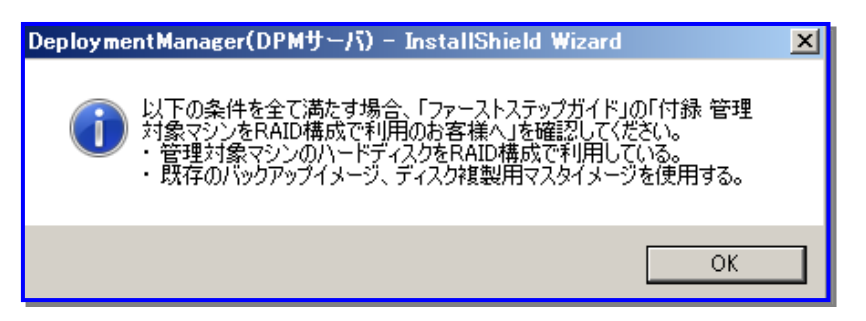

(11)以下の画面が表示されますので、「OK」ボタンをクリックします。

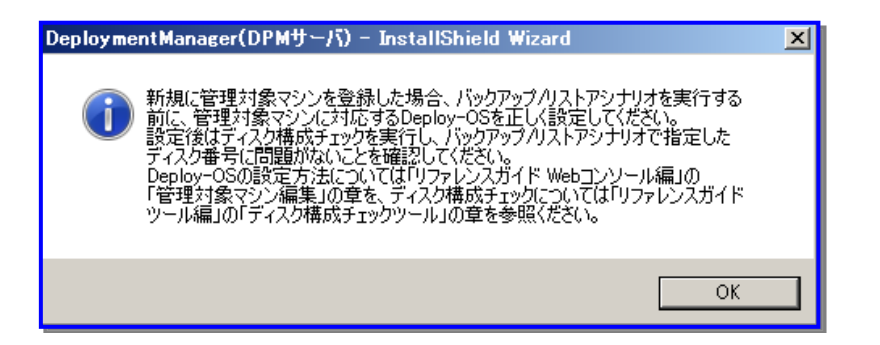

(12)以下の画面が表示されますので、「完了」ボタンをクリックします。

| DeploymentManager(DPMサーバ) | - InstallShield Wizard                                                                    |
|---------------------------|-------------------------------------------------------------------------------------------|
|                           | <b>メンテナンスの完了</b><br>InstallShield Wizard は、DeploymentManager(DPMサーバ) 上の<br>メンテナンスを完了しました。 |
|                           | < 戻る(B) <b>完了</b> キャンセル                                                                   |

注:

アップグレードインストール前に機種対応モジュールを適用していた場合は、アップグレードインストール後に再度適用が必要となります。製品Webサイトから製品バージョンに対応した機種対応モジュールを入手し、再度適用を行ってください。

なお、以下の機種対応モジュールを適用していた場合は、アップグレードインストール後に再度適用する必要 はありません。

- DPM51\_52\_004
- DPM51\_52\_007
- DPM51\_52\_008
- DPM51\_52\_009
- DPM51\_52\_010
- DPM51\_52\_011
- DPM51\_52\_012
- DPM51\_52\_013
- DPM Ver6.0 より前のバージョンの管理サーバ for DPM からアップグレードインストールした場合、かつ、アッ プグレード前に DPM と NetvisorPro V の TFTP サービスの連携設定を行っていた場合は、「付録 F DPM サー バと NetvisorPro V を同ーマシン上に構築する」の「■ DPM サーバをインストールしたマシンに NetvisorPro V をインストールするには、以下の手順に従ってください。」の(4)~(7)を行ってください。
- アップグレードインストール前にドライバパックを適用していた場合は、以下の製品 Web サイトから最新のドラ イバパックが公開されているか確認してください。公開されている場合はアップグレードインストール後に再適用 を行う必要があります。

<u>https://jpn.nec.com/websam/deploymentmanager/dousa2.html</u> 対応装置一覧の注意事項に記載のドライバパック専用ページより確認してください。

- インストール中の画面表示は OS によって異なる場合があります。
- Windows Firewall サービスが起動している場合は、DPM サーバに必要なポートが自動的に開放されます。 開放されるポートについては、「リファレンスガイド 注意事項、トラブルシューティング編 付録 D ネットワーク ポートとプロトコルー覧」を参照してください。
- ブータブル CD は新しいバージョンで作成し直す必要があります。

以上で DPM サーバのアップグレードインストールは完了です。

## 3.3. DPM クライアントをアップグレードインストールする

DPM クライアントのアップグレードインストールについて説明します。

DPM クライアント(DPM Ver6.0 より前のバージョンでは、クライアントサービス for DPM)がインストールされているマシン に対して、アップグレードインストールを行います。

アップグレード対象の DPM のバージョンは、DPM Ver4.0 以降となり、以下のアップグレード方法があります。

- ・ 自動アップグレード
   DPM サーバをアップグレードすると、DPM クライアントも自動的にアップグレードできます。
   詳細は、「3.3.1 DPM クライアントを自動アップグレードインストールする」を参照してください。
- ・ 手動アップグレード

「自動アップグレード」以外の方法として、「シナリオによる DPM クライアントのアップグレード」、または「インストール媒体による DPM クライアントのアップグレード」があります。詳細は、「3.3.2 DPM クライアントを手動アップグレードイン ストールする」を参照してください。

 DPM Ver6.2より前のDPMクライアント(Windows(x86/x64))をアップグレードインストールした場合は、DPMクラ イアントは、システムフォルダ(x64の場合は%windir%¥SysWOW64、x86の場合は%windir%¥System32)配下 にインストールされているため、「プログラムと機能」に表示されるサイズは、実際のDPMクライアントのサイズよ り大きく表示されます。

### 3.3.1. DPM クライアントを自動アップグレードインストールする

DPMクライアントの自動アップグレードとは、DPMクライアント(DPM Ver6.0より前のバージョンではクライアントサービス for DPM)がインストールされている状態で、DPMサーバをアップグレードすればDPMクライアントも自動的にアップグレード を行う機能です。DPMクライアントがインストールされている場合は、管理対象マシン1台ずつに対して、DPMクライアントを 再インストールすると、非常に手間のかかる作業になるため、自動アップグレードは便利な機能です。 自動アップグレードは、DPMクライアントをインストールしたマシンが起動するタイミングで実行されます。マシンの起動時に DPMクライアントが開始され、DPMサーバと通信を行います。この際、DPMクライアントのバージョン/リビジョンが、DPM サーバと同じ製品に含まれるコンポーネントと異なっていた場合は、自動アップグレードが実行されます。

コンポーネントのバージョン/リビジョンは、「ファーストステップガイド 2.3.1. 製品体系」を参照してください。

#### 注:

- DPM クライアントのアップグレードを行わず、DPM サーバのバージョンと不整合となった場合は、シナリオなどが正常に動作しない可能性があります。また、ポートを変更した場合は、DPM Ver6.1 より前の DPM クライアントは管理サーバ検索機能がないため、通信ができずバックアップ/リストア/ディスク構成チェック/ディスク複製 OS インストール/シナリオ実行結果などの機能が正常に動作しません。必ず DPM サーバと同じ製品に含まれるコンポーネントのバージョン/リビジョンにアップグレードしてください。
  - 各コンポーネントのバージョン/リビジョンは、「ファーストステップガイド 2.3.1. 製品体系」を参照してください。
- Web コンソールの「管理」ビュー→「DPM サーバ」→「詳細設定」→「全般」タブで、「DPM クライアントを自動アップグレードする」にチェックを入れている場合にのみ、DPM クライアントの自動アップグレードが実行されます。
- DPM クライアント自動アップグレードが実行されると、DPM は内部的に管理している 「System\_AgentUpgrade\_Unicast」、「System\_LinuxAgentUpgrade\_Unicast」シナリオを自動的に割り当てます。 そのため別のシナリオが事前に割り当てられていた場合は、そのシナリオは解除されます。 また自動アップグレード用のシナリオは実行後も割り当たったままの状態になりますので、解除されたシナリオがス ケジュールを指定したシナリオなどで自動アップグレード後も必要な場合には再度シナリオ割り当てを行ってください。
- なお自動アップグレード用のシナリオを手動で実行できません。
- LinuxクライアントにDPMクライアントの自動アップグレードが実行された場合は、シナリオ開始から約2分間は別の シナリオを実行させないでください。
- 管理対象マシンの電源 OFF 状態からのシナリオ実行でマシンが起動された場合は、自動アップグレードは行われません。

注:

- 自動アップグレードは、「シナリオ実行」として扱いますので、「シナリオ実行結果一覧」画面へ実行結果が出力されます。
- 管理対象マシンのファイアウォールサービスを自動起動に設定している場合は、ファイアウォール機能の有効/無効 に関わらず管理対象マシンが起動してからファイアウォールサービスが起動するまでの間、すべてのポートが閉じら れます。(DPMクライアントの自動アップグレードインストールに失敗します。)このような場合は、「3.3.2 DPMクライア ントを手動アップグレードインストールする」を参照して、シナリオ配信によるアップグレードを行ってください。
- 自動アップグレード実行後の DPM クライアントのサービス再起動は数十秒後に行われます。その間に他のシナリオ を実行した場合は、シナリオ実行エラーになる場合があります。
- この手順は DPM クライアントをアップグレードする手順です。DPM クライアントがインストールされていない管理対 象マシンへの新規インストールではありません。
- DPM サーバのイベントログに以下のログが出力される場合があります。 depssvc: Agent Upgrade Error MAC : Sts = (MAC アドレス) これは何らかの原因により、表示された管理対象マシンに対する DPM クライアントの自動アップグレードが失敗した ことを意味しています。
- このログが出力された場合は、DPMクライアントのアップグレード用のシナリオを実行してください。
- DPM クライアントをインストールした管理対象マシンの再起動が困難な場合は、以下のサービスを再起動することで、 自動アップグレードが実行されます。
  - DPM クライアント(Windows)
  - DeploymentManager Remote Update Service Client
  - ・ DPM クライアント(Linux)
  - depagt.service
- 以下のサービスが起動している場合は、DPM クライアントに必要なポート/プログラムが自動的に開放されます。(開放されるポート/プログラムについては、「リファレンスガイド注意事項、トラブルシューティング編付録 D ネットワークポートとプロトコルー覧」を参照してください。)
  - Windows Firewall

### 3.3.2. DPM クライアントを手動アップグレードインストールする

■ シナリオによる DPM クライアントのアップグレードインストール

DPM クライアントの自動アップグレードとは別に、DPM クライアント(DPM Ver6.0 より前のバージョンではクライアント サービス for DPM)をアップグレードするシナリオをあらかじめ登録しています。このシナリオを実行することで DPM クラ イアントをアップグレードすることができます。

- System AgentUpgrade Multicast は、Windows(x86/x64)用アップグレードシナリオです。
- System\_LinuxAgentUpgrade\_Multicast は、Linux(x86/x64)用アップグレードシナリオです。

|                                                              |                                          |                                          | admin (Admini   | istrator)   アカウント   ログアウト     |
|--------------------------------------------------------------|------------------------------------------|------------------------------------------|-----------------|-------------------------------|
| DeploymentManager                                            |                                          |                                          |                 | 運用 監視 管理                      |
| <ul> <li>■ 運用</li> <li>○ リソース</li> <li>- □ マシン(0)</li> </ul> | リソース > シナリオ > Built-in Scenarios<br>基本情報 |                                          |                 | 設定 ○ ○<br>グループ編集              |
| ロー値 シナリオ(1)<br>- 10 Bullt-in Scenarios(6/6)<br>- 13 イメージ     | ンナリオー覧<br>表示件数 20 ▼  シナリス                | 1移動   シナリオコピー   シナ!<br>着類                | リオ削除   シナリオ割り当て | グループ削除<br>サブグループ追加<br>シナリオ 追加 |
|                                                              | System_AgentUpgrade_Multicast            | ▲ マン マン マン マン マン マン マン マン マン マン マン マン マン |                 | 操作                            |
|                                                              | System_Backup                            | ハックアッフ<br>ディスク構成チェック                     |                 |                               |
|                                                              | System_LinuxAgentUpgrade_Multicast       | パッケージ<br>リストア                            |                 |                               |
|                                                              | System_WinCEAgentUpgrade_Multicast       | パッケージ                                    |                 |                               |
|                                                              | シナリス                                     | ↑移動   シナリオコピー   シナリ                      | リオ削除 シナリオ割り当て   |                               |
| U                                                            | Copyright(C) NEC Corporation 2002-2011   | . Version: DeploymentManager 6           | õ               |                               |

- 使用する環境にあわせて、「最大ターゲット数」、「最大待ち時間」を変更してください。 また、上記以外の項目を変更すると、DPM クライアントのアップグレードが行われない場合があります。特に実行 タイミングの指定は必ず「配信後すぐに実行」で行ってください。
- DPM クライアントのアップグレードは、アップグレードのシナリオが完了した後行われます。通常この処理には数 十秒程度かかりますので、この間は別のシナリオを実行しないでください。
- インストール媒体による DPM クライアントのアップグレード
- Windows(x86/x64)
   DPM クライアントのインストール媒体によるアップグレードインストール(Windows(x86/x64)用)について説明します。
  - (1) DPM クライアントをインストールしているマシンに管理者権限を持つユーザでログオンします。
  - (2) インストール媒体を DVD ドライブにセットします。インストーラが起動した場合は、「終了」ボタンをクリックして画面を閉じてください。
  - (3) エクスプローラなどから以下のファイルを実行してください。<インストール媒体>:¥DPM¥Setup¥Client¥setup.exe

注: ■ 管理対象マシンに以下のフォルダ配下をコピーして setup.exe を実行することで、DPM クライアントのイン ストールを行うことができます。 <インストール媒体>:¥DPM¥Setup¥Client フォルダ

(4) 以下の画面が表示されますので、「上書きインストール」を選択し、「次へ」ボタンをクリックします。

| DeploymentManager – InstallShield Wizard                                                              | × |
|----------------------------------------------------------------------------------------------------|---|
| <b>セットアッフ<sup>®</sup> タイフ<sup>®</sup></b><br>ニースで最も適したセットアッフ <sup>®</sup> タイフ <sup>®</sup> を選択してください。 |   |
| DeploymentManager(DPMクライアント)セットアップダンテナンスフロゲラムへようこそ。現在のインストールを変更すること<br>ができます。次のオフジョンを外ックして下さい。        |   |
| ○ 上書きインストール                                                                                           |   |
| ○ アンインストール                                                                                            |   |
|                                                                                                    |   |
|                                                                                                    |   |
|                                                                                                    |   |
|                                                                                                    |   |
|                                                                                                    |   |
| InstallShield<br>< 戻る(B) 次へ(N)> キャンセル                                                                 |   |

(5) 以下の画面が表示されますので、「OK」ボタンをクリックします。

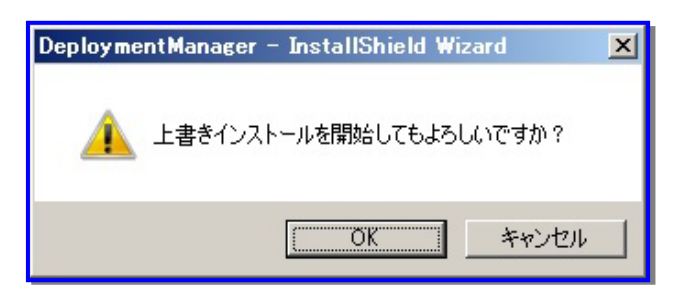

(6) 以下の画面が表示されますので、DPM サーバがインストールされている管理サーバの IP アドレスを入力して「次 へ」ボタンをクリックします。IP アドレスを省略した場合は、インストール完了後、自動的に管理サーバを検索しま す。検索には時間がかかる場合があります。

| DeploymentManat<br>IPアドレスの入力<br>DeploymentMa<br>管理サーバのIP | ser(DPMクライアント) セットアップ<br>nagerがインストールされている<br>アドレスを入力してください。              | × |
|----------------------------------------------------------|---------------------------------------------------------------------------|---|
| IPアドレスを省略<br>検索には時間が<br>(入力例) 192<br>IPアドレス:             | もした場合、インストール完了後、自動的に管理サーバを検索します。<br>かかる場合があります。<br>1880.1<br>192.1682.113 |   |
| InstallShield ———                                        | < 戻る(B) <u>「次へ (NI)&gt;</u> 」 キャンセル                                       | ] |

- 注:
  - DPMクライアントは、管理サーバのIPアドレスと、DPMサーバとDPMクライアントが使用するポートの情報 を保持しており、DPMクライアントのサービス起動時に保持しているIPアドレス、ポートでDPMサーバに接続を試みます。接続できない場合は、管理サーバの検索を行いIPアドレス、ポートの情報を取得します。 管理サーバの検索にはDHCPの通信シーケンスの一部を使用(DHCPサーバを使用する運用/使用しない 運用のいずれの場合も)しており、DPMクライアントは管理サーバからのデータ受信にUDP:68ポートを使用 します。DPMクライアントがUDP:68ポートでネットワークにバインドできない場合は、管理サーバの検索に 失敗します。
  - OS標準のDHCPクライアントもUDP:68ポートを使用しますが、評価の結果問題がないことを確認済みです。 ■ 複数の管理サーバが存在する環境で管理サーバ検索を実行した場合は、最初に応答した管理サーバのIP
    - アドレスを取得します。

(7) 以下の画面が表示されますので、「完了」ボタンをクリックします。

| DeploymentManager – InstallShi | eld Wizard                                                                                           |
|--------------------------------|----------------------------------------------------------------------------------------------------|
|                                | <b>InstallShield Wizard の完了</b><br>セットアップは、コンピュータへの DeploymentManager(DPMクライアント) の<br>インストールを完了しました。 |
|                                | < 戻る(B) <b>完了</b> もじせル                                                                               |

注:

- インストール中の画面表示は OS によって多少違いがあります。
- 管理サーバの IP アドレスの入力や、インストール中のキー操作が一切不要なサイレントインストールを実行 するには、「付録 A サイレントインストールを実行する」を参照してください。
- 以下のサービスが起動している場合は、DPM クライアントに必要なポート/プログラムが自動的に開放されます。

(開放されるポート/プログラムについては、「リファレンスガイド 注意事項、トラブルシューティング編 付録 D ネットワークポートとプロトコルー覧」を参照してください。)

Windows Firewall

以上で DPM クライアント(x86/x64)のアップグレードインストールは完了です。

Linux

インストール媒体によるDPMクライアント(Linux)のアップグレードインストールは、新規インストールの場合と同じです。 「2.2.2 Linux(x86/x64)版をインストールする」を参照してください。

なお、アップグレードインストールを行うと、インストール済みDPMクライアント(Linux)はいったんアンインストールされま すが、設定ファイルはそのまま引き継がれます。

# 3.4. DPM コマンドラインをアップグレードインストールする

DPM コマンドラインのアップグレードインストールについて説明します。

DPM コマンドライン(DPM Ver6.0 より前のバージョンではコマンドライン for DPM)がインストールされているマシンに対して、アップグレードインストールを行います。

- (1) DPM コマンドラインをインストールしているマシンに管理者権限を持つユーザでログオンします。
- (2) インストール媒体を DVD ドライブにセットします。以下の画面が起動しますので、「DPM コマンドライン」を選択します。

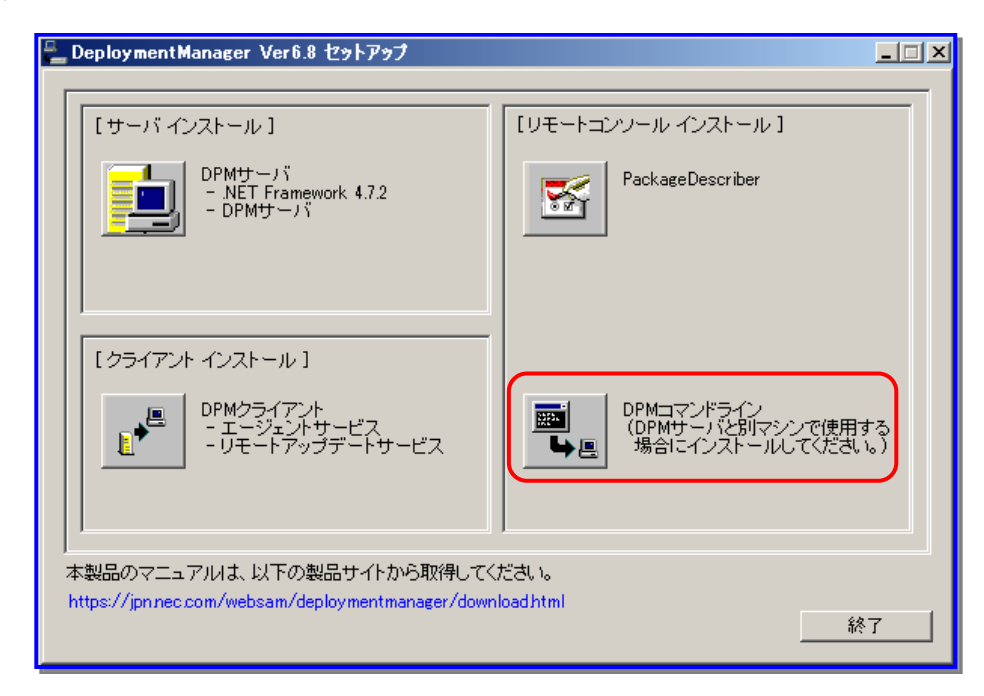

(3) 以下の画面が表示されますので、「はい」ボタンをクリックします。

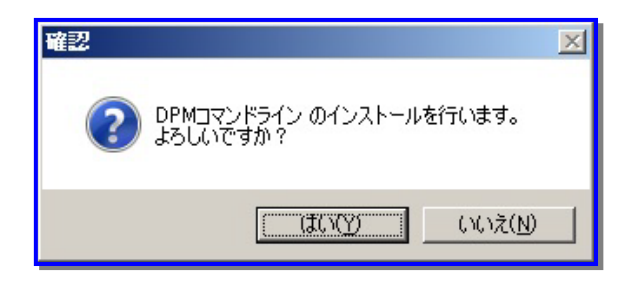

(4) 以下の画面が表示されますので、「上書きインストール」を選択し、「次へ」ボタンをクリックします。

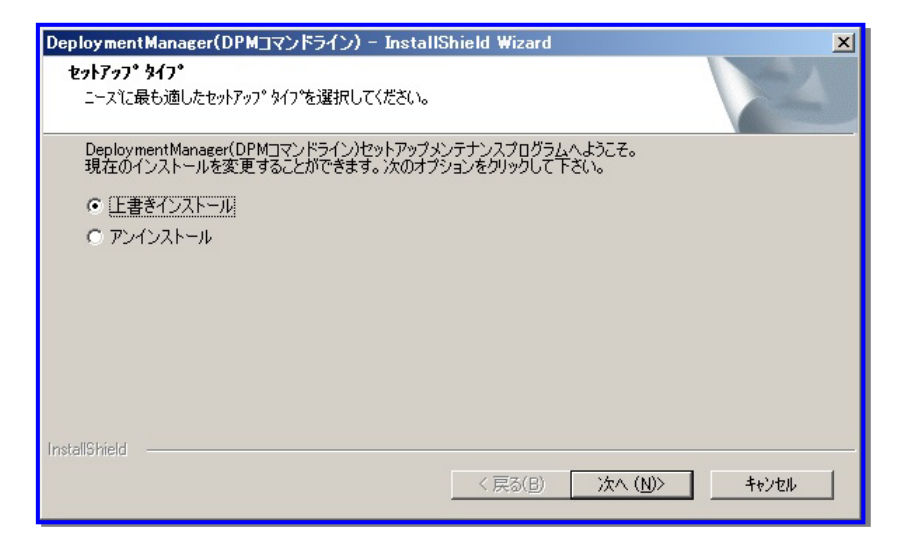

(5) 以下の画面が表示されますので、「OK」ボタンをクリックします。

| DeploymentManager(DPMコマンドライン) - InstallShield Wizard | × |
|------------------------------------------------------|---|
| ▲ 上書きインストールを開始してもよろしいですか?                            |   |
| <u> の K キャンセル </u>                                   |   |

(6) 以下の画面が表示されますので、「完了」ボタンをクリックします。

| DeploymentManager(DPMコマンドライン) - InstallShield Wizard |                                                                                                |  |
|------------------------------------------------------|------------------------------------------------------------------------------------------------|--|
|                                                      | <b>メンテナンスの完了</b><br>InstallShield Wizard (は、DeploymentManager(DPMコマンドライン) 上の<br>パッテナンスを完了しました。 |  |
|                                                      | < 戻る(B) <b>元了</b> キャンセル                                                                        |  |

以上で「DPM コマンドライン」のアップグレードインストールは完了です。

## 3.5. PackageDescriber をアップグレードインストールする

PackageDescriberのアップグレードインストールについて説明します。

- 注:
  - アップグレードインストールを行った後、「リファレンスガイド ツール編 2 PackageDescriber」に記載してい る初期設定を再度行う必要があります。
  - 必要に応じて、JDK/JRE のアップデートを行ってください。
- (1) PackageDescriber をインストールしているマシンに管理者権限を持つユーザでログオンします。
- (2) インストール媒体を DVD ドライブにセットします。以下の画面が起動しますので「PackageDescriber」を選択します。

| 🚆 DeploymentManager Ver6.8 セットアップ                                                    |                                         |
|--------------------------------------------------------------------------------------|-----------------------------------------|
| [サーバインストール]<br>DPMサーバ<br>- NET Framework 4.7.2<br>- DPMサーバ                           | [リモートコンソール インストール ]<br>PackageDescriber |
| [クライアント インストール]<br>DPMクライアント<br>- エージェントサービス<br>- リモートアップデートサービス                     |                                         |
| 」<br>本製品のマニュアルは、以下の製品サイトから取得してく<br>https://jpn.nec.com/websam/deploymentmanager/down | ださい。<br>loadhtml 終了                     |

(3) 以下の画面が表示されますので、「はい」ボタンをクリックします。

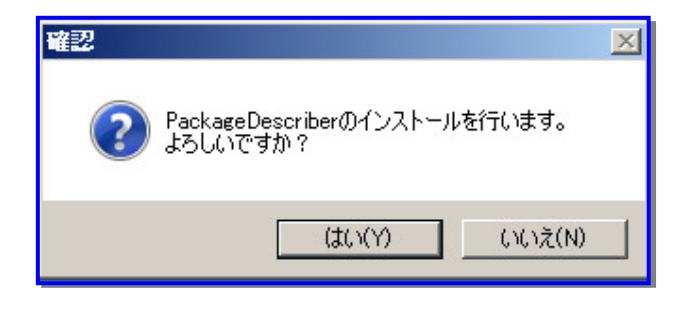

(4) 以下の画面が表示されますので、「上書きインストール」を選択し、「次へ」ボタンをクリックします。

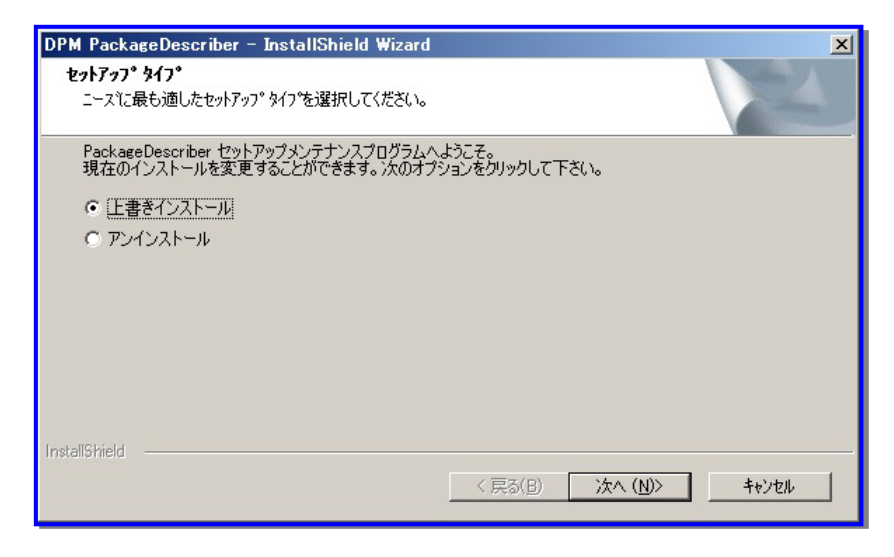

(5) 以下の画面が表示されますので、「OK」ボタンをクリックします。

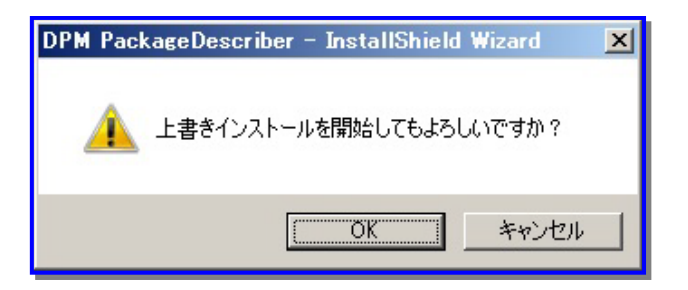

(6) 以下の画面が表示されますので、「完了」ボタンをクリックします。

| DPM PackageDescriber – Instal | IShield Wizard                                                                       |
|-------------------------------|--------------------------------------------------------------------------------------|
|                               | <b>メンテナンスの完了</b><br>InstallShield Wizard は、DPM PackageDescriber 上のパンテナンスを完了<br>しました。 |
|                               | < 戻る(B) <b>デア</b> キャンセル                                                              |

以上で「PackageDescriber」のアップグレードインストールは完了です。

# 4. アンインストールを実行する

本章では、DPM のアンインストール手順について説明します。

### 4.1. アンインストールを始める前に

### 4.1.1. アンインストール実行前の注意

DPMの各機能に対するアンインストールについて説明します。

アンインストールを行う前に、DPMの操作(以下)がすべて完了/終了していることを確認してください。

管理対象マシンに対して実施している操作(シナリオ実行、自動更新、ファイル配信、ファイル実行、ファイル削除、「ファイル/フォルダ詳細」画面の情報取得)が完了していること。

・ Webコンソール、DPMの各種ツール類を終了していること。

なお、起動しているエクスプローラ、Web ブラウザ、イベントビューア、その他アプリケーションなどがある場合は、すべて終 了してください。

## 4.2. DPM サーバをアンインストールする

DPMサーバをアンインストールする場合は、以下の手順で行ってください。

- (1) DPM サーバをインストールしたマシンに管理者権限を持つユーザでログオンします。
- (2) 「スタート」メニューから「すべてのプログラム」→「DeploymentManager」→「DPM サーバのアンインストール」を選択 します。以下の画面が表示されますので、「アンインストール」を選択し、「次へ」ボタンをクリックします。

| DeploymentManager(DPMサーバ) - InstallShield Wizard<br>セットアップ・タイフ・<br>ニースに最も適したセットアップ・タイプを選択してください。                          | × |
|----------------------------------------------------------------------------------------------------|---|
| DeploymentManager(DPMサーバ)セットアップメンテナンスプログラムへようこそ。<br>現在のインストールを変更することができます。次のオプションをクリックして下さい。<br>・ 上書きインストール<br>・ アンインストール |   |
| InstallShield<br>〈 戻る(日)   次へ (M)〉                                                                                        |   |

注:

- OSの「プログラムと機能」から、「DeploymentManager(DPMサーバ)」を選択し、「変更」ボタン、または「アン インストール」ボタンをクリックすることで、上記、「セットアップタイプ」画面を表示することもできます。
- (3) 以下の画面が表示されますので、「OK」ボタンをクリックします。

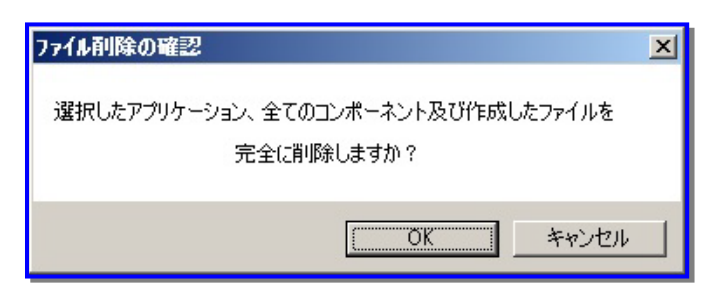

(4) 「セットアップ ステータス」画面が表示され、アンインストールが開始されます。自動的に処理が進み以下の画面が表示されますので、「完了」ボタンをクリックしてください。

| DeploymentManager(DPMサーバ) | - InstallShield Wizard                                                                     |
|---------------------------|--------------------------------------------------------------------------------------------|
|                           | <b>メンテナンスの完了</b><br>InstallShield Wizard (は、DeploymentManager(DPMサーバ) 上の<br>パッテナンスを完了しました。 |
|                           | < 戻る(B) <b>完了</b> キャンセル                                                                    |

- 注:
  - データベースサーバに構築したデータベースをアンインストールした後に、DPMサーバをアンインストールすると、以下の画面が表示されますので、「OK」ボタンをクリックして、DPMサーバのアンインストールを進めてください。

| DeploymentManager(DPMサーバ) - InstallShield Wizard                                   | × |
|------------------------------------------------------------------------------------|---|
| データベースに格納されている、DPMサーバの構成情報が削除できませんでした。<br>既にデータベースが削除されているか、データベースと接続できない可能性があります。 |   |
| ОК                                                                                 |   |

(5) 使用している環境に合わせて、データベースをアンインストールしてください。

■ SQL Server でデータベースを構築している場合

DPM サーバと同ーマシン上に構築している場合も、データベースサーバに構築している場合も、「付録 D データ ベースサーバに SQL Server のデータベースを構築する」の「■データベースをアンインストールする」を参照して、ア ンインストールしてください。

以下のコンポーネントが存在し、他のアプリケーションで使用していない場合は、OSの「プログラムと機能」からアンインストールを行ってください。

- Microsoft SQL Server 2012 Native Client
- Microsoft SQL Server 2008 Native Client
- Microsoft SQL Server Native Client

■ PostgreSQL でデータベースを構築している場合

「付録 E PostgreSQL のデータベースを構築する」の「■管理サーバと同ーマシン上のデータベースをアンインス トールする」または「■管理サーバとは別のマシン上のデータベースをアンインストールする」を参照して、アンインス トールしてください。

他のアプリケーションで以下のコンポーネントを使用しない場合は、OSの「プログラムと機能」からアンインストール を行ってください。

psqlODBC

• pgAdmin

### 4.3. DPM クライアントをアンインストールする

DPMクライアントのアンインストールについて説明します。

### 4.3.1. Windows(x86/x64)版をアンインストールする

DPMクライアント(Windows(x86/x64))のアンインストールを行うには、コマンドプロンプトから行う方法と、OSの「プログラムと機能」から行う方法があります。

- 注:
  - 以下のいずれかの場合は、「■「プログラムと機能」からアンインストールする」を参照してアンインストールを行ってください。それ以外の場合は、「■コマンドプロンプトからアンインストールする」を参照して、アンインストールを行ってください。
    - ・ OS の「プログラムと機能」画面に「DeploymentManager」が表示されている場合。
    - ・ Windows Server 2016 以降の Server Core 環境、または最小サーバー インターフェイス環境の場合。
  - DPMクライアントのインストール直後や、サービス起動直後にアンインストールを実行しないでください。管理 サーバ検索処理が実行中の場合は、正しくアンインストールされない可能性があります。
- コマンドプロンプトからアンインストールする

### 注:

■ x86の場合は、「SysWOW64」の部分を「System32」に読み替えて作業を進めてください。

- (1) DPMクライアントをインストールしたマシンに管理者権限を持つユーザでログオンします。
- (2) コマンドプロンプトを起動して、DPMクライアントがインストールされているフォルダに移動します。 cd /d **DPMクライアントのインストールフォルダ** 
  - 例)

cd /d %ProgramFiles(x86)%¥NEC¥DeploymentManager\_Client

注:

■ DPM Ver6.2より前のバージョンからアップグレードインストールした場合は、DPMクライアントのインストールフォルダは、「%windir%¥SysWOW64」配下(固定)となります。

- (3) コマンドプロンプトから、以下のコマンドを順に実行してリモートアップデートサービスをアンインストールします。
   rupdsvc.exe -remove
   del rupdsvc.exe
  - del clisvc.ini
- (4) コマンドプロンプトから、以下のコマンドを順に実行してエージェントサービスをアンインストールします。
   depagent.exe -remove
   depagent.exe
  - del depagent.exe
  - del depagent.dll
  - del depinfo.dll
- (5) コマンドプロンプトから、以下のコマンドを実行して自動更新状態表示ツールをアンインストールします。 del DPMtray.exe
- (6)「スタート」メニューの「プログラム」フォルダに移動します。 cd %allusersprofile%¥スタートメニュー¥プログラム
- (7) コマンドプロンプトから、以下のコマンドを実行して自動更新状態表示ツールのショートカットを削除します。 rmdir /s /q DeploymentManager

■ 自動更新状態表示ツールのショートカットが作成されていない場合に上記コマンドを実行するとエラーが表示されますが、問題ありませんので、コマンドプロンプトを終了してください。

- 「プログラムと機能」からアンインストールする
  - (1) DPMクライアントをインストールしたマシンに管理者権限を持つユーザでログオンします。
  - (2)「スタート」メニューから「コントロールパネル」→「プログラムと機能」→「DeploymentManager」を選択し、「アンイン ストール」ボタンをクリックします。

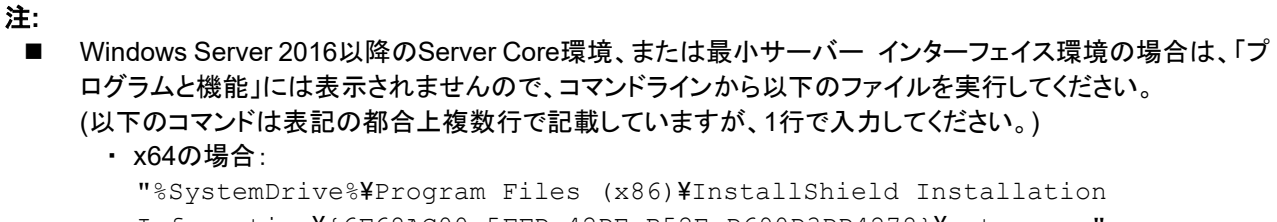

```
Information¥{6F68AC00-5FFD-42DE-B52E-D690D3DD4278}¥setup.exe" -
runfromtemp -l0x0011uninstall -removeonly
```

#### x86の場合:

```
"%SystemDrive%¥Program Files¥InstallShield Installation
Information¥{6F68AC00-5FFD-42DE-B52E-D690D3DD4278}¥setup.exe" -
runfromtemp -l0x0011uninstall -removeonly
```

(3) 以下の画面が表示されますので、「アンインストール」を選択し、「次へ」ボタンをクリックします。

| DeploymentManager – InstallShield Wizard                                                             | × |
|----------------------------------------------------------------------------------------------------|---|
| <b>セットアッフ<sup>。</sup>タイフ<sup>。</sup></b><br>ニースに最も適したセットアッフ <sup>。</sup> タイフ <sup>・</sup> を選択してください。 |   |
| DeploymentManager(DPMクライアント)セットアップダンテナンスフログラムへようこそ。現在のインストールを変更すること<br>ができます。)次のオフジョンを外ックして下さい。      |   |
| ○ 上書きインストール                                                                                          |   |
| · 727221-14                                                                                          |   |
|                                                                                                    |   |
|                                                                                                    |   |
|                                                                                                    |   |
|                                                                                                    |   |
|                                                                                                    |   |
| InstallShield                                                                                        |   |
| < 戻る(B) 法へ (N)> <b>キャンセル</b>                                                                         |   |

(4) 以下の画面が表示されますので、「OK」ボタンをクリックします。

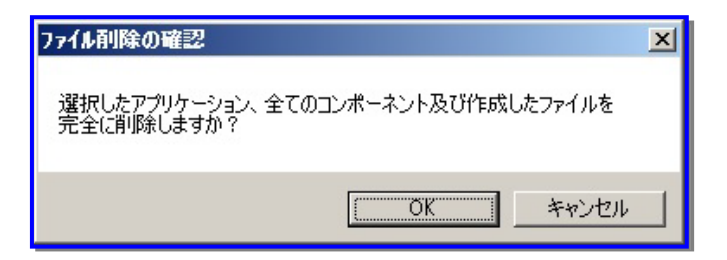

(5) 以下の画面が表示されますので、「完了」ボタンをクリックしてください。

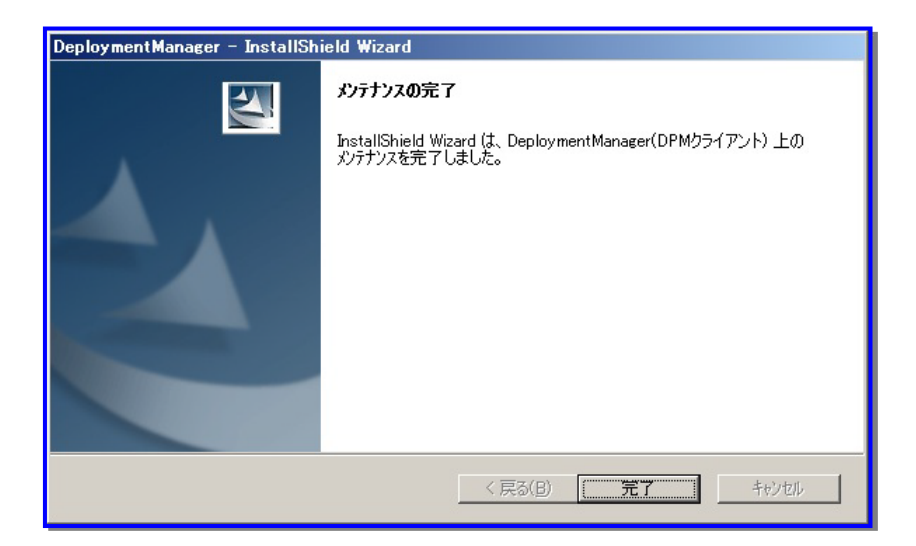
### 4.3.2. Linux(x86/x64)版をアンインストールする

DPM クライアント(Linux(x86/x64))のアンインストールについて説明します。

- (1) DPM クライアントをインストールしたマシンに root ユーザでログインします。
- (2) インストール媒体を DVD ドライブにセットしてください。
- (3) インストール媒体をマウントしてください。 # mount マウントする DVD ドライブ

### **注**: ■ mount コマンドの使用方法については、使用している OS のマニュアルを参照してください。

- (4) カレントディレクトリを以下へ移動します。
   # cd /mnt/dvd/DPM/Linux/ia32/bin/agent
- (5) depuninst.sh を実行してください。
  - # ./depuninst.sh

#### 注:

■ 実行する環境によっては、インストール媒体上のdepuninst.shとgetrhelver.shを実行する権限がないため、 実行できない場合があります。

このような場合は、インストール媒体内のLinuxディレクトリ配下にあるDPMクライアントのモジュールをハードディスクの適当なディレクトリ配下にコピーし、以下の例のようにchmodコマンドですべてのファイルに実行 権限を与えてからdepuninst.shを実行してください。

- 例)
  - # cd /mnt/コピー先ディレクトリ/agent
  - # chmod 755 \*
- DPMクライアントのインストーラの格納場所は以下のとおりです。
   <インストール媒体>:/DPM/Linux/ia32/bin/agent

## 4.4. DPM コマンドラインをアンインストールする

DPM コマンドラインのアンインストールについて説明します。

- (1) DPM コマンドラインをインストールしたマシンに管理者権限を持つユーザでログオンします。
- (2) 「スタート」メニューから「コントロールパネル」→「プログラムと機能」→「DeploymentManager(DPM コマンドライン)」を 選択し、「アンインストール」ボタンをクリックします。
- (3) 以下の画面が表示されますので、「アンインストール」を選択し、「次へ」ボタンをクリックします。

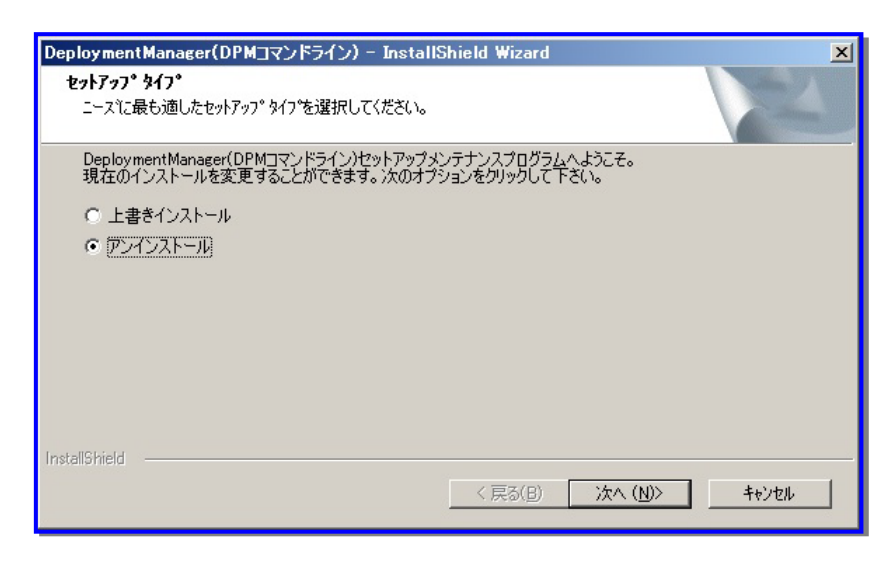

(4) 以下の画面が表示されますので、「OK」ボタンをクリックします。

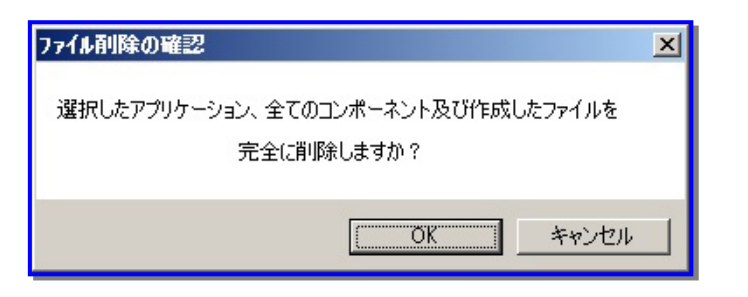

(5) 以下の画面が表示されますので、「完了」ボタンをクリックしてください。

| DeploymentManager(DPMコマンドライン) - InstallShield Wizard |                                                                                               |  |
|------------------------------------------------------|-----------------------------------------------------------------------------------------------|--|
|                                                      | <b>メンテナンスの完て</b><br>InstallShield Wizard は、DeploymentManager(DPMコマンドライン) 上の<br>メンテナンスを完了しました。 |  |
| < 戻る(B) <b>完了</b> キャンセル                              |                                                                                               |  |

## 4.5. PackageDescriber をアンインストールする

PackageDescriberをアンインストールする手順について説明します。

- (1) PackageDescriberをインストールしたマシンに管理者権限を持つユーザでログオンします。
- (2) 「スタート」メニューから「コントロールパネル」→「プログラムと機能」→「DPM PackageDescriber」を選択し、「アンイン ストール」ボタンをクリックします。
- (3) 以下の画面が表示されますので、「アンインストール」を選択し、「次へ」ボタンをクリックします。

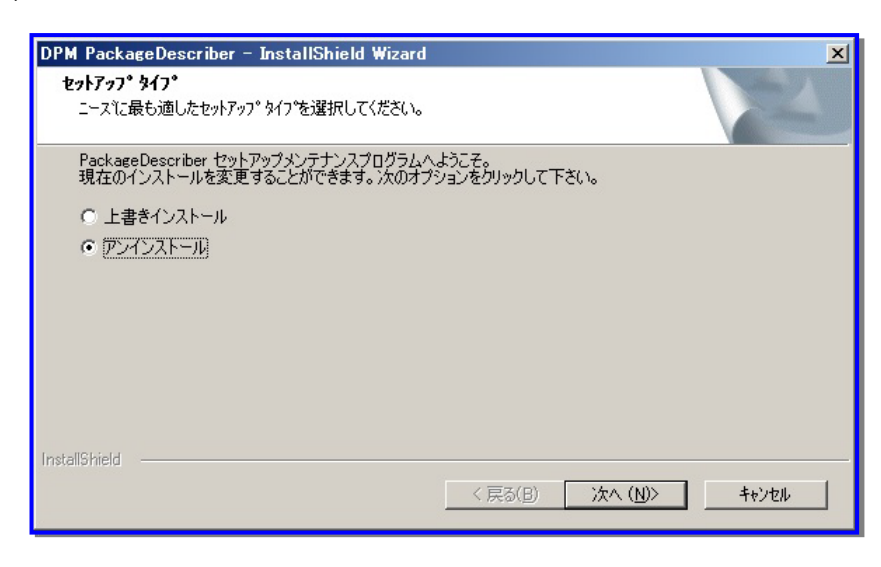

(4) 以下の画面が表示されますので、「OK」ボタンをクリックします。

| ファイル剤除の確認                                        | × |
|--------------------------------------------------|---|
| 選択したアプリケーション、全てのコンポーネント及び作成したファイルを<br>完全に削除しますか? |   |
| <u> の K キャンセル </u>                               |   |

(5) 以下の画面が表示されますので、ローカルで作成したパッケージを削除する場合は、「はい」ボタンをクリックしてください。ローカルで作成したパッケージを削除したくない場合は、「いいえ」ボタンをクリックしてください。

| ファイル削除₡ | )確認                | ×               |
|---------|--------------------|-----------------|
| ?       | ローカルで作成したパッケージも削除し | <b>」</b> ますか?   |
|         |                    | いいえ( <u>N</u> ) |

- 注:
  - ■「いいえ」ボタンをクリックした場合は、PackageDescriberのインストールフォルダ配下のPackagesフォルダ は削除されません。

(6) 以下の画面が表示されますので、「完了」ボタンをクリックします。

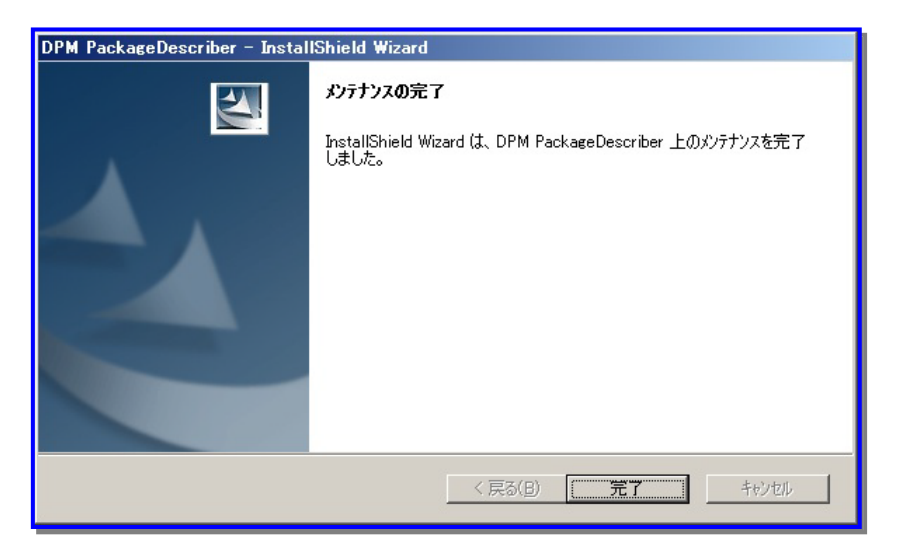

# 5. DeploymentManager 運用前の準備を行う

本章では、DPM の初期設定について説明します。

## 5.1. DPM 運用前に準備する

DPMをはじめてお使いになる場合の設定について以下の流れに沿って説明します。作業を行う前によくお読みください。

### 5.1.1. Web コンソールを起動する

以下の手順で、Webコンソールを起動してください。

(1) ブラウザを起動します。

### 注:

- 以下の手順に沿って、ブラウザのキャッシュの設定を無効にしてください。
  - 1)「スタート」メニューから「コントロールパネル」→「ネットワークとインターネット」→「インターネット オプ ション」を選択し、「全般」タブの「閲覧の履歴」の「設定」ボタンをクリックします。
  - 2) 「Web サイトデータの設定」画面が表示されますので、「保存しているページの新しいバージョンがある かどうかの確認」を「Web サイトを表示するたびに確認する」に設定して、「OK」ボタンをクリックしてくだ さい。
- 以下の手順に沿って、信頼済みサイトへ DPM サーバを登録し、ブラウザの JavaScript の設定を有効に してください。
  - 1)「スタート」メニューから「コントロールパネル」→「ネットワークとインターネット」→「インターネットオプ ション」を選択し、「セキュリティ」タブの「信頼済みサイト」の「サイト」ボタンをクリックします。
  - 2)「信頼済みサイト」画面が表示されますので、DPM サーバの URL を入力して、「このゾーンのサイトにはすべてサーバーの確認(https:)を必要とする」のチェックを外した後、「追加」ボタンをクリックし、「閉じる」ボタンをクリックします。
  - 3)「セキュリティ」タブの「信頼済みサイト」の「レベルのカスタマイズ」ボタンをクリックします。
  - 4) 以下の項目について「有効にする」を選択後、「OK」ボタンをクリックしてください。
  - ・スクリプト

- アクティブ スクリプト

- ・ダウンロード
  - ファイルのダウンロード
- 5)「プライバシー」→「設定」のスライドを一番上「すべての Cookie をブロック」以外に設定してください。 「プライバシー」→「サイト」に、接続したい管理サーバの URL を入力し、「許可」をクリックしてください。
- Web コンソールでセッションタイムアウトが発生すると、「DeploymentManager ログイン」画面に戻ります。
- Microsoft Edgeの右上の三点ボタン(…)→「ズーム」で、100%以外を指定すると画面上の文字がずれる 場合があります。

(2) ブラウザのアドレス欄に、以下のいずれかの URL を入力し、Web コンソールを立ち上げます。(すべて同じ Web ページが表示されます)

http://ホスト/DPM/ http://ホスト/DPM/Login.aspx http://ホスト/DPM/Default.aspx

ホストには、Web コンソールから接続する管理サーバの DNS 名、または IP アドレスを入力します。 大文字/小文字を区別しません。

注:

- DPMサーバのホスト名にWindowsで推奨されていない文字列(半角英数字と、「-」(ハイフン)以外)が含まれる場合は、Webブラウザのアドレス欄にはIPアドレスを指定してください。 DNS名を指定するとWebコンソールの起動に失敗する可能性があります。
- Webサービス(IIS)で使用するポートをデフォルト(80)から変更した場合は、変更したポート番号を含めた以下のURLを指定してください。
   http://ホスト:ポート番号/DPM/
- DPMサーバと同じサーバからアクセスする場合は、ホストはlocalhostが指定できます。 http://localhost/DPM/
- (3) DPM の Web コンソールが起動し、以下の画面が表示されます。

| DeploymentManager ログイン |                  |   |
|------------------------|------------------|---|
|                        | 認証情報             |   |
|                        | ユーザ名             | k |
| DeploymentManager      | パスワード            |   |
|                        | 🗆 次回からユーザ名の入力を省略 | _ |
|                        | ログイン             |   |

### 5.1.2. ログインする

DPMの機能を使用するには、ユーザに権限を設定する必要があります。 ユーザ名とパスワードを入力し、「ログイン」ボタンをクリックします。(入力必須です。)

- 注:
  - インストール直後に使用できる Administrator 権限をもつユーザのユーザ名とパスワードは以下のとおりです。
     ユーザ名「admin」
    - パスワード「admin」
       ログイン後は、必ずパスワードを変更してください。ログインしているユーザのパスワードの変更方法については、「5.1.3 ログインユーザを設定する」を参照してください。本ユーザのみ登録されている状態で変更後のパスワードを忘れると、ログインできなくなるため、再インストールが必要になります。
       以降の運用時には上記の"admin"ユーザ以外のユーザを追加し、使用してください。ユーザの追加/ユーザ 権限については、「リファレンスガイド Web コンソール編 2.2 「ユーザ」アイコン」、および「リファレンスガイ ド Web コンソール編 2.3 ユーザー覧」を参照してください。
  - LDAP サーバのユーザアカウントを使用して Web コンソールにログインする場合は、「付録 G LDAP サーバ を使用して Web コンソールにログインする」を参照して事前に設定を行ってください。

Webコンソール上に、「お知らせダイアログ」が表示されますので、内容を確認してください。

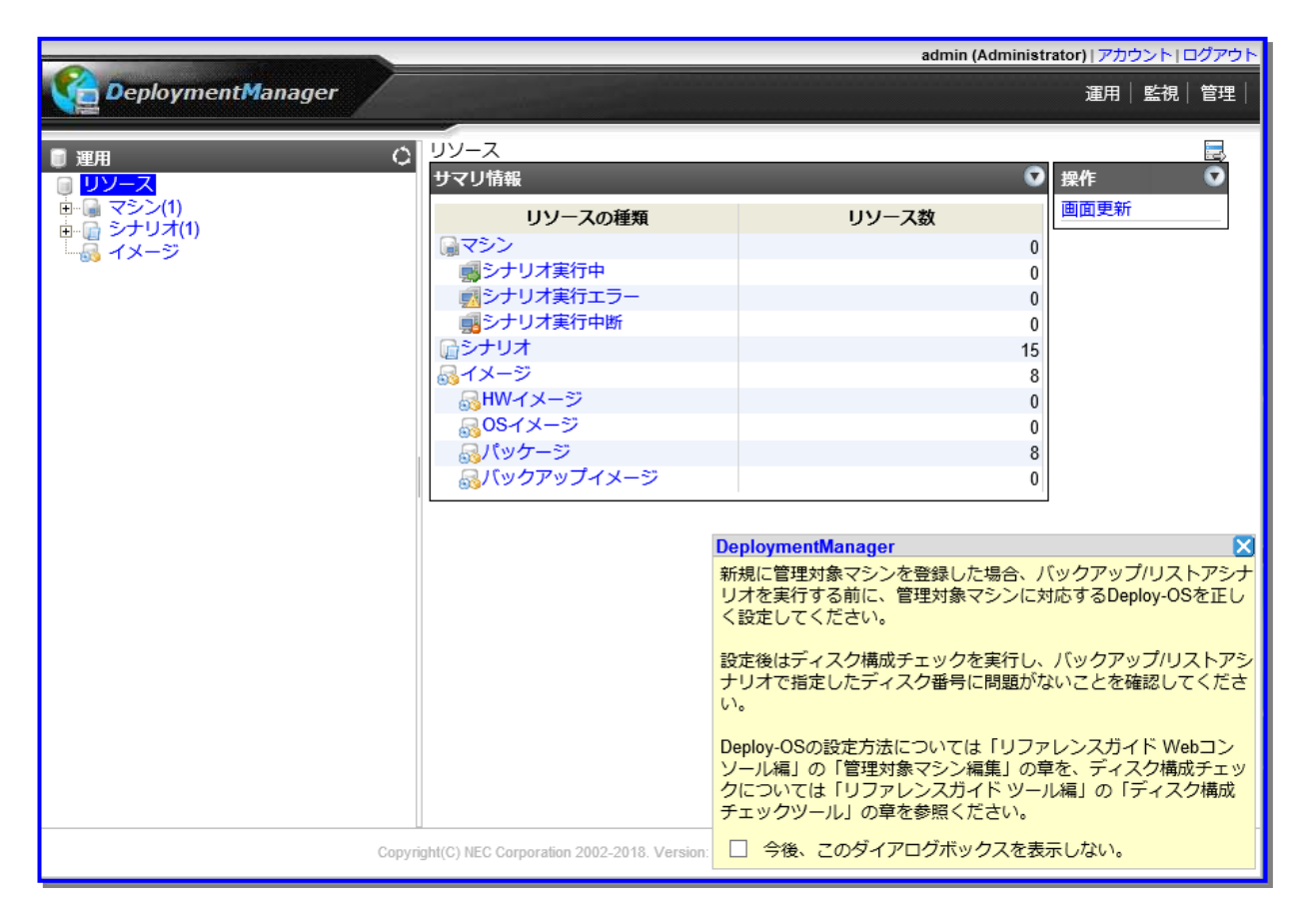

### 5.1.3. ログインユーザを設定する

ログインしているユーザについて、パスワードの変更、お知らせダイアログの表示/非表示の切り替え、一覧画面の1ページ に表示する件数をアカウント設定で設定できます。設定内容の詳細は、「リファレンスガイド Webコンソール編 1.1.2 アカ ウント」を参照してください。

(1) Web コンソール上でタイトルバーの「アカウント」をクリックすると、以下の画面が表示されます。

|                                            | admin (Adm                                                                                                    | ninistrator) (7) | ウウント ー | コグアウト |
|--------------------------------------------|----------------------------------------------------------------------------------------------------|------------------|--------|-------|
| Deployment Manager                         |                                                                                                    | 運用               | 監視     | 管理    |
| ○ 管理<br>○ つづ<br>うイセンス<br>うイセンス<br>○ DPMサーバ | <ul> <li>アカウント設定</li> <li>パスワード変更<br/>もいバスワード<br/>新ししいバスワード<br/>新しいバスワード(確認用)         <ul> <li>お知らせダイアログ表示</li> <li>パページに表示する件数 20.50,100</li> <li>1~999の範囲の数字を指定してください。複数指定する場合は","(カンマ)で区切ってください。</li> </ul> </li> </ul> | ΟΚ               | ++v>t  | 11    |
|                                            | Copyright(C) NEC Corporation 2002-2011. Version: DeploymentManager 6.02-18955                                                                                                    |                  |        |       |

- (2) パスワードを変更する場合は、「パスワード変更」チェックボックスにチェックを入れ、パスワードを入力します。
- (3) ログイン時に表示される「お知らせダイアログ」を表示したくない場合は、「お知らせダイアログ表示」チェックボックスを 外します。
- (4) 一覧画面の1ページに表示する件数を設定します。 メインウィンドウに表示される「グループー覧」画面のような一覧画面で、画面に表示する件数を変更できますが、ここで設定する値を一覧画面のコンボボックスより選択できます。例えば、「20,50,100」(デフォルト)を設定している場合は、コンボボックスよりこれらの値を選択できます。画面起動時には、表示件数は先頭の設定である 20 件になります。
- (5) 「OK」ボタンをクリックします。

### 5.1.4. ライセンスキーを登録する

注:

- Administrator 権限をもつユーザのみライセンスの登録と削除ができます。
- SSC向け製品のライセンス登録については、「SigmaSystemCenterコンフィグレーションガイド」を参照してく ださい。

DPMをお使いになる前に、ライセンスキーの登録が必要です。 以下の手順でライセンスキーを登録します。

注:

- ライセンス数は、DPMから同時にシナリオ実行する管理対象マシンの台数ではなく、DPMが導入運用/管理 するすべての管理対象マシンの台数です。
- 購入したライセンスの数まで管理対象マシンを登録できます。
- ライセンスには、サーバターゲットライセンスとクライアントターゲットライセンスがあります。ライセンスについては、「ファーストステップガイド 2.3.2 製品の構成およびライセンス」を参照してください。
- ライセンスキーの登録を行わない場合は、登録できるマシンは10台まで、試用期間は30日間です。30日後に DPMが使用できなくなります。試用期間中、あるいは試用期間後にライセンスを登録することで、DPMを正式 運用できますが、登録している管理対象マシンの台数が、ライセンス数を超えている場合は、DPMが使用で きませんので、必要数分のライセンスを登録するか、管理対象マシンをライセンス数以下になるように削除し てから登録してください。
- (1) Web コンソール上でタイトルバーの「管理」をクリックし、「管理」ビューに切り替えます。
- (2) ツリービューから「ライセンス」アイコンをクリックすると、「ライセンス情報」グループボックスと、「登録ライセンス一覧」 グループボックスが表示されます。

|                                                 |                                                                                     |                                        | admin (Administ                       | rator)   アカウント   ログアウト                                                                |
|-------------------------------------------------|-------------------------------------------------------------------------------------|----------------------------------------|---------------------------------------|---------------------------------------------------------------------------------------|
| DeploymentManage                                | er                                                                                  |                                        |                                       | 運用 監視 管理                                                                              |
| CeploymentManage<br>管理<br>で<br>デイセンス<br>DPMサーノボ | 管理 > ライセンス<br>ライセンス情報<br>ライセンス合計<br>使用済<br>残リ       登録ライセンス一覧       表示件数       20 × | 10<br>1<br>9<br>ライセンスキー                | ・ ・ ・ ・ ・ ・ ・ ・ ・ ・ ・ ・ ・ ・ ・ ・ ・ ・ ・ | <ul> <li>運用 監視 管理</li> <li>設定</li> <li>ライセンスキー追加</li> <li>操作</li> <li>画面更新</li> </ul> |
|                                                 | Copyright(C) NEC Corporation                                                        | 2002-{year}. Version: DeploymentManage | er (version)                          |                                                                                       |

(3)「設定」メニューから「ライセンスキー追加」をクリックすると、「ライセンスキー追加」画面が表示されます。

(4)「ライセンスキー追加」画面でライセンスキーを入力して「OK」ボタンをクリックすると、入力したライセンスキー情報が 登録されます。ライセンスキーを複数登録する場合は、(3)~(4)までの処理をライセンスキーの数だけ繰り返し行ってく ださい。

注: ■ ライセンスは、大文字/小文字を区別します。

# 付録 A サイレントインストールを実行する

DPMサーバ、およびDPMクライアントのサイレントインストールについて説明します。

注:

本章では、サイレントインストール(コマンド)の実行方法について説明します。使用する環境への注意事項 については、通常のインストール/アップグレードインストール/アンインストールと同様です。「2. インストー ルを実行する」から「4. アンインストールを実行する」を事前に確認しておいてください。

## DPM サーバをインストール/アップグレードインストール/アン インストールする

注:

■ DPMサーバのアップグレードインストールはDPM Ver5.1以降に対応しています。

- (1) 該当マシンに管理者権限を持つユーザでログオンします。
   なお、DPMサーバ(Ver6.5より前、かつ、DPMサーバと同ーマシン上にデータベースを構築している環境)をアップグレードインストールする場合は、DPMサーバをインストールしたユーザでログオンしてください。
- (2) DVD ドライブにインストール媒体をセットします。
- (3) 以下のコマンドを実行してください。
   setup.exe は<インストール媒体>:¥DPM¥Setup¥DPM フォルダにあります。
   なお、以下のコマンドは表記の都合上複数行で記載していますが、1 行で入力してください。
  - インストールする場合
     Setup.exe /s /f1"パラメータファイルのパス" [/f2"ログファイルのパス"] SILENTDPM
     [INSTALLDIR="インストール先のパス"] [MANAGEMENTSERVERIP="管理サーバのIPアドレス"]
     [FIREWALL={0|1|2}] [DBSRVREMOTEFLAG={0|1|2}] [DBSRVIPADDRESS="接続先IPアドレス"]
     [DBINSTANCENAME="インスタンス名/データベース名"] [DBSRVUSERNAME="ユーザ名"]
     [DBSRVPASSWORD="ユーザパスワード"] [WEBSITENAME="Webサイト名"] [NOUSEDPMTFTP={0|1}]
     [TFTPDIR="TFTPルートフォルダ"]
  - アップグレードインストールする場合
     Setup.exe /s /f1"パラメータファイルのパス" [/f2"ログファイルのパス"] SILENTDPM
     [FIREWALL={0|1|2}]
  - アンインストールする場合
     Setup.exe /s /f1"パラメータファイルのパス" [/f2"ログファイルのパス"] SILENTDPM

| オプション                                          | 説明                                                                                                    |
|------------------------------------------------|----------------------------------------------------------------------------------------------------|
| /s                                             | インストーラをサイレントモードで実行します。<br>指定必須です。                                                                                                    |
| /f1" <i>ヽ゚゚゚゚゚<b>ラメータファイルの</b>ヽ゚ス</i> "        | <ul> <li>パラメータファイルのパスを指定します。</li> <li>指定必須です。</li> <li>インストール媒体の以下のファイルパスを直接指定します。</li> <li>・ インストールする場合:</li> <li>&lt;インストール媒体&gt;:¥DPM¥Setup¥DPM¥DPM_MNG_Setup.iss</li> <li>・ アップグレードインストールする場合:</li> <li>&lt;インストール媒体&gt;:¥DPM¥Setup¥DPM¥DPM_MNG_RESetup.iss</li> <li>・ アンインストールする場合:</li> <li>&lt;インストール媒体&gt;:¥DPM¥Setup¥DPM¥DPM_MNG_Uninst.iss</li> <li>なお、該当ファイルを管理サーバ上の任意の場所にコピーし、その格納先のパスを指定することもできます。</li> <li>その場合は、100文字以内の絶対パスで指定してください。</li> <li>使用できる文字は、半角英数字/半角スペース/半角記号です。</li> <li>ただしWindowsで禁止された記号と「.¥」、「¥」は使用できません。</li> </ul> |
| /f2" <i>ログファイルのパス</i> "                        | ログファイルの出力先のパスを指定します。<br>「/f1"パラメータファイルのパス"」で、インストール媒体内のファイルパスを直接<br>指定した場合は、指定必須です。(後述のとおり本オプションを省略すると、パラ<br>メータファイルと同じフォルダにログファイルを作成しようとしますがインストール<br>媒体には書き込みできないためです。)<br>100文字以内の絶対パスで指定してください。<br>使用できる文字は、半角英数字/半角スペース/半角記号です。<br>ただしWindowsで禁止された記号と「.¥」、「¥」は使用できません。<br>なお、本オプションを省略した場合は、ログをパラメータファイルが格納された<br>フォルダに作成します。                                                                                                    |
| SILENTDPM                                      | サイレントインストールの場合に指定します。<br>指定必須です。                                                                                                    |
| INSTALLDIR=" <i>インストール先</i><br><i>のパス</i> "    | インストール先となるフォルダパスを指定します。<br>100文字以内の絶対パスで指定してください。<br>使用できる文字は、半角英数字/半角スペース/半角記号です。<br>ただし、Windowsで禁止された記号と以下の半角記号と「.¥」、「¥」は使用でき<br>ません。<br>%;=<br>なお、本オプションを省略した場合は、以下の内容で処理します。<br>「INSTALLDIR="C:¥Program Files (x86)¥NEC¥DeploymentManager"」                                                                                                    |
| MANAGEMENTSERVERIP=<br>" <i>管理サーバのIPアドレス</i> " | 管理サーバのIPアドレスを指定します。<br>数値とドットを使用して「xxx.xxx.xxx」の形式で指定してください。<br>IPアドレスを指定せず、「ANY」として運用したい場合は、本オプションを省略し<br>てください。<br>なお、複数のLANボードを持つマシンにDPMサーバをインストールする場合<br>は、本オプションを省略せずに管理サーバ(DPMサーバ)が通信に使用するIP<br>アドレスを指定することを推奨します。(本オプションを省略してインストールを行<br>うと、意図しないLANボードに設定されているIPアドレスが認識される可能性が<br>あります。)管理サーバ(DPMサーバ)が通信に使用するIPアドレスについては、<br>「リファレンスガイド Webコンソール編 2.7.1 詳細設定」を参照してください。                                                                                                    |

| FIREWALL={0 1 2}                                     | <ul> <li>ファイアウォールを設定します。</li> <li>「0」、「1」、「2」のいずれかを指定できます。</li> <li>・「0」を指定した場合:</li> <li>ファイアウォールの設定で例外にポートを追加しません。</li> <li>・「1」を指定した場合または、本オプションを省略した場合:</li> <li>例外にDPMのプログラムが使用するポートを追加し、通信を許可します。</li> <li>・「2」を指定した場合:</li> <li>例外にDPMのプログラムが使用するポートを追加しますが、通信を許可しません。</li> <li>DPMのプログラムが使用するポートー覧については、「リファレンスガイド 注意</li> <li>事項、トラブルシューティング編 付録 D ネットワークポートとプロトコルー覧」</li> </ul>          |
|------------------------------------------------------|----------------------------------------------------------------------------------------------------|
| DBSRVREMOTEFLAG={0 1 <br>2}                          | <ul> <li>使用するデータベースを指定します。</li> <li>「0」、「1」、「2」のいずれかを指定できます。</li> <li>・「0」を指定した場合または、本オプションを省略した場合は、管理サーバ<br/>に構築したSQL Serverを使用します。</li> <li>・「1」を指定した場合、管理サーバとは別のマシンに構築したSQL Server<br/>を使用します。</li> <li>・「2」を指定した場合、PostgreSQLを使用します。</li> </ul>                                                                                                    |
| DBSRVIPADDRESS=" 接続<br>先IPアドレス"                      | <ul> <li>データベースサーバのIPアドレスを指定します。</li> <li>数値とドットを使用して「xxx.xxx.xxx」の形式で指定してください。</li> <li>「DBSRVREMOTEFLAG=1/2」を指定した場合は、指定必須です。(指定しない場合、エラーになります。)</li> <li>なお、「DBSRVREMOTEFLAG=0」(管理サーバに構築したSQL Serverを使用する)を指定した場合は、本オプションの設定は無視されます。</li> <li>また、「DBSRVREMOTEFLAG=2」を指定した場合は以下を設定してください。</li> <li>・ローカルのPostgreSQLを使用する場合は、127.0.0.1</li> <li>・別マシンに構築したPostgreSQLを使用する場合は、サーバのIPアドレス</li> </ul> |
| DBINSTANCENAME=" <i>インス</i><br><i>タンス名/データベース名</i> " | SQL Serverのデータベースのインスタンス名または、PostgreSQLのデータ<br>ベース名を指定します。<br>16Byte以内で指定してください。<br>使用できる文字は半角英数字です。<br>SQL Server を使用している場合に、本オプションを省略すると、<br>「DBINSTANCENAME="DPMDBI"」として処理します。<br>PostgreSQL を使用している場合に、本オプションを省略すると、<br>「DBINSTANCENAME="dpm"」として処理します。                                                                                                    |
| DBSRVUSERNAME=" <i>ユーザ</i><br><i>名</i> "             | データベースサーバ上に構築したデータベースに接続するユーザ名を指定しま<br>す。<br>30Byte以内で指定してください。<br>使用できる文字は半角英数字です。<br>「DBSRVREMOTEFLAG=1/2」を指定した場合は、指定必須です。(指定しな<br>い場合は、エラーになります。)<br>なお、「DBSRVREMOTEFLAG=0」(管理サーバに構築したSQL Serverを使用<br>する)を指定した場合は、本オプションの設定は無視されます。                                                                                                    |

| DBSRVPASSWORD=" <u>ユ</u> ー<br><i>ザパスワート</i> * | <ul> <li>データベースサーバ上に構築したデータベースへアクセスするユーザのパス<br/>ワードを指定します。</li> <li>30Byte以内で指定してください。</li> <li>使用できる文字は半角英数字/半角記号です。</li> <li>ただし、以下の半角記号は、使用できません。         <ul> <li>^&amp; =   ¥ "; &lt;&gt; , /</li> </ul> </li> <li>「DBSRVREMOTEFLAG=1/2」を指定した場合は、指定必須です。(指定しない場合は、エラーになります。)</li> <li>なお、「DBSRVREMOTEFLAG=0」(管理サーバに構築したSQL Serverを使用する)を指定した場合には、本オプションの設定は無視されます。</li> </ul> |
|-----------------------------------------------|----------------------------------------------------------------------------------------------------|
| WEBSITENAME=" <b>Web サイト</b><br><i>名</i> "    | DPMのWebコンポーネントのインストール先となるIISのWebサイト名を指定します。<br>100Byte以内で指定してください。<br>使用できる文字は半角英数字/半角スペースです。<br>本オプションを省略した場合は、DPMサーバのWebコンポーネントは、IISの<br>Webサイト(「Default Web Site」、「既定の Web サイト」、「WebRDP」のいず<br>れか)にインストールします。                                                                                                    |
| NOUSEDPMTFTP={0 1}                            | 使用するTFTPサービスを指定します。<br>「0」、「1」のいずれかを指定できます。<br>・「0」を指定した場合、または本オプションを省略した場合:<br>DPMのTFTPサービスを使用します。<br>・「1」を指定した場合:<br>DPM以外のTFTPサービスを使用します。                                                                                                    |
| TFTPDIR=" <i>TFTPルートフォル</i><br>ダ <sup>*</sup> | TFTPルートフォルダのパスを指定します。<br>120文字以内の絶対パスで指定してください。<br>使用できる文字は、半角英数字/半角スペース/半角記号です。<br>ただし、Windowsで禁止された記号と以下の半角記号と「.¥」、「¥」は使用でき<br>ません。<br>;<br>本オプションを省略した場合は、「TFTPDIR=" <dpmサーバのインストール先<br>のフォルダ&gt;¥PXE¥Images"」として処理します。</dpmサーバのインストール先<br>                                                                                                    |

### 注:

■ オプションの指定順は、上記に記載の順番(表に記載の上から順番)に指定してください。

■ オプションと"="と入力値の間にはスペースを入れないでください。

■ オプションの入力値は、大文字/小文字を区別しません。

#### 例)

### インストールする場合

Setup.exe /s /f1"E:¥DPM¥Setup¥DPM¥DPM\_MNG\_Setup.iss" /f2"C:¥log.txt" SILENTDPM INSTALLDIR="C:¥Program Files (x86)¥NEC¥DeploymentManager" MANAGEMENTSERVERIP="192.168.0.1" FIREWALL=1 DBSRVREMOTEFLAG=1 DBSRVIPADDRESS="192.168.0.32" DBINSTANCENAME="DPMDBI" DBSRVUSERNAME="username" DBSRVPASSWORD="password123\$%" WEBSITENAME="Default Web Site" NOUSEDPMTFTP=0 TFTPDIR="C:¥TFTPRoot"

#### アップグレードインストールする場合

Setup.exe /s /f1"E:¥DPM¥Setup¥DPM¥DPM\_MNG\_RESetup.iss" /f2"C:¥log.txt" SILENTDPM
FIREWALL=1

### アンインストールする場合

Setup.exe /s /f1"E:\DPM\Setup\DPM\DPM\_MNG\_Uninst.iss" /f2"C:\log.txt" SILENTDPM

## DPM クライアントをインストール/アップグレードインストール/ アンインストールする

■ DPMクライアント(Windows)(デフォルトのパラメータを使用する場合)

注:

- DPMクライアントのインストールを行う場合は、カスタマイズしたパラメータファイルを作成することにより、サイレントインストールのコマンドを実行する際の引数の指定を省略することもできます。 詳細は、後述の「■DPMクライアント(Windows)(カスタマイズしたパラメータを使用する場合)」を参照してください。
- (1) 該当マシンに管理者権限を持つユーザでログオンします。
- (2) DVD ドライブにインストール媒体をセットします。
- (3) 以下のコマンドを実行してください。 setup.exe は<インストール媒体>:¥DPM¥Setup¥Client フォルダにあります。 なお、以下のコマンドは表記の都合上複数行で記載していますが、1 行で入力してください。
  - インストールの場合

Setup.exe /s /f1"パラメータファイルのパス" [/f2"ログファイルのパス"] SILENTDPM [INSTALLDIR="インストール先のパス"] [DPMSERVERIP="管理サーバのIPアドレス"] [FIREWALL={0|1|2}]

・ アップグレードインストールする場合

Setup.exe /s /f1"パラメータファイルのパス" [/f2"ログファイルのパス"] SILENTDPM [DPMSERVERIP="管理サーバのIPアドレス"]

アンインストールの場合

Setup.exe /s /f1"パラメータファイルのパス" [/f2"ログファイルのパス"] SILENTDPM

| オプション                 | 説明                                               |
|-----------------------|--------------------------------------------------|
| /s                    | インストーラをサイレントモードで実行します。<br>指定必須です。                |
| /f1" <i>パラメータファイル</i> | パラメータファイルのパスを指定します。                              |
| のパス"                  | 指定必須です。                                          |
|                       | インストール媒体の以下のファイルパスを直接指定します。                      |
|                       | ・ インストールする場合:                                    |
|                       | <インストール媒体>:¥DPM¥Setup¥Client¥DPM_CLI_Setup.iss   |
|                       | ・ アップグレードインストールする場合:                             |
|                       | <インストール媒体>:¥DPM¥Setup¥Client¥DPM_CLI_RESetup.iss |
|                       | <ul> <li>アンインストールする場合:</li> </ul>                |
|                       | <インストール媒体>:¥DPM¥Setup¥Client¥DPM_CLI_Uninst.iss  |
|                       | なお、該当ファイルを管理対象マシン上の任意の場所にコピーし、その格納先のパ            |
|                       | スを指定することもできます。                                   |
|                       | その場合は、100文字以内の絶対パスで指定してください。                     |
|                       | 使用できる文字は、半角英数字/半角スペース/半角記号です。                    |
|                       | ただしWindowsで禁止された記号と「.¥」、「¥」は使用できません。             |

| /f2" <i>ログファイルのパ</i><br><i>ス</i> "                | ログファイルの出力先のパスを指定します。<br>「/f1"パラメータファイルのパス"」で、インストール媒体内のファイルパスを直接指定<br>した場合は、指定必須です。(後述のとおり本オプションを省略すると、パラメータファ<br>イルと同じフォルダにログファイルを作成しようとしますがインストール媒体には書き<br>込みできないためです。)<br>100文字以内の絶対パスで指定してください。<br>使用できる文字は、半角英数字/半角スペース/半角記号です。<br>ただしWindowsで禁止された記号と「.¥」、「¥」は使用できません。<br>なお、本オプションを省略した場合は、ログをパラメータファイルが格納されたフォル<br>ダに作成します。                                                                                                    |
|---------------------------------------------------|----------------------------------------------------------------------------------------------------|
| SILENTDPM                                         | サイレントインストールの場合に指定します。<br>指定必須です。                                                                                                    |
| INSTALLDIR=" <i>インス</i><br>トール先のパス"               | <ul> <li>インストール先となるフォルダパスを指定します。</li> <li>100文字以内の絶対パスで指定してください。</li> <li>使用できる文字は、半角英数字/半角スペース/半角記号です。</li> <li>ただし、Windowsで禁止された記号と以下の半角記号と「.¥」、「¥」は使用できません。</li> <li>%;=</li> <li>また、ディスク複製OSインストールを行う場合は、ドライブ文字の再割り当ての影響を受けないドライブ(Cドライブを推奨します。)配下を指定してください。</li> <li>なお、本オプションを省略した場合は、以下の内容で処理します。</li> <li>x64の場合:</li> <li>「INSTALLDIR="C:¥Program Files (x86)¥NEC¥</li> <li>DeploymentManager_Client"」</li> <li>x86の場合:</li> <li>「INSTALLDIR="C:¥Program Files¥NEC¥</li> <li>DeploymentManager_Client"」</li> </ul> |
| FIREWALL={0 1 2}                                  | ファイアウォールを設定します。<br>「0」、「1」、「2」のいずれかを指定できます。<br>・「0」を指定した場合:<br>ファイアウォールの設定で例外にポートを追加しません。<br>・「1」を指定した場合または、本オプションを省略した場合:<br>例外にDPMのプログラムと使用するポートを追加し、通信を許可します。<br>・「2」を指定した場合:<br>例外にDPMのプログラムと使用するポートを追加しますが、通信を許可しません。<br>DPMのプログラムが使用するポート一覧については、「リファレンスガイド 注意事<br>項、トラブルシューティング編 付録 D ネットワークポートとプロトコルー覧」を参照し<br>てください。                                                                                                    |
| DPMSERVERIP=" <i>管</i><br><i>理サーバのIPアドレス</i><br>" | <ul> <li>管理サーバのIPアドレスを指定します。</li> <li>数値とドットを使用して「xxx.xxx.xxx」の形式で指定してください。</li> <li>本オプションを省略した場合は、以下の内容で処理します。</li> <li>インストールする場合:</li> <li>インストール完了後、自動的に管理サーバを検索します。検索には時間がかかる場合があります。</li> <li>アップグレードインストールする場合:</li> <li>アップグレードインストール前のDPMクライアントに設定されていた管理サーバのIPアドレスを使用します。</li> </ul>                                                                                                    |

- 注:
  - オプションの指定順は、上記に記載の順番(表に記載の上から順番)に指定してください。
  - オプションと"="と入力値の間にはスペースを入れないでください。
  - DPM クライアントは、管理サーバの IP アドレスと、DPM サーバと DPM クライアントが使用するポートの情報を保持しており、DPM クライアントのサービス起動時に保持している IP アドレス、ポートで DPM サーバに接続を試みます。接続できない場合は、管理サーバの検索を行い IP アドレス、ポートの情報を取得します。

管理サーバの検索には DHCP の通信シーケンスの一部を使用(DHCP サーバを使用する運用/使用しない 運用のいずれの場合も)しており、DPM クライアントは管理サーバからのデータ受信に UDP:68 ポートを使 用します。DPM クライアントが UDP:68 ポートでネットワークにバインドできない場合は、管理サーバの検 索に失敗します。

OS 標準の DHCP クライアントも UDP:68 ポートを使用しますが、評価の結果問題がないことを確認済みです。

- 複数の管理サーバが存在する環境で管理サーバ検索を実行した場合は、最初に応答した管理サーバの IP アドレスを取得します。
- DPMクライアントのインストール直後やサービス起動直後にアンインストールを実行しないでください。管理 サーバ検索処理が実行中の場合、正しくアンインストールされない可能性があります。
- オプションの入力値は、大文字/小文字を区別しません。

#### 例)

#### インストールする場合

Setup.exe /s /f1"E:¥DPM¥Setup¥Client¥DPM\_CLI\_Setup.iss" /f2"C:¥log.txt" SILENTDPM INSTALLDIR="C:¥Client" DPMSERVERIP="192.168.0.1" FIREWALL=1

アップグレードインストールする場合

Setup.exe /s /f1"E:¥DPM¥Setup¥Client¥DPM\_CLI\_RESetup.iss" /f2"C:¥log.txt"
SILENTDPM DPMSERVERIP="192.168.0.1"

アンインストールする場合

Setup.exe /s /f1"E:\DPM\Setup\Client\DPM\_CLI\_Uninst.iss" /f2"C:\Log.txt"
SILENTDPM

### ■ DPM クライアント(Windows)(カスタマイズしたパラメータを使用する場合)

DPM クライアント(Windows)については、カスタマイズしたパラメータファイル(setup.iss)を作成することで、コマンド実行 時のオプションの指定を省略できます。

### (1)以下の手順に沿って、パラメータファイル、およびセットアップモジュールの作成を行ってください。

1)管理対象マシンと同じ OS のマシンを用意し、管理者権限を持つユーザでログオンしてください。

- 2)インストール媒体を DVD ドライブにセットします。
- 3)コマンドプロンプトを起動して、以下のコマンドを実行します。
  - <**インストール媒体>:¥**DPM¥Setup¥Client¥setup.exe /r
- 4)セットアップウィザードが起動しますので、画面の指示に沿って各項目を設定してください。
- 本手順で設定した内容で、Windows システムフォルダ配下にパラメータファイル(setup.iss)が作成されます。

注:

■ Windows システムフォルダは、環境変数「%SystemRoot%」で確認できます。

5)任意のフォルダを作成し、以下のファイルをコピーしてください。

- 以下のフォルダのファイル
  - <インストール媒体>:¥DPM¥Setup¥Client
- %SystemRoot%¥setup.iss

6)5)で作成したフォルダを管理対象マシンにコピーしてください。

### 注:

■ 作成したパラメータファイルを使って正しくインストールができるかの十分な確認をすることを推奨します。

(2)管理対象マシン上で以下の手順に沿ってインストールを行ってください。
 1)管理対象マシンに管理者権限を持つユーザでログオンします。
 2)コマンドプロンプトを起動して、以下のコマンドを実行してください。
 各オプションの詳細は、後述の表を参照してください。

(1)-6) でコピーしたフォルダ¥setup.exe /s

| オプション                      | 説明                                        |
|----------------------------|-------------------------------------------|
| /s                         | インストーラをサイレントモードで実行します。                    |
|                            | 指定必須です。                                   |
| /f1" <i>パラメータファイルのパス</i> " | パラメータファイルのパスを指定します。                       |
|                            | 100文字以内の絶対パスで指定してください。                    |
|                            | 使用できる文字は、半角英数字/半角スペース/半角記号です。             |
|                            | ただしWindowsで禁止された記号と「.¥」、「¥」は使用できません。      |
|                            | パラメータファイルの名前が「setup.iss」の場合は、本オプションを省略できま |
|                            | す。                                        |
| /f2" <i>ログファイルのパス</i> "    | ログファイルの出力先のパスを指定します。                      |
|                            | 100文字以内の絶対パスで指定してください。                    |
|                            | 使用できる文字は、半角英数字/半角スペース/半角記号です。             |
|                            | ただし、Windowsで禁止された記号と「.¥」、「¥」は使用できません。     |
|                            | なお、本オプションを省略した場合は、ログをパラメータファイルが格納された      |
|                            | フォルダに作成します。                               |

例)

C:¥Client¥setup.exe /s

#### ■ DPMクライアント(Linux)

- (1) 該当マシンに root ユーザでログインします。
- (2) インストール媒体を DVD ドライブにセットします。
- (3) インストール媒体をマウントします。
   # mount マウントする DVD ドライブ
- (4) カレントディレクトリを以下へ移動します。
   # cd /mnt/dvd/DPM/Linux/ia32/bin/agent
- (5) 以下のコマンドを実行します。
  - インストールする/アップグレードインストールする場合
     # depinst\_silent.sh [*管理サーバのIPアドレス*] > *ログファイルのパス*
  - アンインストールする場合
     # depuninst.sh > ログファイルのパス

| オプション        | 説明                                    |
|--------------|---------------------------------------|
| 管理サーバのIPアドレス | 管理サーバのIPアドレスを指定します。                   |
|              | 数値とドットを使用して「xxx.xxx.xxx」の形式で指定してください。 |
|              | 本オプションを省略した場合は、インストール完了後、自動的に管理サーバを   |
|              | 検索します。検索には時間がかかる場合があります。              |

注:

DPMクライアントは、管理サーバのIPアドレスと、DPMサーバとDPMクライアントが使用するポートの情報を 保持しており、DPMクライアントのサービス起動時に保持しているIPアドレス、ポートでDPMサーバに接続を 試みます。接続できない場合は、管理サーバの検索を行いIPアドレス、ポートの情報を取得します。 管理サーバの検索にはDHCPの通信シーケンスの一部を使用(DHCPサーバを使用する運用/使用しない運 用のいずれの場合も)しており、DPMクライアントは管理サーバからのデータ受信にUDP:68ポートを使用しま す。DPMクライアントがUDP:68ポートでネットワークにバインドできない場合は、管理サーバの検索に失敗し ます。

OS標準のDHCPクライアントもUDP:68ポートを使用しますが、評価の結果、問題ないことを確認済みです。 ■ 複数の管理サーバが存在する環境で管理サーバ検索を実行した場合は、最初に応答した管理サーバのIPア ドレスを取得します。

例)

#### インストールする場合

# depinst silent.sh 192.168.0.1 > /var/tmp/Inst DPM Lin Cli.log

- アンインストールする場合
  - # depuninst.sh > /var/tmp/Inst\_DPM\_Lin\_Cli.log

以上でサイレントインストールの実行手順の説明は完了です。

## 付録 B

## パッケージ Web サーバを構築する

例として、IIS 10.0(Windows Server 2022)でパッケージWebサーバを構築する手順を説明します。

- 注:
  - IISを利用してHTTPサービスの提供やユーザ認証を設定する場合は、「基本認証」を有効にして「統合認証」 を無効にしてください。
    - 例)
      - IIS 10.0(Windows Server 2022)の場合
      - 1)「スタート」メニューから「管理ツール」→「インターネット インフォメーション サービス (IIS) マネー ジャ」を選択します。
      - 2)以下の画面が表示されますので、画面左側で、作成した仮想ディレクトリを選択し、画面中央の「認証」 をダブルクリックします。

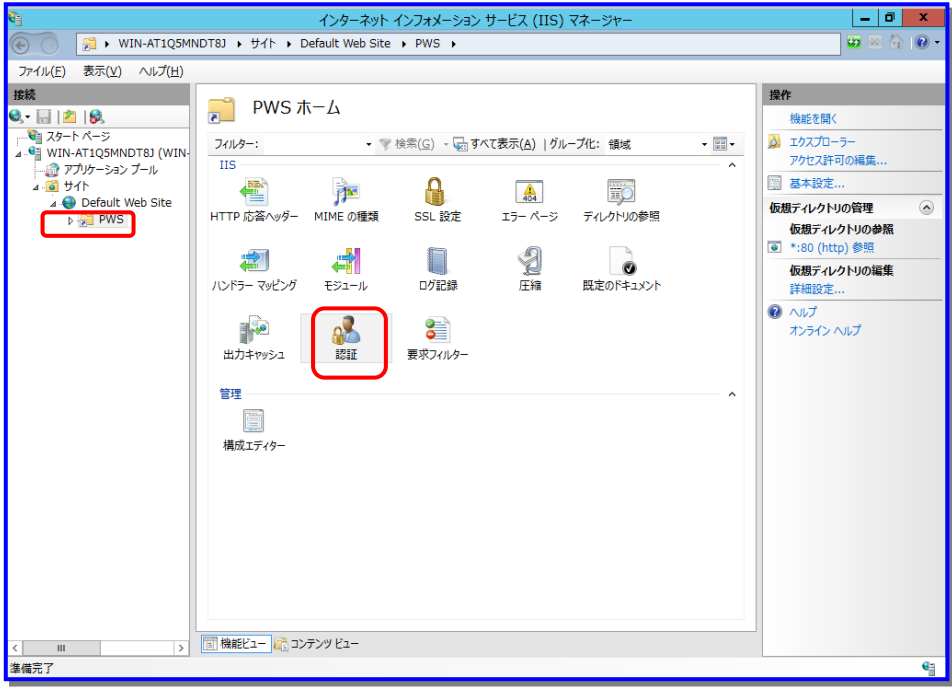

3)画面中央の「基本認証」を右クリックして、「有効にする」をクリックします。

- (1) パッケージ Web サーバを構築するマシンに管理者権限を持つユーザでログオンします。
- (2) Windows デスクトップで、Windows タスク バーの→「サーバー マネージャ」を選択します。

(3) 以下の画面が表示されますので、「管理」」メニュー→「役割と機能の追加」をクリックします。

| <b>b</b>              |                                                                                                    | サーバー マネージャー                                                                  |          |             | _ 0 ×          |
|-----------------------|----------------------------------------------------------------------------------------------------|------------------------------------------------------------------------------|----------|-------------|----------------|
| € - サ-バ- <sup>-</sup> | マネージャー・ ダッシュボ                                                                                                    | オード                                                                          | • @   🏲  | 管理(M) ツ−ル(I | ) 表示(⊻) へルプ(出) |
|                       | サーバーマネージャーへようこそ<br>0/997 スタート<br>(0)<br>星<br>最新情報(W)<br>4                                                                                           | Cのローカル サーバーの<br>役割と機能の追加<br>管理するサーバーの追加<br>サーバー グループの作成                      | D構成<br>1 |             |                |
|                       | 詳細情報(上)                                                                                                    |                                                                              |          |             | 非表示            |
| ż                     | <ul> <li>役割とサーバー グループ</li> <li>役割の第:1   サーバー グループの数:</li> <li>アイル サーゼスと記憶</li> <li>域サービス</li> <li>① 管理状態<br/>イベント<br/>パフォーマンス<br/>BPA 結果</li> </ul> | 1 サーバーの合計数:1<br>1 ・ ローカルサーバ<br>・ 管理状態<br>イベント<br>3 サービス<br>パフォーマンス<br>BPA 結果 | - 1      |             |                |

(4) 以下の画面が表示されますので、「次へ」ボタンをクリックします。

| <b>a</b>                                                    | 役割と機能の追加ウィザード                                                                                                    |
|-------------------------------------------------------------|----------------------------------------------------------------------------------------------------|
| 開始する前に                                                      | 対数中-/(-<br>WIN-F6JFKAP63E2                                                                                                    |
| 開始する前に<br>インストールの種類<br>サーバーの選択<br>サーバーの役割<br>機能<br>確認<br>結果 | このウィザードを使用すると、役割、役割サービス、または機能をインストールできます。ドキュメントの共有や Web サイト<br>のホストなどの組織のコンピューティング ニーズに応じて、インストールする役割、役割サービス、または機能を決定しま<br>す。<br>役割、役割サービス、または機能を削除するには、次の手順を実行します:<br>役割と機能の削除ウィザードの起動<br>続行する前に、次のタスクが完了していることを確認してください。<br>管理者アカウントに強力なパスワードが設定されている<br>・静的 IP アドレスなどのネットワークの設定が構成されている<br>・Windows Update から最新のセキュリティ更新プログラムがインストールされている<br>前提条件が完了していることを確認する必要がある場合は、ウィザードを閉じて、それらの作業を完了してから、ウィザー<br>を再度実行してください。<br>続行するには、「次へ」をクリックしてください。 |
|                                                             | □ 既定でこのページを表示しない(S) < 前へ(P) 次へ(N) > インストール(I) キャンセル                                                                                                    |

(5) 以下の画面が表示されますので、「役割ベースまたは機能ベースのインストール」を選択、「次へ」ボタンをクリックします。

| 2                                                                  | 役割と機能の追加ウィザード                                                        | _ <b>_</b> X                                               |
|--------------------------------------------------------------------|----------------------------------------------------------------------|------------------------------------------------------------|
| インストールの種                                                           | 類の選択                                                                 | 対象サーバー<br>WIN-F6JFKAP63E2                                  |
| 開始する前に<br><b>インストールの種類</b><br>サーバーの選択<br>サーバーの役割<br>機能<br>確認<br>結果 | インストールの種類を選択します。役割および機能は、実行中の物理コン<br>ンの仮想ハード ディスク (VHD) にインストールできます。 | ビューター、仮想コンビューター、またはオフライ<br>」ます。<br>(ンストールして、仮想マシン ベースまたはセッ |
|                                                                    | <前へ( <u>P</u> ) 次へ( <u>N</u> )                                       | > インストール(I) <b>キャンセル</b>                                   |

(6) 以下の画面が表示されますので、「Web サーバー (IIS)」にチェックを入れます。

| E.                                                                  | 役割と機能の追加ウィザード                                                                                                    | _ 🗆 X                                                                   |
|---------------------------------------------------------------------|----------------------------------------------------------------------------------------------------|-------------------------------------------------------------------------|
| サーバーの役割の違                                                           | <b></b><br>巽<br>択                                                                                                    | 対象サーバー<br>WIN-QC8H1JGD9A7                                               |
| 開始する前に                                                              | 選択したサーバーにインストールする役割を 1 つ以上選択します。                                                                                                    |                                                                         |
| インストールの種類                                                           | 役割                                                                                                    | 説明                                                                      |
| サーバーの選択<br>サーバーの役割<br>機能<br>Web サーバーの役割 (IIS)<br>役割サービス<br>確認<br>結果 | □ Active Directory Rights Management サービス         □ Active Directory ドメイン サービス         □ Active Directory フェデレーション サービス         □ Active Directory ブリやフェント ディンクトリ サービス         □ Active Directory 証明書サービス         □ DHCP サーバー         □ DNS サーバー         □ FAX サーバー         □ Hyper-V         ✓ Web サーバー (IIS)         □ Windows 展開サービス                                                                                                    | Web サーバー (IIS) は、信頼性、管理<br>生に優れた、スケーラブルな Web アプリ<br>アーション インフラストラクチャです。 |
|                                                                     | WINDOWS 展開サービス     アプリケーション サーバー     オッドワーク ポリシーとアクセス サービス     「    マーノッ ム 1173 × 1/57 / 100 / 1173 × 1/57 / 100 / 1173 × 1/57 / 1173 × 1/57 / 100 / 1173 × 1/57 / 100 / 1173 × 1/57 / 1173 × 1/57 / 110 / 1173 × 1/57 / 1173 × 1/57 / 110 / 1173 × 1/57 / 110 / 1173 × 1/57 / 1173 × 1/57 / 110 / 1173 × 1/57 / 110 / 1173 × 1/57 / 110 / 1173 × 1/57 / 110 / 1173 × 1/57 / 110 / 1173 × 1/57 / 110 / 1173 × 1/57 / 110 / 1173 × 1/57 / 110 / 1173 × 1/57 / 110 / 1173 × 1/57 / 110 / 1173 × 1/57 / 110 / 1173 × 1/57 / 110 / 1173 × 1/57 / 110 / 1173 × 1/57 / 110 / 1173 × 1/57 / 1173 × 1/57 / 110 / 1173 × 1/57 / 110 / 1173 × 1/57 / 110 / 1173 × 1/57 / 110 / 1173 × 1/57 / 110 / 1173 × 1/57 / 110 / 110 / 1173 × 1/57 / 110 / 110 / 110 / 110 / 1173 / 110 / 110 / 110 / 110 / 110 / 1173 / 110 / 110 / |                                                                         |
|                                                                     | < 前へ( <u>P</u> ) 次へ( <u>N</u> ) >                                                                                                    | {><\-/>                                                                 |

(7) 以下の画面が表示されますので、「機能を追加」ボタンをクリックします。

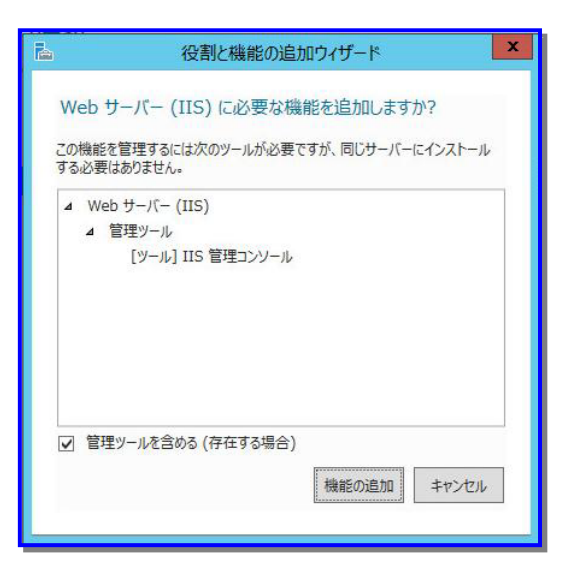

(8) 以下の画面に戻りますので、「次へ」ボタンをクリックします。

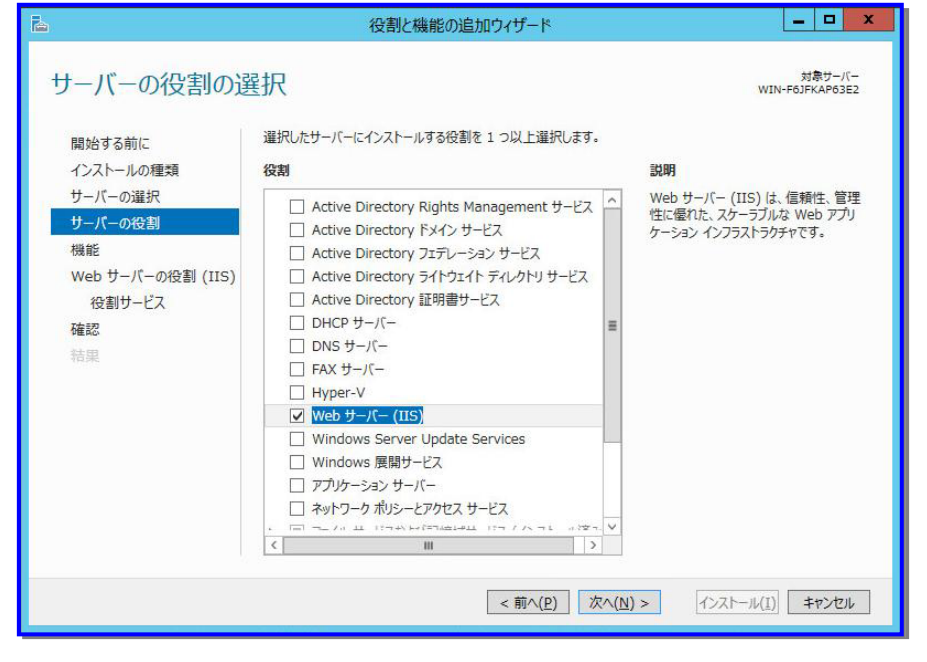

(9) 以下の画面が表示されますので、「役割サービス」を選択します。

| <b>b</b>                                                                                                    | 役割と機能の追加ウィザード                                                        | _ <b>D</b> X                                                                                                    |
|----------------------------------------------------------------------------------------------------|----------------------------------------------------------------------|----------------------------------------------------------------------------------------------------|
| ▲     〇     〇     〇     〇     〇     〇     〇     〇     〇     〇     〇     〇     〇     〇     〇     〇     〇     〇     〇     〇     〇     〇     〇     〇     〇     〇     〇     〇     〇     〇     〇     〇     〇     〇     〇     〇     〇     〇     〇     〇     〇     〇     〇     〇     〇     〇     〇     〇     〇     〇     〇     〇     〇     〇     〇     〇     〇     〇     〇     〇     〇     〇     〇     〇     〇     〇     〇     〇     〇     〇     〇     〇     〇     〇     〇     〇     〇     〇     〇     〇     〇     〇     〇     〇     〇     〇     〇     〇     〇     〇     〇     〇     〇     〇     〇     〇     〇     〇     〇     〇     〇     〇     〇     〇     〇     〇     〇     〇     〇     〇     〇     〇     〇     〇     〇     〇     〇     〇     〇     〇     〇     〇     〇     〇     〇     〇     〇     〇     〇     〇     〇     〇     〇     〇     〇     〇     〇     〇     〇     〇     〇     〇     〇     〇     〇     〇     〇     〇     〇     〇     〇     〇     〇     〇     〇     〇     〇     〇     〇     〇     〇     〇     〇     〇     〇     〇     〇     〇     〇     〇     〇     〇     〇     〇     〇     〇     〇     〇     〇     〇     〇     〇     〇     〇     〇     〇     〇     〇     〇     〇     〇     〇     〇     〇     〇     〇     〇     〇     〇     〇     〇     〇     〇     〇     〇     〇     〇     〇     〇     〇     〇     〇     〇     〇     〇     〇     〇     〇     〇     〇     〇     〇     〇     〇     〇     〇     〇     〇     〇     〇     〇     〇     〇     〇     〇     〇     〇     〇     〇     〇     〇     〇     〇     〇     〇     〇     〇     〇     〇     〇     〇     〇     〇     〇     〇     〇     〇     〇     〇     〇     〇     〇     〇     〇     〇     〇     〇     〇     〇     〇     〇     〇     〇     〇     〇     〇     〇     〇     〇     〇     〇     〇     〇     〇     〇     〇     〇     〇     〇     〇     〇     〇     〇     〇     〇     〇     〇     〇     〇     〇     〇     〇     〇     〇     〇     〇     〇     〇     〇     〇     〇     〇     〇     〇     〇     〇     〇     〇     〇     〇     〇     〇     〇     〇     〇     〇     〇     〇     〇     〇     〇     〇     〇     〇     〇     〇     〇     〇     〇 |                                                                      | オ象サーバー<br>WIN-AT1Q5MNDT8J<br>シロ<br>Web サーバーでは HTML Web サイト<br>のはか、必要に応じて ASP.NET、ASP、<br>および Web サーバーを使用して、内部は<br>たは外部の Web サーバーを使用して、内部は<br>たは外部の Web サイトをホストしたり、<br>開発者に Web ペースのアプリケーション<br>の開発環境を提供することができます。 |
|                                                                                                    | <ul> <li>■ 新的なコンテンジル(相)</li> <li>■ 動的なコンテンジの圧縮</li> <li>✓</li> </ul> |                                                                                                    |
|                                                                                                    | <前へ( <u>P</u> ) 次へ( <u>N</u> )                                       | インストール( <u>1</u> ) キャンセル                                                                                                    |

(10)以下の画面が表示されますので、「セキュリティ」→「基本認証」にチェックを入れ、「次へ」ボタンをクリックします。

| <b>a</b>                                                                                                    | 役割と機能の追加ウィザード                                                                                                    | _ <b>D</b> X       |
|----------------------------------------------------------------------------------------------------|----------------------------------------------------------------------------------------------------|--------------------|
| <ul> <li>込</li> <li>役割サービスの選択</li> <li>開始する前に<br/>インストールの種類<br/>サーバーの選択<br/>サーバーの役割<br/>機能</li> <li>Web サーバーの役割 (IIS)</li> <li>役割サービス</li> <li>確認</li> <li>結果</li> </ul> | 役割と機能の追加ウイザード     Web サーバー (IIS) のインストールする役割サービスを選択します     な割サービス     Web サーバー (IIS) のインストールする役割サービスを選択します     びまり     ロックシンクフンツ ^                                                                                                    |                    |
|                                                                                                    | <ul> <li>○ ()に 対象の</li> <li>○ ()・) がいのいい 認証</li> <li>○ ()・) がいのい 認証</li> <li>○ ()・) がいのい ()・) がいのい ()・)</li> <li>○ ()・) がいのい ()・)</li> <li>○ ()・) がいのい ()・)</li> <li>○ ()・) がいのい ()・)</li> <li>○ ()・) ()・) ()・)</li> <li>○ ()・) ()・) ()・) ()・) ()・) ()・)</li> <li>○ ()・) ()・) ()・) ()・) ()・) ()・) ()・) ()・</li></ul> | )> インストール(I) キャンセル |

(11)以下の画面が表示されますので、「インストール」ボタンをクリックします。

| 2                                                 | 役割と機能の追加ウィザード                                                                                                    | _ 🗆 X                                                            |
|---------------------------------------------------|----------------------------------------------------------------------------------------------------|------------------------------------------------------------------|
| ► は、していたいでは、このでは、このでは、このでは、このでは、このでは、このでは、このでは、この | 役割と機能の追加ウィザード      ②     ②     ②     ②     ③     ②     ③     ②     ③     ②     ③     ②     ③     ②     ③     ③     ③     ③     ③     ③     ③     ③     ③     ③     ③     ③     ③     ③     ⑤     ③     □     □     ③     ⑤     ③     ⑤     □     □     □     ③     ⑤     □     □     □     ③     ⑤     □     □     □     □     ③     ⑤     □     □     □     □     □     □     □     □     □     □     □     □     □     □     □     □     □     □     □     □     □     □     □     □     □     □     □     □     □     □     □     □     □     □     □     □     □     □     □     □     □     □     □     □     □     □     □     □     □     □     □     □     □     □     □     □     □     □     □     □     □     □     □     □     □     □     □     □     □     □     □     □     □     □     □     □     □     □     □     □     □     □     □     □     □     □     □     □     □     □     □     □     □     □     □     □     □     □     □     □     □     □     □     □     □     □     □     □     □     □     □     □     □     □     □     □     □     □     □     □     □     □     □     □     □     □     □     □     □     □     □     □     □     □     □     □     □     □     □     □     □     □     □     □     □     □     □     □     □     □     □     □     □     □     □     □     □     □     □     □     □     □     □     □     □     □     □     □     □     □     □     □     □     □     □     □     □     □     □     □     □     □     □     □     □     □     □     □     □     □     □     □     □     □     □     □     □     □     □     □     □     □     □     □     □     □     □     □     □     □     □     □     □     □     □     □     □     □     □     □     □     □     □     □     □     □     □     □     □     □     □     □     □     □     □     □     □     □     □     □     □     □     □     □     □     □     □     □     □     □     □     □     □     □     □     □     □     □     □     □     □     □     □     □     □     □     □     □     □     □     □     □     □     □     □     □     □     □     □     □     □     □     □     □     □ | ガ泰サーバー WIN-AT1QSMNDT83 -ル]をクリックしてください。 -ル]の可能性があります。これ フにしてください。 |
|                                                   |                                                                                                    | ~                                                                |
|                                                   | (○) 次へ(N) > 1/2ス                                                                                                    | トール(I) キャンセル                                                     |

(12)以下の画面が表示されますので、インストールが完了したことを確認して、「閉じる」ボタンをクリックします。

| <b>B</b>                                             | 役割と機能の追加ウィザード                                                                                                    | _ D X                     |
|------------------------------------------------------|----------------------------------------------------------------------------------------------------|---------------------------|
| インストールの進行                                            | 伏況                                                                                                    | 対象サーバー<br>WIN-AT1Q5MNDT8J |
| 開始する前に<br>インストールの種類<br>サーバーの選択<br>サーバーの役割            | インストールの進行状況の表示<br>機能のインストール<br>WIN-AT1Q5MNDT8J でインストールが正常に完了しました。                                                                                                    |                           |
| 機能<br>Web サーバーの役割 (IIS)<br>役割サービス<br>確認<br><b>結果</b> | Web サーバー (IIS)         管理ツール         IIS 管理コンソール         Web サーバー         HTTP 共通機能         既定のドキュメント         ディレクトリの参照         HTTP エラー         静的なコンテンツ         状態と診断         HTTP ログ |                           |
|                                                      | このウィザードを閉じても、実行中の処理が中断されることはありません。処理の進行<br>ページを再度開いたりするには、コマンドパーの [通知] をクリックし、[タスクの詳細]<br>構成設定のエクスポート                                                                                   | 状況を表示したり、この<br>をクリックします。  |
|                                                      | <前へ(P) 次へ(N) > 関                                                                                                    | 103 +721                  |

- (13) PackageDescriber で作成するパッケージの格納先となるフォルダを作成してください。
  - 注:
    - ネットワーク上にある Windows コンピュータの共有フォルダを「Web 共有フォルダ」に指定する場合は、事前に ネットワークドライブの割り当てを行うことを推奨します。ネットワークドライブの割り当てが行われていない場合 は、ネットワークコンピュータの共有フォルダにアクセスできない可能性があります。
    - Web 共有フォルダに「読み取り」と「書き込み」属性があることを確認してください。
    - Web 共有フォルダは PackageDescriber からアクセスできる権限を付与してください。
    - Web共有フォルダには作成したパッケージが格納されますので、十分な空き容量を確保してください。
    - PackageDescriberは、パッケージWebサーバと同一マシンにインストールすることもできます。
- (14)「スタート」メニューから→「管理ツール」→「インターネット インフォメーション サービス (IIS) マネージャ」を ダブルクリックします。

| 🖄 l ⊋ 🕕 = l        | ショートカット ツール アプリケーション ツー        | JL.              | 管理ツール      |          | - 🗆 X        |
|--------------------|--------------------------------|------------------|------------|----------|--------------|
| ファイル ホーム 共有        | 表示 管理 管理                       |                  |            |          | ~ <b>(</b> ) |
| ⊚ ⊚ - ↑ 🗟 • ⊐>     | トロール パネル 🕨 システムとセキュリティ 🕨 管理ツール | ŀ                | v ¢        | 管理ツールの検索 | م            |
|                    | 名前                             | 更新日時             | 種類         | サイズ      |              |
| ダウンロード             | Terminal Services              | 2012/07/26 17:05 | ファイル フォルダー |          |              |
| ■ デスクトップ           | ■ iSCSI イニシェーター                | 2012/07/26 5:22  | ショートカット    | 2 KB     |              |
| <br>30 最近表示した場所    | 📷 ODBC データ ソース (32 ビット)        | 2012/07/26 5:29  | ショートカット    | 2 KB     |              |
|                    | 📷 ODBC データ ソース (64 ビット)        | 2012/07/26 5:25  | ショートカット    | 2 KB     |              |
| 🥃 ライブラリ            | Windows PowerShell (x86)       | 2012/07/26 17:03 | ショートカット    | 3 KB     |              |
| 📑 ドキュメント           | Windows PowerShell ISE (x86)   | 2012/07/26 5:20  | ショートカット    | 2 KB     |              |
| 🔛 ピクチャ             | 😹 Windows PowerShell ISE       | 2012/07/26 5:20  | ショートカット    | 2 KB     |              |
| 🛃 ビデオ              | 🚵 Windows Server バックアップ        | 2012/07/26 5:18  | ショートカット    | 2 KB     |              |
| 🎝 ミュージック           | 📷 Windows メモリ診断                | 2012/07/26 5:17  | ショートカット    | 2 KB     |              |
|                    | 🛃 イベント ビューアー                   | 2012/07/26 5:20  | ショートカット    | 2 KB     |              |
| 💻 コンピューター          | 治 インターネット インフォメーション サービス (IIS  | 2012/07/26 5:15  | ショートカット    | 2 KB     |              |
| 🊢 ローカル ディスク (C:)   | 🛃 コンピューターの管理                   | 2012/07/26 5:19  | ショートカット    | 2 KB     |              |
| 蝤 CD ドライブ (D:) HRI | 🔊 コンポーネント サービス                 | 2012/07/26 5:22  | ショートカット    | 2 KB     |              |
|                    | 🖻 サーバー マネージャー                  | 2012/07/26 5:19  | ショートカット    | 2 KB     |              |
| 📬 ネットワーク           | 💼 サービス                         | 2012/07/26 5:19  | ショートカット    | 2 KB     |              |
|                    | 🛃 システム構成                       | 2012/07/26 5:18  | ショートカット    | 2 KB     |              |
|                    | 🚱 システム情報                       | 2012/07/26 5:18  | ショートカット    | 2 KB     |              |
|                    | 鹶 セキュリティが強化された Windows ファイア    | 2012/07/26 5:29  | ショートカット    | 2 KB     |              |
|                    | 🛃 セキュリティの構成ウィザード               | 2012/07/26 5:30  | ショートカット    | 2 KB     |              |
|                    | 🔊 タスク スケジューラ                   | 2012/07/26 5:20  | ショートカット    | 2 KB     |              |
|                    | 📷 ドライブのデフラグと最適化                | 2012/07/26 5:18  | ショートカット    | 2 KB     |              |
|                    | 🔊 パフォーマンス モニター                 | 2012/07/26 5:17  | ショートカット    | 2 KB     |              |
|                    | 🔊 リソース モニター                    | 2012/07/26 5:17  | ショートカット    | 2 KB     |              |
|                    | 🚵 ローカル セキュリティ ポリシー             | 2012/07/26 5:19  | ショートカット    | 2 KB     |              |
| 24 個の項目   1 個の項目を  | 2躍択 1.10 KB                    |                  |            |          |              |

(15) 以下の画面が表示されますので、「Default Web Site」を右クリックして、「仮想ディレクトリの追加…」をクリックします。

| 🎥インターネット インフォメーション サービス (IIS) マネージャ                                                                                                    |             |
|----------------------------------------------------------------------------------------------------|-------------|
| 🚱 🌍 🜔 🛛 WIN-TC5FC5G1 NQ7 🕨 サイト 🕨 Default Web Site 🕨                                                                                                    | 🖸 🖾 🖾 🕡 -   |
| ファイル(F) 表示(V) ヘルプ(H)                                                                                                    |             |
| ###       ● Default Web Site ホーム         ⑦ルーブ化: 領域       ● 回         ⑦ルーブ化: 領域       ● 回         □S       ● 回         □Default Web Site ホーム       ⑦ルーブ化: 領域         □S       ● 回         □Default Web Site ホーム       ⑦ルーブ化: 領域         □S       ● 回         □Default Web       □Default Web         ● 回       □Default Web         ● 回       □Default Web         ● 回       □Default Web         ● 回       □Default Web         ● 回       □Default Web         ● 回       □Default Web         ● □       □Default Web         ● □       □Default Web         ● □       □Default Web         ● □       □Default Web         ● □       □Default Web         ● □       □Default Web         ● □       □Default Web         ● □       □Default Web         ● □       □Default Web         ● □       □Default Web         ● □       □Default Web         ● □       □Default Web         ● □       □         ● □       □         ● □       □         ● □       □         < |             |
| 準備完了                                                                                                    | <b>1</b> .: |

- (16) 以下の画面が表示されますので、以下を設定後、「OK」ボタンをクリックします。
  - ・エイリアス:任意のエイリアス名
  - ・物理パス:(13)で作成したフォルダ

| 仮想ディレクトリの追加 ? ×                             |
|---------------------------------------------|
| サイト名: Default Web Site<br>パス: /             |
| エイリアス( <u>A</u> ):<br> <br>例: images        |
| 物理パス( <u>P</u> ):                           |
| パススルー認証<br>接続( <u>C</u> ) テスト設定( <u>G</u> ) |
| OK         キャンセル                            |

(17) Windows Server 2016 以降の OS のサービスパック/HotFix/アプリケーションをダウンロードする場合は、画面中央の「MIME の種類」をダブルクリックします。

| ・ WIN-AT1QSMNDTB1 ・ サイト 、 Default Web Site ・         日本の           アイル(E)         要示(L)         ハルブ(L)           IME         ・         ・         ・         ・         ・         ・         ・         ・         ・         ・         ・         ・         ・         ・         ・         ・         ・         ・         ・         ・         ・         ・         ・         ・         ・         ・         ・         ・         ・         ・         ・         ・         ・         ・         ・         ・         ・         ・         ・         ・         ・         ・         ・         ・         ・         ・         ・         ・         ・         ・         ・         ・         ・         ・         ・         ・         ・         ・         ・         ・         ・         ・         ・         ・         ・         ・         ・         ・         ・         ・         ・         ・         ・         ・         ・         ・         ・         ・         ・         ・         ・         ・         ・         ・         ・         ・         ・         ・         ・         ・         ・         ・         ・         ・         ・         ・ <th>インターネット インフォメーション サービス (IIS) マネージャー</th> <th>_ 0 ×</th> | インターネット インフォメーション サービス (IIS) マネージャー                                                                                                    | _ 0 ×                                                                                                    |
|----------------------------------------------------------------------------------------------------|----------------------------------------------------------------------------------------------------|----------------------------------------------------------------------------------------------------|
| 7-74/4(E) 表示(2) へい方(2)                                                                                                    | ● ・ WIN-AT1Q5MNDT8J ・ サイト ・ Default Web Site ・                                                                                                    | 😉 🖂 🔞 🕡 -                                                                                                    |
|                                                                                                    | ファイル(E) 表示(⊻) ハルブ(H)                                                                                                    |                                                                                                    |
|                                                                                                    | JAKE       20-1 パージ         32-1 パージ       10-1 パレ         アガリカーション ブール       アガリカーション ブール         アブリカーション ブール       15         アブリカーション ブール       15         アブリカーション ブール       15         アブリカーション ブール       15         アブリカーション ブール       15         アブリカーション ブール       15         アブリカーション ブール       15         アブリカーション ブール       15         アブリカーション ブール       15         アブレカーシ       15         アブリカーション ブール       15         アブリカーション ブール       15         アブリカーション ブール       15         アブリン ブール       15         アブリン ブール       15         アブレン ブリン ブラン ブレガン ジョン ブール       15         アブリン ブラン ブレガン ジョン ブル       15         アブリン ブリン ブリン ジョン ブール       15         アブレン ブリン ブリン ジョン ブレガン       15         アブリン ブリン ジョン ブレン ジュー       15         ア ブリン ブリン ジュー       15         ア ブリン ブリン ジョン ブレン ジュー       15         ア ブリン ブリン ジョン ブレン ジュー       15 | 操能を聞く         通 エクスプローラー<br>アクセス許可の編集         サイトの編集<br>バインド         図 基本設定         アカゲーうヨンの表示<br>仮想ティレクトリの表示         使用記載         ● 構設         ● 体上         Web サイトの答照         詳細設定         単189         ● 強止         Web サイトの参照         詳細設定         構成         前限         ② ヘルプ         オンライン ヘルプ |
|                                                                                                    | 進備完了                                                                                                    | € <u>∃</u>                                                                                                    |

(18) 画面中央に「MIME の種類」画面が表示されますので、画面右側の「追加…」をクリックします。

(19)以下の画面が表示されますので、以下を設定後、「OK」ボタンをクリックします。

- ・拡張子:msu
- ・MIME の種類:application/octet-stream

| MIME の種類の追加 ? X                             |
|---------------------------------------------|
| ファイル名の拡張子(E):<br> <br>MIME の種類( <u>M</u> ): |
| OK キャンセル                                    |

(20) (17)から(18)と同様の手順で、拡張子に「msp」、MIME の種類に「application/octet-stream」を新規作成してください。

# 付録 C NFS サーバを構築する

例として、Windows Server 2016上の管理サーバでNFSサーバを構築する方法について説明します。 NFSサーバを別マシンに設置する場合の注意事項については、「オペレーションガイド 3.5.6 注意事項、その他」を参照し てください。

- 管理サーバに「NFS(Network File System)用サービス」をインストールします。
   [サーバーマネージャー]の[役割と機能の追加]で[NFS サーバー]を追加してください。
- (2) Web コンソールで設定した「イメージ格納用フォルダ」の下の"exports"フォルダを NFS 共有フォルダに設定します。 (共有名: exports)
  - 注:
- NFS 共有フォルダ(exports)を設定するには以下の設定が必要となります。
  - 「スタート」メニューから「Windows 管理ツール」→「ローカルセキュリティポリシー」を選択し、「ローカル ポリシー」→「セキュリティオプション」の「ネットワークアクセス: Everyone のアクセス許可を匿名ユー ザーに適用する」を「有効」にし管理サーバを再起動してください。 (ドメインに参加している場合は、ローカルセキュリティポリシーを有効に設定してもドメインセキュリティ ポリシーが無効に設定されていると無効になりますので注意してください。また、ドメインコントローラの 場合は、ローカルセキュリティポリシーではなくドメインコントローラセキュリティポリシーを変更してくだ さい。)
  - "exports"フォルダのプロパティの「セキュリティ」タブに"everyone"を追加してアクセス許可の"読み取りと実行"にチェックを入れてください。ただし、"exports"フォルダ配下の ks フォルダのみアクセス許可は"読み取り"で問題ありません。
  - "exports"フォルダのプロパティの「NFS 共有」タブで「NFS 共有の管理」ボタンをクリックしてください。 「NFS の詳細な共有」画面が表示されますので、以下の設定を行った後に「OK」ボタンをクリックしま す。
    - 「このフォルダーを共有する」チェックボックスにチェックを入れ、「匿名アクセスを許可する」を選択してください。
    - ・「アクセス許可」ボタンをクリックして、「ルート アクセスを許可する」にチェックを入れてください。

なお、Linux上でNFSサーバを構築することもできます。手順については、製品に添付の説明書などを参照してください。

### 付録 D

# データベースサーバに SQL Server の データベースを構築する

本章では、データベースサーバ(管理サーバとは別のマシン)にSQL Serverのデータベースを構築する場合の手順について説明します。

- データベースを構築する
  - (1) データベースサーバに管理者権限を持つユーザでログオンします。
  - (2) Microsoft 社の以下の Web ページを参照して、インスタンスを作成してください。 <u>https://learn.microsoft.com/ja-jp/sql/database-engine/install-windows/install-sql-server-from-the-installation-wizard-setup?view=sql-server-ver16</u>

注:

- ■「SQL Server インストールセンター」の設定内容については、以下に注意してください。
  - ・「機能の選択」画面:「データベース エンジン サービス」にチェックを入れてください。
    - 「インスタンスの構成」画面:インスタンス名(16Byte以内で指定してください。使用できる文字は、半角英数字です。)を入力してください。
    - ・「データベース エンジンの構成」画面:「サーバーの構成」タブで、以下の設定を行ってください。
      - 「認証モード」は、「混合モード」を選択してください。
      - 「SQL Server のシステム管理者 (sa) アカウントのパスワードを指定します。」は、パスワード (30Byte以内で指定してください。使用できる文字は、半角英数字/半角記号です。)を指定してくだ さい。
      - 「SQL Server 管理者の指定」は、「現在のユーザーの追加」ボタンをクリックして指定してください。 また、「Administrators」を追加してください。
- (3) コマンドプロンプトを起動して、以下のコマンドを実行します。(以下のコマンドは、表記の都合上複数行で記載していますが、1行で入力してください。)

SQLCMD.EXE -E -S ".¥**インスタンス名**" -Q "alter server role [sysadmin] add member [NT AUTHORITY¥SYSTEM]"

注:

■ 上記コマンドの"[sysadmin]"部分は、記載のとおりに記入してください。(省略できるオプションではありません。)

例)

SQLCMD.EXE -E -S ".¥DPMDBI" -Q "alter server role [sysadmin] add member [NT AUTHORITY¥SYSTEM]"

- (4) レジストリエディタで、以下のレジストリを追加します。
  - · +-:

-x64の場合 HKEY\_LOCAL\_MACHINE¥SOFTWARE¥Wow6432Node¥NEC¥DeploymentManager\_DB -x86の場合 HKEY\_LOCAL\_MACHINE¥SOFTWARE¥NEC¥DeploymentManager\_DB

- 名前:DBInstallDir
- ・ データ: C:¥Program Files¥Microsoft SQL Server¥MSSQL16. インスタンス名¥MSSQL¥DATA
- 名前:DBInstanceName
- データ: インスタンス名

注:

- レジストリエディタの使い方を誤ると、深刻な問題が発生することがあります。レジストリの編集には十分に注意してください。
- (5) コマンドプロンプトを起動して、以下のコマンドを実行します。

(以下のコマンドは、表記の都合上複数行で記載していますが、1行で入力してください。)

SQLCMD.EXE -E -S ".¥*インスタンス名*" -i "<インストール媒体 >:¥DPM¥Setup¥DPM¥db\_install.sql"-o "*ログファイルのフルパス*"

例)

```
SQLCMD.EXE -E -S ".¥DPMDBI" -i "E:¥DPM¥Setup¥DPM¥db_install.sql" -o
"C:¥temp¥DBInst.log"
```

注:

- ■「ログファイルのフルパス」には、存在しているフォルダを指定してください。
   ■「ログファイルのフルパス」に「書き込み」属性があることを確認してください。
- (6) (5)の「ログファイルのフルパス」で指定したファイルに、以下の情報が出力されていることを確認します。

| <br>NULL                                                                                                    |
|----------------------------------------------------------------------------------------------------|
| (1 行処理されました)                                                                                                    |
| (1 行処理されました)<br>データベース コンテキストが 'DPM' に変更されました。                                                                                                    |
| STATUS CODE:2101<br>RegOpenKeyEx()がエラー2、'指定されたファイルが見つかりません。'を返しました<br>データベース コンテキストが 'DPM' に変更されました。<br>データベース 'DPM' の 400 ページ、ファイル 1 のファイル 'DPM' を処理しました。<br>データベース 'DPM' の 8 ページ、ファイル 1 のファイル 'DPM_LOG' を処理しました。<br>BACKUP DATABASE により 408 ページが 0.502 秒間で正常に処理されました (6.338 MB/秒)。<br>データベース コンテキストが 'master' に変更されました。 |
| 0                                                                                                    |

(7) 作成したインスタンスに対して、アクセスするユーザを作成します。

SQL Serverの「sa」ユーザでアクセスする場合は、本手順は必要ありませんので、(8)へ進んでください。それ以外のユーザでアクセスする場合は、コマンドプロンプトを起動して、以下のコマンドを実行してください。

```
C:¥>sqlcmd -E -S .¥インスタンス名

1> CREATE LOGIN ユーザ名 WITH PASSWORD='パスワード', DEFAULT_DATABASE=DPM

2> go

1> ALTER SERVER ROLE [sysadmin] ADD MEMBER [ユーザ名]

2> go

1> exit
```

注:

■ 上記コマンドの"[sysadmin]"部分は、記載のとおりに記入してください。(省略できるオプションではありません。)

例)

```
C:¥>sqlcmd -E -S .¥DPMDBI
1> CREATE LOGIN username WITH PASSWORD='password123$%',DEFAULT_DATABASE=DPM
2> go
1> ALTER SERVER ROLE [sysadmin] ADD MEMBER [username]
2> go
1> exit
```

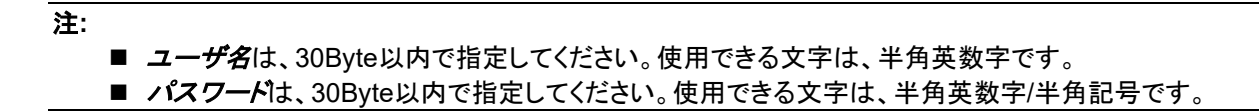

- (8)「スタート」メニューから「すべてのプログラム」→「Microsoft SQL Server 2022」→「構成ツール」→「SQL Server 構成マネージャー」を選択します。
- (9)「SQL Server Configuration Manager」画面が表示されますので、ツリービュー上で、「SQL Server ネットワークの構成」配下の「インスタンス名のプロトコル」をクリックした後に、画面右側の「TCP/IP」を右クリックし、「プロパティ」を選択します。
- (10)「TCP/IPのプロパティ」画面が表示されますので、以下を設定した後に、「OK」ボタンをクリックします。
   「プロトコル」タブ:「Enabled」を「はい」に設定してください。
  - ・「IP アドレス」タブ:「IPAII」配下の「TCPポート」を「26512」に設定してください。

注:

- ポート番号をTCP:26512(デフォルト)以外に設定する場合は、DPMサーバのPort.iniの 「RemoteDBServer」のポートも変更してください。
   手順の詳細は、「リファレンスガイド 注意事項、トラブルシューティング編 1.6 DPM で使用するポート変更 手順」を参照してください。
- (11)「スタート」メニューから「管理ツール」→「サービス」を選択し、サービス画面を開きます。
- (12) 以下のサービスを再起動します。SQL Server(*インスタンス名*)
- (13) コマンドプロンプトを起動して、以下のコマンドを実行します。 なお、Administrator 以外のユーザでログオンしている場合は、コマンドプロンプトは管理者として実行してください。 (以下のコマンドは、表記の都合上複数行で記載していますが、1 行で入力してください。)

C:¥>netsh advfirewall firewall add rule name=DPM\_SQLPort protocol=TCP dir=in localport=26512 profile=any remoteip=localsubnet enable=yes action=allow

- (14) 手順(5)で作成した「ログファイルのフルパス」で指定したファイルは、不要なので、削除します。
- データベースをアップグレードインストールする
  - (1) データベースサーバに管理者権限を持つユーザでログオンします。ただし、DPM Ver6.5 より前のバージョンから アップグレードする場合は、データベースを構築したユーザでログオンしてください。
  - (2) コマンドプロンプトを起動して、以下のコマンドを実行します。 なお、Administrator 以外のユーザでログオンしている場合は、コマンドプロンプトは管理者として実行してください。 (以下のコマンドは、表記の都合上複数行で記載していますが、1 行で入力してください。)

```
SQLCMD.EXE -E -S ".¥インスタンス名" -i "<インストール媒体
>:¥DPM¥Setup¥DPM¥db_install.sql"
-o "ログファイルのフルパス"
```

例)

```
SQLCMD.EXE -E -S ".¥DPMDBI" -i "E:¥DPM¥Setup¥DPM¥db_install.sql" -o
"C:¥temp¥DBInst.log"
```

```
注:
```

■「*ログファイルのフルパス*」には、存在しているフォルダを指定してください。

(3) (2)の「ログファイルのフルパス」で指定したファイルに、以下の情報が出力されていることを確認してください。

**DB Status:ONLINE** (1 行処理されました) (1 行処理されました) (1 行処理されました) データベース コンテキストが 'DPM' に変更されました。 STATUS CODE:2401 (1 行処理されました) RegOpenKeyEx()がエラー2、'指定されたファイルが見つかりません。'を返しました データベース コンテキストが 'DPM' に変更されました。 (1 行処理されました) (0 行処理されました) (0 行処理されました) (0 行処理されました) RegOpenKeyEx()がエラー2、'指定されたファイルが見つかりません。'を返しました データベース 'DPM' の 448 ページ、ファイル 1 のファイル 'DPM' を処理しました。 データベース 'DPM' の 8 ページ、ファイル 1 のファイル 'DPM LOG' を処理しました。 BACKUP DATABASE により 456 ページが 0.253 秒間で正常に処理されました (14.063 MB/秒)。 データベース コンテキストが 'master' に変更されました。 0

(4) DPM Ver6.5 より前のバージョンからアップグレードインストールする場合は、以下のコマンドを実行します。 なお、Administrator 以外のユーザでログオンしている場合は、コマンドプロンプトは管理者として実行してください。

(以下のコマンドは、表記の都合上複数行で記載している箇所がありますが、1行で入力してください。)

C:¥>sqlcmd -E -S .¥*1>X\$\$\X\$\$\X\$* 1> exec master..sp\_addsrvrolemember @loginame = N'BUILTIN¥Administrators', @rolename = N'sysadmin' 2> go 1> exit

- (5) 手順(2)で作成した「ログファイルのフルパス」で指定したファイルは、不要なので、削除します。
- データベースをアンインストールする
  - (1) データベースサーバに管理者権限を持つユーザでログオンします。
  - (2) Microsoft 社の以下の Web ページを参照して、DPM で使用しているインスタンス(既定値:DPMDBI)のみをアンイ ンストールしてください。 <u>https://learn.microsoft.com/ja-jp/sql/sql-server/install/uninstall-an-existing-instance-of-sql-server-setup?view=sql-server-ver16&tabs=Windows10</u>

- (3) 以下のフォルダ配下にファイルが残っている場合はすべて削除してください。
   C:¥Program Files¥Microsoft SQL Server¥MSSQL16. *インスタンス名*¥MSSQL¥Data
- (4) レジストリエディタで、以下のレジストリキーを確認し、残っている場合は削除してください。
  - x64の場合: HKEY\_LOCAL\_MACHINE¥SOFTWARE¥Wow6432Node¥NEC¥DeploymentManager\_DB
     x86の場合:
    - HKEY\_LOCAL\_MACHINE¥SOFTWARE¥NEC¥DeploymentManager\_DB
  - 注:
    - レジストリエディタの使い方を誤ると、深刻な問題が発生することがあります。レジストリの編集には十分に 注意してください。

# 付録 E PostgreSQL のデータベースを構築する

本章では、例として、PostgreSQL15のデータベースを構築する場合の手順について説明します。

管理サーバと同一マシン上にデータベースを構築する

(1)管理サーバに管理者権限を持つユーザでログオンします。

(2) PostgreSQL をインストールします。

<u>https://www.postgresql.org/download/</u>から DPM でサポートしているバージョンの PostgreSQL をダウンロードして、 インストールします。

#### 注:

- ■「Setup」の設定内容については、以下に注意してください。
  - 「Port」画面:ポート番号を5432(デフォルト)以外に設定する場合は、DPMサーバのPort.iniの 「PostgreSQL」のポートも変更してください。
    - 手順の詳細は、「リファレンスガイド 注意事項、トラブルシューティング編 1.6 DPMで使用するポート変更 手順」を参照してください。
  - 「Advanced Options」画面:「Japanese, Japan」を選択してください
  - 「Completing the PostgreSQL Setup Wizard」画面:「Launch Stack Builder at exit?」のチェックボックス を外して、「Finish」をクリックしてください。
- (3) 以下のファイルを編集してください。

<PostgreSQLインストールフォルダ>¥data¥postgresql.conf

| パラメータ                    | 既定値   | 推奨値                     |
|--------------------------|-------|-------------------------|
| log_line_prefix          | '%t ' | '[%m, %d, %u, %p, %x] ' |
| log_rotation_size        | 10MB  | 0(無制限)                  |
| log_truncate_on_rotation | off   | on                      |

また以下の設定をしておくと、運用中の性能が向上する可能性があります。 コメントアウトされている場合は先頭の「#」を削除してください。

| パラメータ                        | 既定値   | 推奨値                           |
|------------------------------|-------|-------------------------------|
| shared_buffers               | 128MB | システムメモリの25%程度を推奨              |
|                              |       | (サーバのシステムメモリが2GBの場合は512MBを推奨) |
| checkpoint_completion_target | 0.5   | 0.9                           |

(4) [スタート] メニューから [管理ツール] → [サービス] を選択し、PostgreSQLのサービスを再起動します。

(5)環境変数 PATH にPostgreSQLインストールフォルダ(※)¥binを登録します。

※デフォルトは「C:¥Program Files¥PostgreSQL¥15」です。 例) C:¥Program Files¥PostgreSQL¥15¥bin

(6) 以下の手順に沿って、コマンドを実行します。1)コマンドプロンプトを起動して、以下のコマンドを実行します。

2)パスワードを求められたら、PostgreSQLをインストールした時に設定したパスワードを入力します。

3)以下のコマンドを実行します。

注:

- **ユーザ名**は、30Byte以内で指定してください。使用できる文字は、半角英数字です。
- パスワードは、30Byte以内で指定してください。使用できる文字は、半角英数字/半角記号です。ただし、
   以下の半角記号は、使用できません。
   ^& = | ¥ "; <> , /

以下の実行結果が表示されます。 CREATE ROLE

4) 以下のコマンドを実行してpsqlを終了します。

postgres=# ¥q

(7) psqlODBC ドライバをインストールします。

<u>https://www.postgresql.org/ftp/odbc/</u>から psqlODBC ドライバ(x86 版)をダウンロードしてインストールします。 psqlODBC ドライバ(x86 版)は、psqlodbc\_09\_06\_04xx 以外を使用してください。

### 注:

■ 使用するOSに関わらず、x86版を使用します。

- 管理サーバとは別のマシン上にデータベースを構築する
- 1. データベースサーバにPostgreSQLをインストールする
  - (1) データベースサーバに管理者権限を持つユーザでログオンします。
  - (2) PostgreSQL をインストールします。 <u>https://www.postgresql.org/download/</u>から DPM でサポートしているバージョンの PostgreSQL をダウンロードして、 インストールします。

### 注:

- ■「Setup」の設定内容については、以下に注意してください。
  - 「Port」画面:ポート番号を5432(デフォルト)以外に設定する場合は、DPMサーバのPort.iniの 「PostgreSQL」のポートも変更してください。
     手順の詳細は、「リファレンスガイド 注意事項、トラブルシューティング編 1.6 DPMで使用するポート変更 手順」を参照してください。
  - 「Advanced Options」画面:「Japanese, Japan」を選択してください
  - 「Completing the PostgreSQL Setup Wizard」画面:「Launch Stack Builder at exit?」のチェックボックス を外して、「Finish」をクリックしてください。

(3) <PostgreSQL インストールフォルダ(※)>¥data 配下の pg\_hba.conf に以下の行を追加します。

| nd5 |  |
|-----|--|
|-----|--|

※ デフォルトは「C:¥Program Files¥PostgreSQL¥15」です。

例)

host all all 192.168.0.1/32 md5

(4) 以下のファイルを編集してください。PostgreSQLインストールフォルダ>¥data¥postgresgl.conf
| パラメータ                    | 既定値   | 推奨値                     |
|--------------------------|-------|-------------------------|
| log_line_prefix          | '%t ' | '[%m, %d, %u, %p, %x] ' |
| log_rotation_size        | 10MB  | 0(無制限)                  |
| log truncate on rotation | off   | on                      |

また以下の設定をしておくと、運用中の性能が向上する可能性があります。 コメントアウトされている場合は先頭の「#」を削除してください。

| パラメータ                        | 既定值   | 推奨値                                                |
|------------------------------|-------|----------------------------------------------------|
| shared_buffers               | 128MB | システムメモリの25%程度を推奨<br>(サーバのシステムメモリが2GBの場合は512MBを推奨)) |
| checkpoint_completion_target | 0.5   | 0.9                                                |

(5) [スタート] メニューから [管理ツール] → [サービス] を選択し、PostgreSQLのサービスを再起動します。

(6) 以下の手順に沿って、コマンドを実行します。

1) コマンドプロンプトを起動して、以下のコマンドを実行します。

C:¥>"PostgreSQLインストールフォルダ(※)¥bin¥psql.exe" -h 127.0.0.1 -U postgres -p ポート 例) "C:¥Program Files¥PostgreSQL¥15¥bin¥psql.exe" -h 127.0.0.1 -U postgres -p 5432

- ※ デフォルトは「C:¥Program Files¥PostgreSQL¥15」です。
- 2) パスワードを求められたら、PostgreSQLをインストールした時に設定したパスワードを入力します。
- 3) 以下のコマンドを実行します。

postgres=# create user "*ユーザ名*" with password '*パスワード* superuser; 例)postgres=# create user "dpmuser" with password 'abc123\$%' superuser;

#### 注:

■ ユーザ名は、30Byte以内で指定してください。使用できる文字は、半角英数字です。

■ パスワードは、30Byte以内で指定してください。使用できる文字は、半角英数字/半角記号です。ただし、以下の半角記号は、使用できません。
 ^& = | ¥ "; < > , /

以下の実行結果が表示されます。 CREATE ROLE

4) 以下のコマンドを実行してpsqlを終了します。

postgres=# ¥q

(7)コマンドプロンプトを起動して、以下のコマンドを実行します。

なお、Administrator 以外のユーザでログオンしている場合は、コマンドプロンプトは管理者として実行してください。 (以下のコマンドは、表記の都合上複数行で記載していますが、1行で入力してください。)

C:¥>netsh advfirewall firewall add rule name=DPM\_PostgreSQLPort protocol=TCP dir=in localport=5432 profile=any remoteip=localsubnet enable=yes action=allow

- 2. 管理サーバにpgAdmin とpsqlODBCドライバをインストールする
  - ※ 使用するPostgreSQLに対応したpgAdminを使用してください。 以下の手順はpgAdmin 4に基づいて記載しています。異なるバージョンを使用する場合は、読み替えてください。

- (1) 管理サーバマシンに管理者権限を持つユーザでログオンします。
- (2) pgAdmin 4 をインストールします。

<u>https://www.postgresql.org/ftp/pgadmin/pgadmin4/</u>から最新バージョンの pgAdmin 4 をダウンロードして、インス トールします。

- (3)環境変数 PATH にpgAdmin 4のインストールフォルダ(※)¥runtimeを登録します。
  - ※ デフォルトは「C:¥Program Files (x86)¥pgAdmin 4¥vx」です。
     x は pgAdmin 4 のバージョン番号です。

システム環境変数のPATHを編集するには、「スタート」メニューから「コントロールパネル」→「システムとセキュリティ」 →「システム」→「システムの詳細設定」→「詳細設定」タブの「環境変数」をクリックして表示される「環境変数」ダイアロ グボックスで行ってください。 パスを追加する際に、pgAdmin のインストールフォルダパスを「"」(ダブルクォーテーション)で囲まないでください。

(4) psqlODBCドライバをインストールします。

<u>https://www.postgresql.org/ftp/odbc/</u>からpsqlODBCドライバ(x86版)をダウンロードしてインストールします。 psqlODBCドライバ(x86版)は、psqlodbc\_09\_06\_04xx以外を使用してください。

#### 注:

■ 使用するOSに関わらず、x86版を使用します。

(5) データベースサーバへ接続確認をします。

以下のコマンドを実行し、0 が表示されることを確認します。 C:¥>psql.exe -h データベースサーバのIPアドレス -p ポート -U ユーザ名 -d postgres -c "" C:¥>echo %errorlevel% 例) C:¥>psql.exe -h 127.0.0.1 -p 5432 -U dpmuser -d postgres -c "" C:¥>echo %errorlevel%

■ データベースをアップグレードインストールする

データベースをDPMサーバと同じマシンに構築している場合も、データベースサーバに構築している場合でも、DPM サーバをアップグレードインストールしたタイミングで、データベースはアップグレードインストールされます。

- 管理サーバと同ーマシン上のデータベースをアンインストールする
- (1) 管理サーバに管理者権限を持つユーザでログオンします。
- (2)「スタート」メニューから「コントロールパネル」→「プログラムと機能」→「PostgreSQL 15」を選択し、「アンインストール」 ボタンをクリックします。
- 管理サーバとは別のマシン上のデータベースをアンインストールする
- (1) データベースサーバに管理者権限を持つユーザでログオンします。
- (2)「スタート」メニューから「コントロールパネル」→「プログラムと機能」→「PostgreSQL 15」を選択し、「アンインストール」 ボタンをクリックします。

### 付録 F DPM サーバと Netvisor Pro V を同一マシ ン上に構築する

DPMサーバとNetvisorPro Vを同ーマシンにインストールすると、NetvisorPro VのTFTPサービスとDPMのTFTPサービス が競合し、互いのTFTPサービスが正常に動作しない場合があります。このような場合は、DPMのTFTPサービスを使用せ ずに、DPMと、NetvisorPro VのTFTPサービスを連携する必要があります。 連携方法などの詳細は、NetvisorPro Vの「ユーザーズマニュアル」もあわせて参照してください。

注: ■ NetvisorPro VとDPMが使用するIPアドレスが重複する場合のみ、以下の設定を行ってください。

- NetvisorPro V をインストールしたマシンに DPM サーバをインストールするには、以下の手順に従ってください。
- (1) NetvisorPro V をインストールしたマシンに管理者権限を持つユーザでログオンします。
  - 注:
    - DPM サーバと同ーマシン上にデータベースを構築する場合は、Administrator でログオンして、DPM サーバを インストールすることを推奨します。Administrator 以外の管理者権限を持つユーザで DPM サーバをインストー ルした場合は、DPM サーバと同一マシン上にインストールされるイメージビルダを使用する際に管理者として 実行する必要があります。

(2)管理サーバ上で「スタート」メニューから「管理ツール」→「サービス」を選択し、サービス画面を開きます。

- (3)NetvisorPro V のすべてのサービスを停止してください。
- (4)DPM サーバをインストールしてください。
  - 詳細は、「2.1 DPM サーバをインストールする」を参照してください。
  - なお、DPM サーバインストール時の「詳細設定」画面-「TFTP サーバ」タブでは、以下の設定を行ってください。
    - ・ 「DPM 以外の TFTP サービスを使用する」にチェックを入れてください。
    - ・ 「TFTP ルート」に NetvisorPro V の TFTP ルートフォルダを指定してください。
- (5)NetvisorPro V の「ユーザーズマニュアル」の「NetvisorPro V インストールサーバ上の他ソフトとの tftp サーバの競合」 に関する記載を参照し、nvrmapi.ini ファイル内の変更とマシンを再起動してください。

以上で完了です。

- DPM サーバをインストールしたマシンに NetvisorPro V をインストールするには、以下の手順に従ってください。
- (1)管理サーバ上で「スタート」メニューから「管理ツール」→「サービス」を選択し、サービス画面を開きます。

(2)以下のサービスを停止してください。

- DeploymentManager API Service DeploymentManager Backup/Restore Management DeploymentManager Get Client Information DeploymentManager PXE Management DeploymentManager Remote Update Service DeploymentManager Schedule Management DeploymentManager Transfer Management
- (3)以下のサービスを停止し、「スタートアップの種類」を「無効」に変更してください。 DeploymentManager PXE Mtftp
- (4)管理サーバの DVD ドライブに DPM のインストール媒体をセットします。

- (5)コマンドプロンプトから以下のファイルを実行してください。<インストール媒体>:¥DPM¥TOOLS¥TFTP¥AMD64¥RegTFTP1.reg
- (6)以下の画面が表示されますので、「はい」ボタンをクリックします。

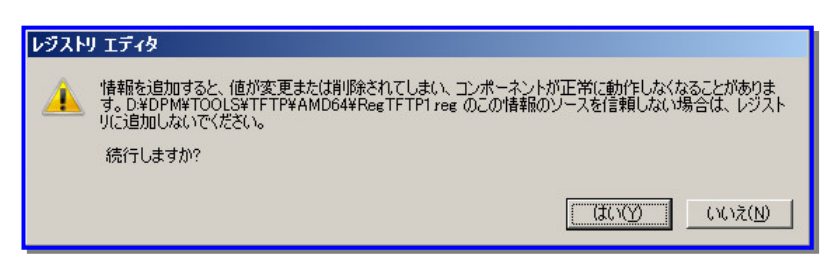

(7)以下の画面が表示されますので、「OK」ボタンをクリックします。

| 10 レジフ | λŀ) ፲ <i>ティ</i> ጶ                                               | × |
|--------|-----------------------------------------------------------------|---|
| Ì      | D:¥DPM¥TOOLS¥TFTP¥AMD64¥RegTFTP1regに含まれるキーと値が、レジストリに正常に追加されました。 |   |
|        | ОК                                                              |   |

(8)NetvisorPro V の「ユーザーズマニュアル」を参照して NetvisorPro V をインストールしてください。

(9) <DPM サーバのインストールフォルダ>¥PXE¥Images 配下の全ファイルを、NetvisorPro V の TFTP ルートフォルダ ヘコピーしてください。(NetvisorPro V の TFTP ルートフォルダは、NetvisorPro V の「ユーザーズマニュアル」を参照し てください)

このとき<DPM サーバのインストールフォルダ>¥PXE¥Images 配下のファイルは削除しないように注意してください。

(10) レジストリエディタで、以下のレジストリを変更してください。

レジストリパス

HKEY\_LOCAL\_MACHINE¥SOFTWARE¥Wow6432Node¥NEC¥DeploymentManager

| 値の名前            | 値のデータ                              |
|-----------------|------------------------------------|
| GPxeLinuxCFGDir | NetvisorPro VのTFTPルートフォルダ          |
| PxeDosFdDir     | NetvisorPro VのTFTPルートフォルダ¥DOSFD    |
| PxeHwDir        | NetvisorPro VのTFTPルートフォルダ¥HW       |
| PxeHW64Dir      | NetvisorPro VのTFTPルートフォルダ¥HW64     |
| PxeLinuxDir     | NetvisorPro VのTFTPルートフォルダ¥pxelinux |
| PxeNbpDir       | NetvisorPro VのTFTPルートフォルダ¥NBP      |
| PxeNbpFdDir     | NetvisorPro VのTFTPルートフォルダ¥NBP      |
| UEFILinuxCFGDir | NetvisorPro VのTFTPルートフォルダ          |

レジストリパス

HKEY\_LOCAL\_MACHINE¥SOFTWARE¥Wow6432Node¥NEC¥DeploymentManager¥PXE¥Mtftpd

| 値の名前     | 値のデータ                     |
|----------|---------------------------|
| BASE_DIR | NetvisorPro VのTFTPルートフォルダ |

(11) NetvisorPro V の「ユーザーズマニュアル」の「NetvisorPro V インストールサーバ上の他ソフトとの tftp サーバの競合」に関する記載を参照し、nvrmapi.ini ファイル内の変更とマシンを再起動してください。

### 以上で完了です。

■ NetvisorPro V をアンインストールするには、以下の手順に従ってください。

(1)NetvisorPro VのTFTPルートフォルダ配下の全ファイルを<DPMサーバのインストールフォルダ>¥PXE¥Imagesへ

上書きコピーしてください。ファイルをコピーした後、NetvisorPro V の TFTP ルートフォルダ配下の全ファイルを削除し てください。(NetvisorPro V の TFTP ルートフォルダは、NetvisorPro V の「ユーザーズマニュアル」を参照してくださ い。)

- (2)NetvisorPro V をアンインストールしてください。
- (3)管理サーバ上で「スタート」メニューから「管理ツール」→「サービス」を選択し、サービス画面を開きます。
- (4)以下のサービスを停止してください。 DeploymentManager API Service DeploymentManager Backup/Restore Management DeploymentManager Get Client Information DeploymentManager PXE Management DeploymentManager Remote Update Service DeploymentManager Schedule Management DeploymentManager Transfer Management
- (5)管理サーバの DVD ドライブに DPM のインストール媒体をセットします。
- (6) コマンドプロンプトから以下のファイルを実行してください。<インストール媒体>:¥DPM¥TOOLS¥TFTP¥AMD64¥RegTFTP2.reg
- (7)以下の画面が表示されますので、「はい」ボタンをクリックします。

| レジスト     | J Iディタ                                                                                                    |
|----------|----------------------------------------------------------------------------------------------------|
| <u> </u> | 情報を追加すると、値が変更または削除されてしまい、コンポーネントが正常に動作しなくなることがあります。D¥DPM¥TOOLS¥TFTP¥AMD64¥RegTFTP2regのこの情報のソースを信頼しない場合は、レジストリに追加しないでください。<br>続行しますか? |
|          | (#U.V.)X(M)                                                                                                    |

(8)以下の画面が表示されますので、「OK」ボタンをクリックします。

| 🛈 レジストリ エディタ |                                                                 | × |
|--------------|-----------------------------------------------------------------|---|
| 1            | D¥DPM¥TOOLS¥TFTP¥AMD64¥RegTFTP2zeg に含まれるキーと値が、レジストリに正常に追加されました。 |   |
|              | ОК                                                              |   |

(9)レジストリエディタで、以下のレジストリを変更してください。

レジストリパス

- ・x64の場合:HKEY\_LOCAL\_MACHINE¥SOFTWARE¥Wow6432Node¥NEC¥DeploymentManager
- ・ x86の場合:HKEY\_LOCAL\_MACHINE¥SOFTWARE¥NEC¥DeploymentManager

| 値の名前            | 値のデータ                                                           |
|-----------------|-----------------------------------------------------------------|
| GPxeLinuxCFGDir | <dpmサーバのインストール先のフォルダ>¥PXE¥Images</dpmサーバのインストール先のフォルダ>          |
| PxeDosFdDir     | <dpmサーバのインストール先のフォルダ>¥PXE¥Images¥DOSFD</dpmサーバのインストール先のフォルダ>    |
| PxeHwDir        | <dpmサーバのインストール先のフォルダ>¥PXE¥Images¥HW</dpmサーバのインストール先のフォルダ>       |
| PxeHW64Dir      | <dpmサーバのインストール先のフォルダ>¥PXE¥Images¥HW64</dpmサーバのインストール先のフォルダ>     |
| PxeLinuxDir     | <dpmサーバのインストール先のフォルダ>¥PXE¥Images¥pxelinux</dpmサーバのインストール先のフォルダ> |
| PxeNbpDir       | <dpmサーバのインストール先のフォルダ>¥PXE¥Images¥NBP</dpmサーバのインストール先のフォルダ>      |
| PxeNbpFdDir     | <dpmサーバのインストール先のフォルダ>¥PXE¥Images¥NBP</dpmサーバのインストール先のフォルダ>      |
| UEFILinuxCFGDir | <dpmサーバのインストール先のフォルダ>¥PXE¥Images</dpmサーバのインストール先のフォルダ>          |

レジストリパス

• x64の場合:

HKEY\_LOCAL\_MACHINE¥SOFTWARE¥Wow6432Node¥NEC¥DeploymentManager¥PXE¥Mtftpd

・ x86の場合: HKEY\_LOCAL\_MACHINE¥SOFTWARE¥NEC¥DeploymentManager¥PXE¥Mtftpd

| 値の名前     | 値のデータ                                                  |
|----------|--------------------------------------------------------|
| BASE_DIR | <dpmサーバのインストール先のフォルダ>¥PXE¥Images</dpmサーバのインストール先のフォルダ> |

- (10) 管理サーバ上で「スタート」メニューから「管理ツール」→「サービス」を選択し、サービス画面を開きます。
- (11) 以下のサービスの「スタートアップの種類」を「自動」に設定し、マシンを再起動してください。 DeploymentManager PXE Mtftp

以上で完了です。

# 付録 G LDAP サーバを使用して Web コンソール にログインする

LDAPサーバとは、ネットワーク上に複数存在するユーザ認証のシステムを統合するために使用されるサーバで、LDAPプロトコルに対応したディレクトリ・サービスの製品で構築されます。

本章に記載の設定を行うことにより、LDAPサーバに登録しているユーザアカウントを使用してDPMのWebコンソールにロ グインできるようになります。

DPMで対応しているLDAPサーバは、以下のとおりです。

- Windows Active Directory(Windows Server 2016/Windows Server 2019/Windows Server 2022/Windows Server 2025)
- OpenLDAP(LDAPv3)

注:

■ Windows Active Directoryを使用する場合は、「ユーザは次回ログオン時にパスワード変更が必要」オプションが選択されているとDPMからの認証に失敗します。

(1) 事前にLDAPサーバの説明書などを参照し、LDAPサーバの構築、およびユーザアカウントを作成しておいてください。

以下のファイルをテキストエディタなどで開き、使用している環境に合わせて編集してください。 <DPMサーバのインストールフォルダ>¥WebServer¥App\_Data¥Config¥LdapConfig.xml

各設定値については、以下のとおりです。

| 説明                                                             |
|----------------------------------------------------------------|
| Web コンソールのログインに LDAP サーバのユーザアカウントを使用するには、                      |
| 「true」を設定してください。                                               |
| 「true」に設定すると DPM サーバ、LDAP サーバの順に認証処理をします。                      |
| デフォルトは、「false」(LDAP サーバのユーザアカウントは使用しない)設定です。                   |
| Web コンソールにログインするユーザの権限を設定します。                                  |
| 以下のいずれかを設定してください。                                              |
| <ul> <li>7(Administrator)</li> </ul>                           |
| <ul> <li>3(Operator)</li> </ul>                                |
| <ul> <li>1(Observer)</li> </ul>                                |
| デフォルトは、「1」です。                                                  |
| なお、すべてのユーザアカウントに対して、同一のユーザ権限が設定されます。                           |
| 各権限の詳細は、「リファレンスガイド Web コンソール編 2.2 「ユーザ」アイコ                     |
| ン」を参照してください。                                                   |
| LDAP サーバの種別を設定します。                                             |
| 以下のいずれかを設定してください。                                              |
| <ul> <li>0(Windows Active Directory)</li> </ul>                |
| <ul> <li>1(OpenLDAP)</li> </ul>                                |
| デフォルトは、「0」です。                                                  |
| LDAP サーバのホスト名、または IPv4 アドレスを設定します。                             |
| デフォルトは、「127.0.0.1」です。                                          |
| LDAP サーバに接続するためのポート番号を設定します。                                   |
| デフォルトは「389」です。                                                 |
| 以下の書式で入力してください。                                                |
| ・Windows Active Directory の場合 : <i>ドメイン名</i> ¥{0}              |
| ・ OpenLDAP の場合:"uid={0},ou= <i>組織単位</i> ,dc= <i>ドメイン構成要素</i> " |
| 例)                                                             |
| ・ Windows Active Directory の場合:dpm.com¥{0}                     |
| ・ OpenLDAP の場合:uid={0},ou=user,dc=dpm,dc=com                   |
|                                                                |

注:

■ LDAPサーバのユーザアカウントを使用してWebコンソールにログインする場合は、「管理」ビュー→「ユー ザ」アイコン→「ユーザー覧」グループボックスには、表示されません。

# 付録 H 改版履歴

- ◆ 第2版(Rev.001) 2025.01:DPM6.141 での機能強化に関する記載を追加して改版
- ◆ 第1版(Rev.001) 2024.04:新規作成

Copyright © NEC Corporation 2002-2025. All rights reserved.

## 免責事項

本書の内容はすべて日本電気株式会社が所有する著作権に保護されています。 本書の内容の一部または全部を無断で転載および複写することは禁止されています。 本書の内容は将来予告なしに変更することがあります。

本書に記載の URL、および URL に掲載されている内容は、参照時には変更されている可能性があります。

日本電気株式会社は、本書の技術的もしくは編集上の間違い、欠落について、一切責任を負いません。

日本電気株式会社は、本書の内容に関し、その正確性、有用性、確実性その他いかなる保証もいたしません。

### 商標および著作権

・SigmaSystemCenter、WebSAM、Netvisor、iStorage、ESMPRO、EXPRESSBUILDER、SIGMABLADE は日本電気 株式会社の登録商標です。

・本書に記載されているその他の会社名、製品名は、各社の登録商標または商標です。
 商標および著作権の詳細は「ファーストステップガイド商標および著作権」を参照してください。